BA 020D/06/de/06.98 Nr. 50077297 CV 4.2

gültig ab Software-Version 02.00.XX

# *compart DXF 351* Durchfluß-Rechner

Betriebsanleitung

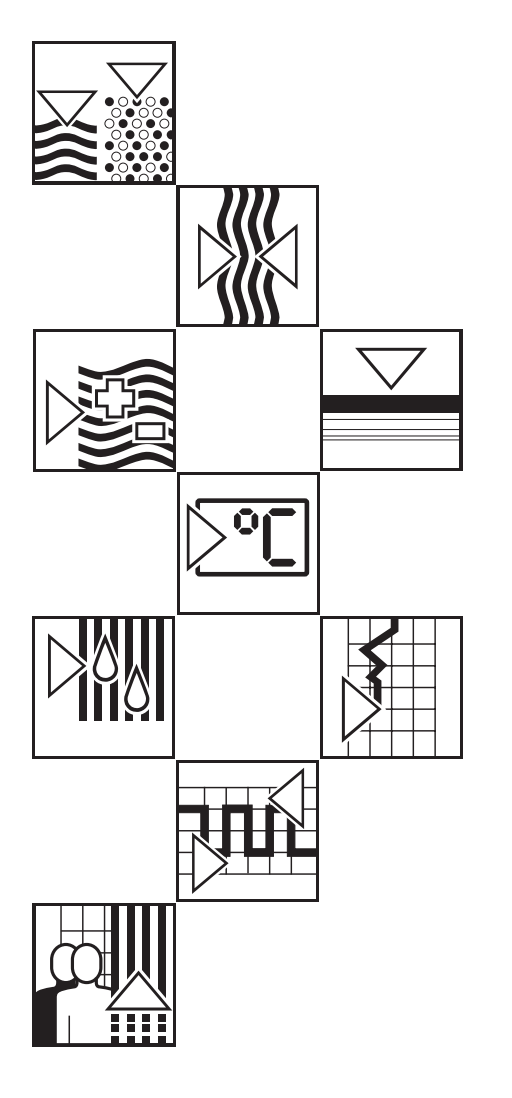

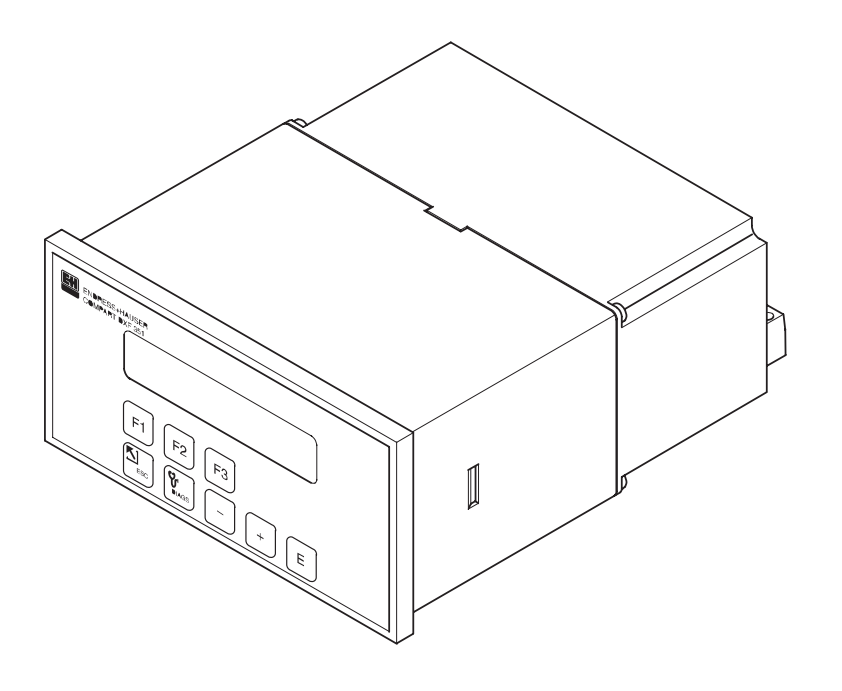

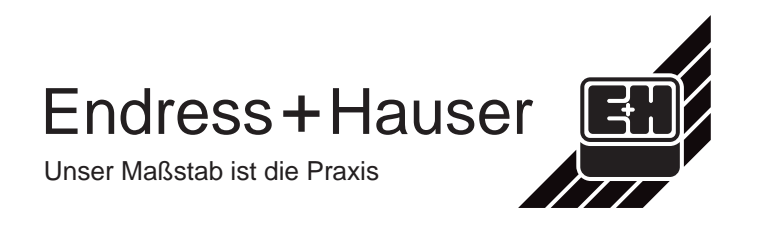

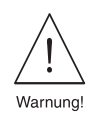

## Sicherheitshinweise

Bitte beachten Sie in jedem Fall die nachfolgend aufgeführten Sicherheitshinweise!

### Bestimmungsgemäße Verwendung

- Compart DXF 351 ist ein Durchfluß-Rechner, der Meßsignale von Durchflußmeßgeräten mit denen von Druck-, Temperatur- und Dichtesensoren verknüpft.
- Für Schäden aus unsachgemäßem oder nicht bestimmungsgemäßem Gebrauch haftet der Hersteller nicht. Umbauten und Änderungen am Gerät dürfen nicht vorgenommen werden.
- Der Durchfluß-Rechner Compart DXF 351 ist nach dem Stand der Technik betriebssicher gebaut und berücksichtigt die einschlägigen Vorschriften nach EN 60950 "Safety of information technology equipment, including electrical business equipment".
   Wenn das Gerät unsachgemäß oder nicht bestimmungsgemäß eingesetzt wird, können jedoch Gefahren von ihm ausgehen. Achten Sie deshalb in dieser Betriebsanleitung konsequent auf Sicherheitshinweise, die mit den folgenden Piktogrammen gekennzeichnet sind:

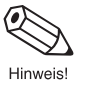

#### Hinweis!

'Hinweis' deutet auf Aktivitäten oder Vorgänge, die – wenn sie nicht ordnungsgemäß durchgeführt werden – einen indirekten Einfluß auf den Betrieb haben, oder eine unvorhergesehene Gerätereaktion auslösen können.

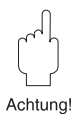

#### Achtung!

'Achtung' deutet auf Aktivitäten oder Vorgänge, die – wenn sie nicht ordnungsgemäß durchgeführt werden – zu Verletzungen von Personen oder zu fehlerhaftem Betrieb führen können.

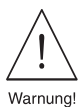

#### Warnung!

'Warnung' deutet auf Aktivitäten oder Vorgänge, die – wenn sie nicht ordnungsgemäß durchgeführt werden – zu ernsthaften Verletzungen von Personen, zu einem Sicherheitsrisiko oder zur Zerstörung des Geräts führen können.

### Montage-, Inbetriebnahme- und Bedienungspersonal

- Montage, elektrische Installation, Inbetriebnahme und Wartung des Gerätes d
  ürfen nur durch ausgebildetes Fachpersonal erfolgen, das vom Anlagenbetreiber dazu autorisiert wurde. Das Fachpersonal mu
  ß diese Betriebsanleitung gelesen und verstanden haben und deren Anweisungen befolgen.
- Das Gerät darf nur durch Personal bedient werden, das vom Anlagenbetreiber autorisiert und eingewiesen wurde. Die Anweisungen in dieser Betriebsanleitung sind zu befolgen.
- Sorgen Sie dafür, daß das Meßsystem gemäß den elektrischen Anschlußplänen korrekt angeschlossen ist. Beim Öffnen des Gehäuses ist der Berührungsschutz aufgehoben (Stromschlaggefahr). Das Gehäuse darf nur von ausgebildetem Fachpersonal geöffnet werden.

#### Reparaturen

Legen Sie dem Gerät in jedem Fall eine Notiz mit der Beschreibung des Fehlers und der Anwendung bei, bevor Sie den Durchfluß-Rechner zur Reparatur an Endress+Hauser einsenden.

## **Technischer Fortschritt**

Der Hersteller behält sich vor, technische Daten ohne spezielle Ankündigung dem entwicklungstechnischen Fortschritt anzupassen. Über die Aktualität und eventuelle Erweiterungen dieser Betriebsanleitung erhalten Sie bei Ihrer E+H-Vertriebsstelle Auskunft.

## Inhaltsverzeichnis

| Sie | cherheitshinweise                                                                                                    | 2                                                                          |
|-----|----------------------------------------------------------------------------------------------------|----------------------------------------------------------------------------|
| 1.  | Systembeschreibung                                                                                                    | 5                                                                          |
| 2.  | Montage und Installation                                                                                                    | 7                                                                          |
| 3.  | Elektrischer Anschluß                                                                                                    | 9                                                                          |
|     | <ul> <li>3.1 Klemmenbelegung</li> <li>3.2 Anschluß externer Meßgeräte<br/>(Nicht-Ex-Bereich)</li> <li>2.2 Drugker Schpittatelle</li> </ul>                                                                                                    | 9<br>10                                                                    |
| 4.  | Bedienübersicht                                                                                                    | 12                                                                         |
|     | 4.1 Anzeige- und Bedienelemente                                                                                                    | 14                                                                         |
|     | "Quick Setup"                                                                                                    | 15<br>18                                                                   |
| 5.  | Gerätefunktionen                                                                                                    | 19                                                                         |
|     | FunktionsgruppeMESSGROESSENFunktionsgruppeSUMMENZAEHLERFunktionsgruppeSYSTEMPARAMETERFunktionsgruppeANZEIGEFunktionsgruppeSYSTEM-EINHEITENFunktionsgruppeDURCHFLUSSMESSERFunktionsgruppeDURCHFLUSSMESSERFunktionsgruppeIMPULSAUSGANGFunktionsgruppeSTROMAUSGANGFunktionsgruppeRELAISFunktionsgruppeSERVICE & ANALYSE | 20<br>22<br>23<br>27<br>29<br>34<br>38<br>45<br>47<br>50<br>52<br>57<br>60 |
| 6.  | Fehlersuche/ Störungsbeseitigung                                                                                                    | 61                                                                         |
|     | <ul><li>6.1 Fehlersuchanleitung</li><li>6.2 Fehlermeldungen, Fehlerbehebung</li><li></li></ul>                                                                                                    | 61<br>62                                                                   |
| 7.  | Durchflußgleichungen /<br>Applikationen                                                                                                    | 67                                                                         |
| 8.  | Technische Daten                                                                                                    | 81                                                                         |
|     | <ul><li>8.1 Technische Daten: Durchfluß-Rechner</li><li>8.2 Abmessungen</li></ul>                                                                                                    | 81<br>82                                                                   |
| Pr  | ogrammierung auf einen Blick                                                                                                    | 84                                                                         |
|     | Bedienmatrix                                                                                                    | 85<br>86                                                                   |
| St  | ichwortverzeichnis                                                                                                    | 91                                                                         |

## 1. Systembeschreibung

#### Funktion und Einsatzbereiche

Der Durchfluß-Rechner Compart DXF 351 verknüpft Meßsignale von Durchflußmeßgeräten mit denen von Druck-, Temperatur- und Dichtesensoren. Mit Hilfe verschiedener Durchflußgleichungen ist der Durchfluß-Rechner in der Lage, zahlreiche für die industrielle Meß- und Regeltechnik wichtige Größen zu berechnen:

- Masse-, Volumen-, Normvolumendurchfluß
- Wärmefluß
- Wärmedifferenzen (Energiebilanzierungen)
- Heizwert

Alle für Dampf und Wasser erforderlichen Angaben, wie Sattdampfkurve, Dichte- und Wärmekapazitätstabellen sind im Durchfluß-Rechner fest abgespeichert. Für weitere Meßstoffe, wie Luft, Erdgas und verschiedene Brennstoffe, sind Vorgabewerte gespeichert, die vom Benutzer auf die jeweiligen Prozeßbedingungen angepaßt werden können. Dadurch entfällt ein umständliches Suchen in Nachschlagewerken. Die gemessenen und berechneten Größen können in wählbaren Einheiten angezeigt, über verschiedene Ausgänge ausgegeben sowie in regelmäßigen Abständen oder auf Tastendruck ausgedruckt werden (siehe Tabelle auf Seite 67).

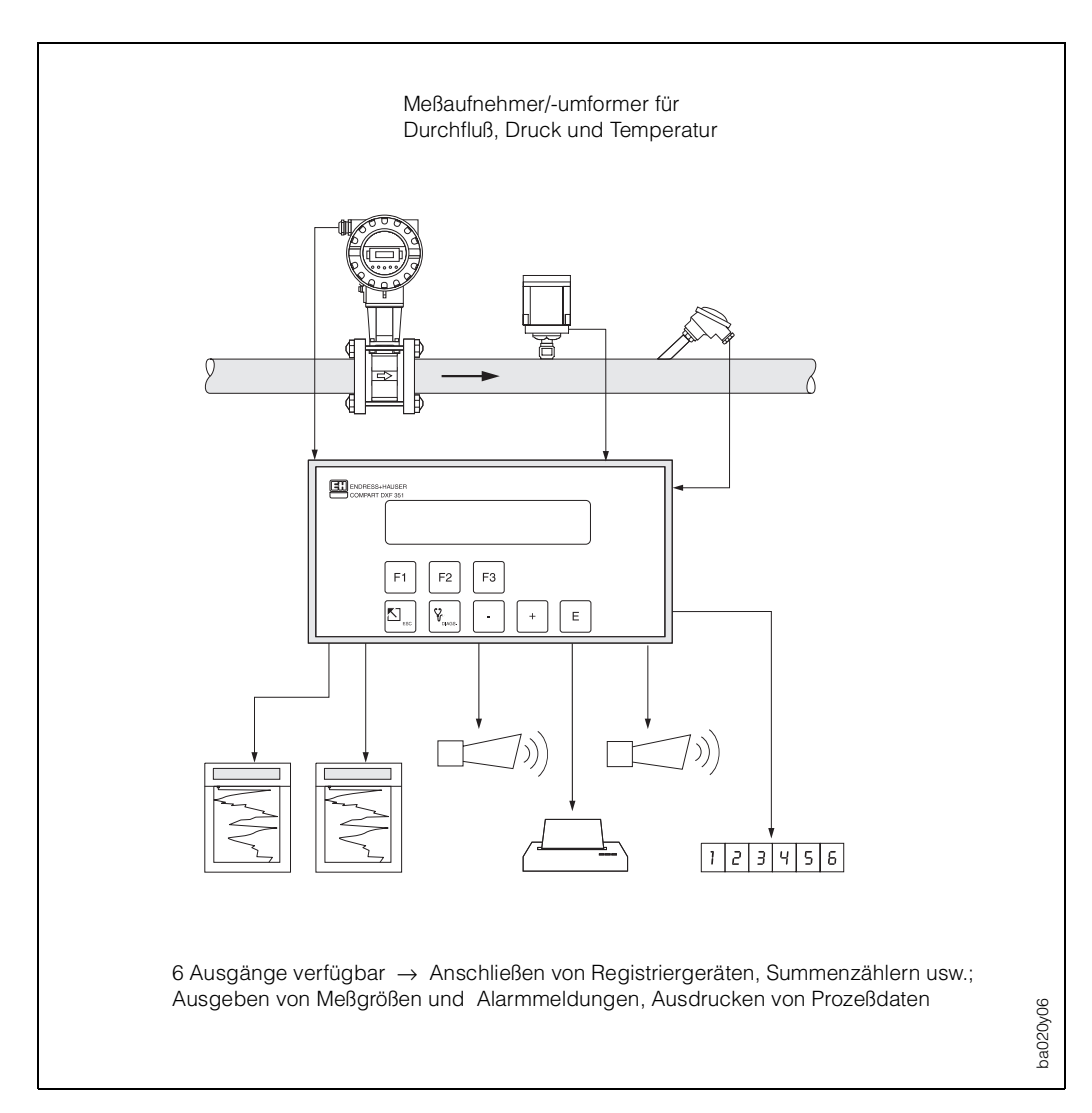

Abb. 1: Einsatzmöglichkeiten des Durchfluß-Rechners

### Bedienung

Das Kurzprogrammier-Menü «Quick Setup» sowie drei Funktionstasten erlauben eine schnelle Erst-Inbetriebnahme des Rechners, insbesondere für Standardapplikationen. Für spezielle Anwendungen bietet der Durchfluß-Rechner eine Vielzahl weiterer Gerätefunktionen, die der Anwender über entsprechende Bedientasten individuell einstellen und auf seine Prozeßbedingungen anpassen kann (s. Seite 13ff.). Diese Funktionen sind in einer E+H-Bedienmatrix übersichtlich angeordnet (s. Seite 85).

#### Anzeige

Der Durchfluß-Rechner ist mit einer zweizeiligen, beleuchteten Anzeige ausgestattet. Auf dieser erscheinen aktuelle Prozeßdaten, Fehlermeldungen sowie Dialogtexte für die Programmierung. Für die Anzeigetexte sind verschiedene Sprachen verfügbar: deutsch – englisch – französisch.

#### Ein- und Ausgänge

Der Durchfluß-Rechner besitzt Eingänge für Durchflußmeßgeräte sowie für Druck-, Temperatur- oder Dichtemeßumformer. Der Durchflußeingang verarbeitet neben linearen Signalen auch quadratische Signale von Differenzdruckmeßgeräten (mit oder ohne Radizierung). Das Durchflußsignal kann auch über eine interne 16-Punkt-Linearisierung verarbeitet werden. Gemessene oder gerechnete Größen stehen an den Ausgängen als Strom- oder Impulssignal zur Verfügung. Zusätzlich besitzt der Durchfluß-Rechner zwei konfigurierbare Relaisausgänge, mit denen Grenzwerte und Alarmzustände gemeldet oder niederfrequente Impulse an Summenzähler bzw. Prozeßleitsysteme ausgegeben werden können.

Alle Ein- und Ausgänge sind über die E+H-Bedienmatrix konfigurierbar:

- Art der Eingangssignale
- Zuordnen von Ausgabegrößen
- Art der Impulsausgangssignale
- Skalierung von Anfangs- und Endwert

Die serielle Schnittstelle (RS 232) erlaubt den Anschluß eines Druckers für die Protokollierung von Prozeßdaten oder für das Ausdrucken der Durchfluß-Rechner-Konfiguration in der jeweiligen Sprache.

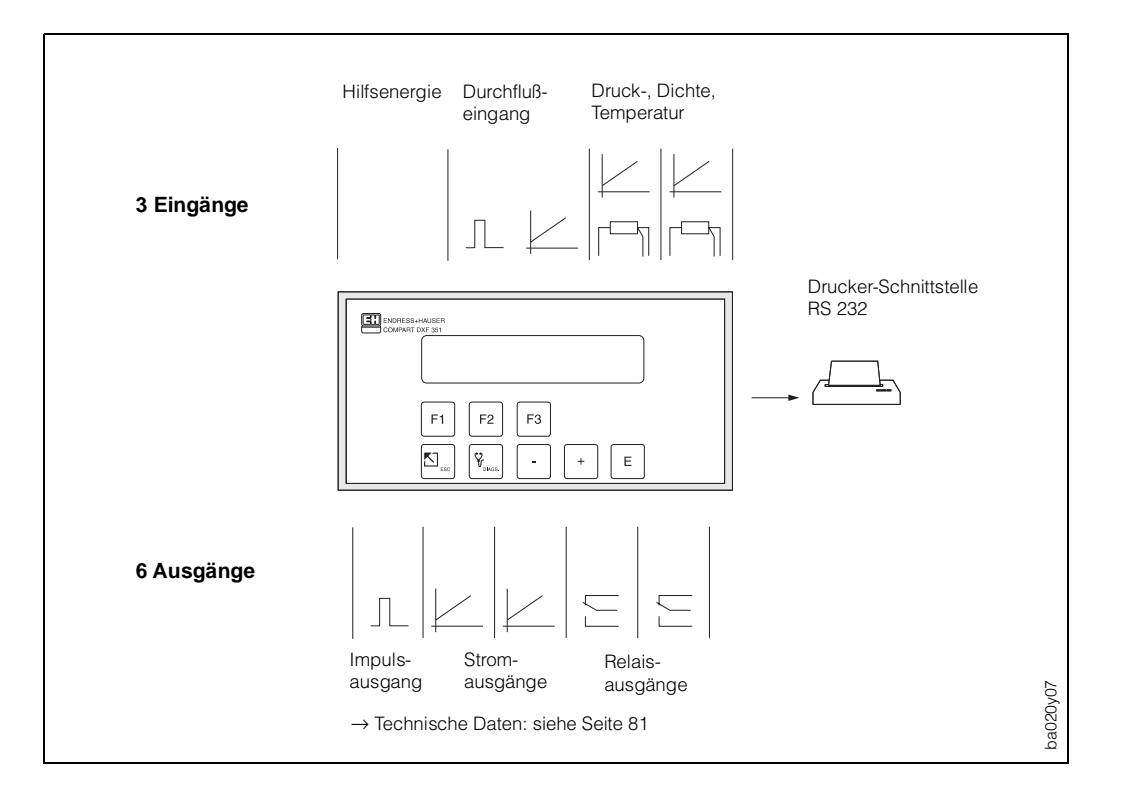

Abb. 2: Anschlußmöglichkeiten: Ein- und Ausgänge

## 2. Montage und Installation

Für Compart DXF 351 existieren zwei Montagevarianten:

- Schalttafeleinbau (s. Abb. 3)
- Wandmontage (s. Abb. 4)

### Achtung!

Beachten Sie bitte folgende Einbauhinweise, um einen einwandfreien Meßbetrieb sicherzustellen:

- Der Einbauort muß frei von Vibrationen sein.
- Beachten Sie die zulässigen Umgebungstemperaturen (0...+50 °C) während des Meßbetriebs. Montieren Sie das Gerät an einer schattigen Stelle. Direkte Sonneneinstrahlung kann durch eine Wetterschutzhaube vermieden werden.
- Installieren Sie das Gerät nur in trockener und sauberer Umgebung.
- Schutzart f
  ür Anzeigefrontplatte (Schalttafelgeh
  äuse): F
  ür die Einhaltung der Schutzart IP 65/NEMA 4X sind zus
  ätzlich die im Montageset enthaltene Abdichtungsleiste und Dichtung zu montieren. Die Abdichtungsleiste mu
  ß mit Silikon eingeklebt werden (s. Abb. unten).

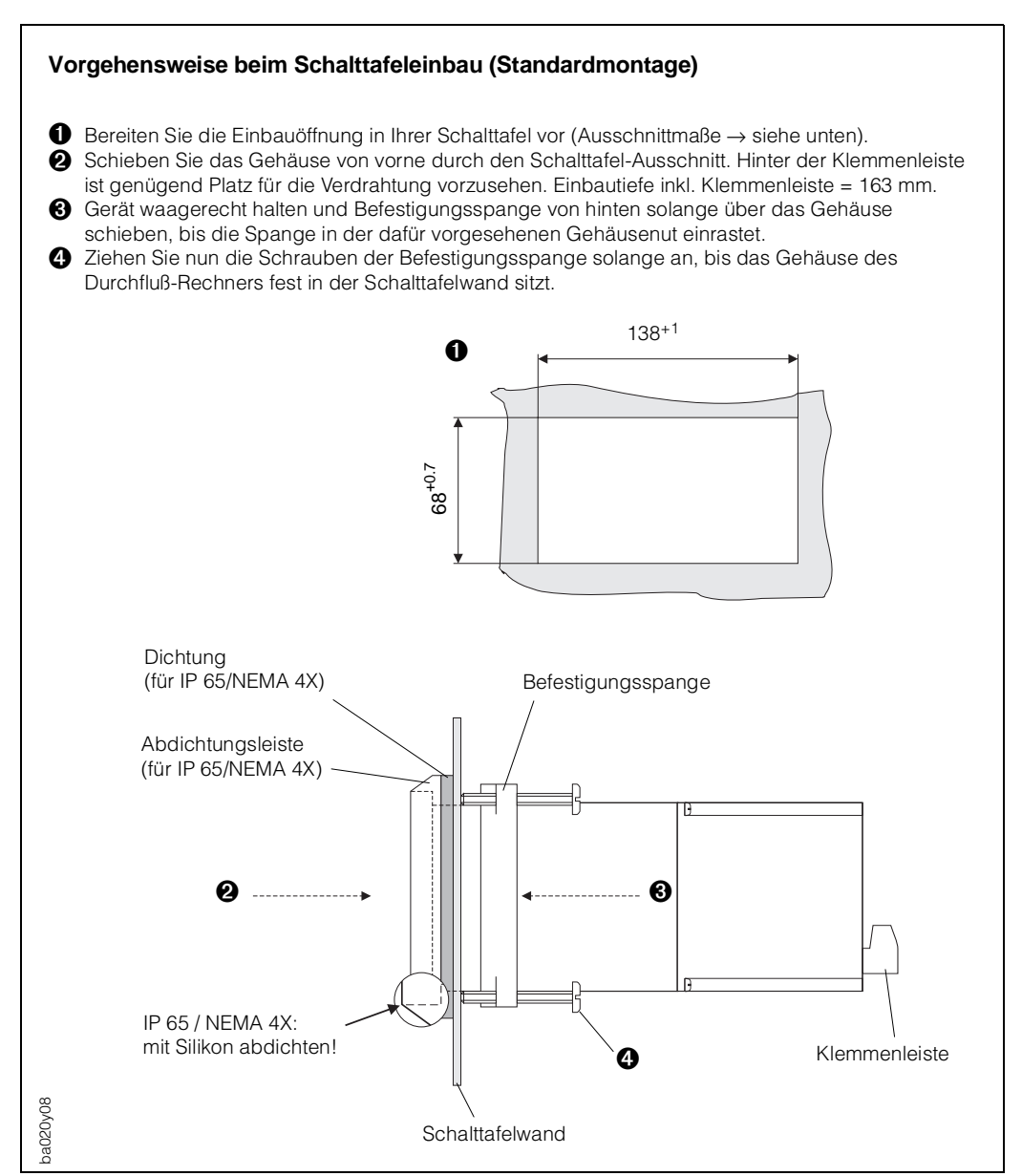

Abb. 3: Schalttafel-Einbau

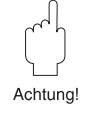

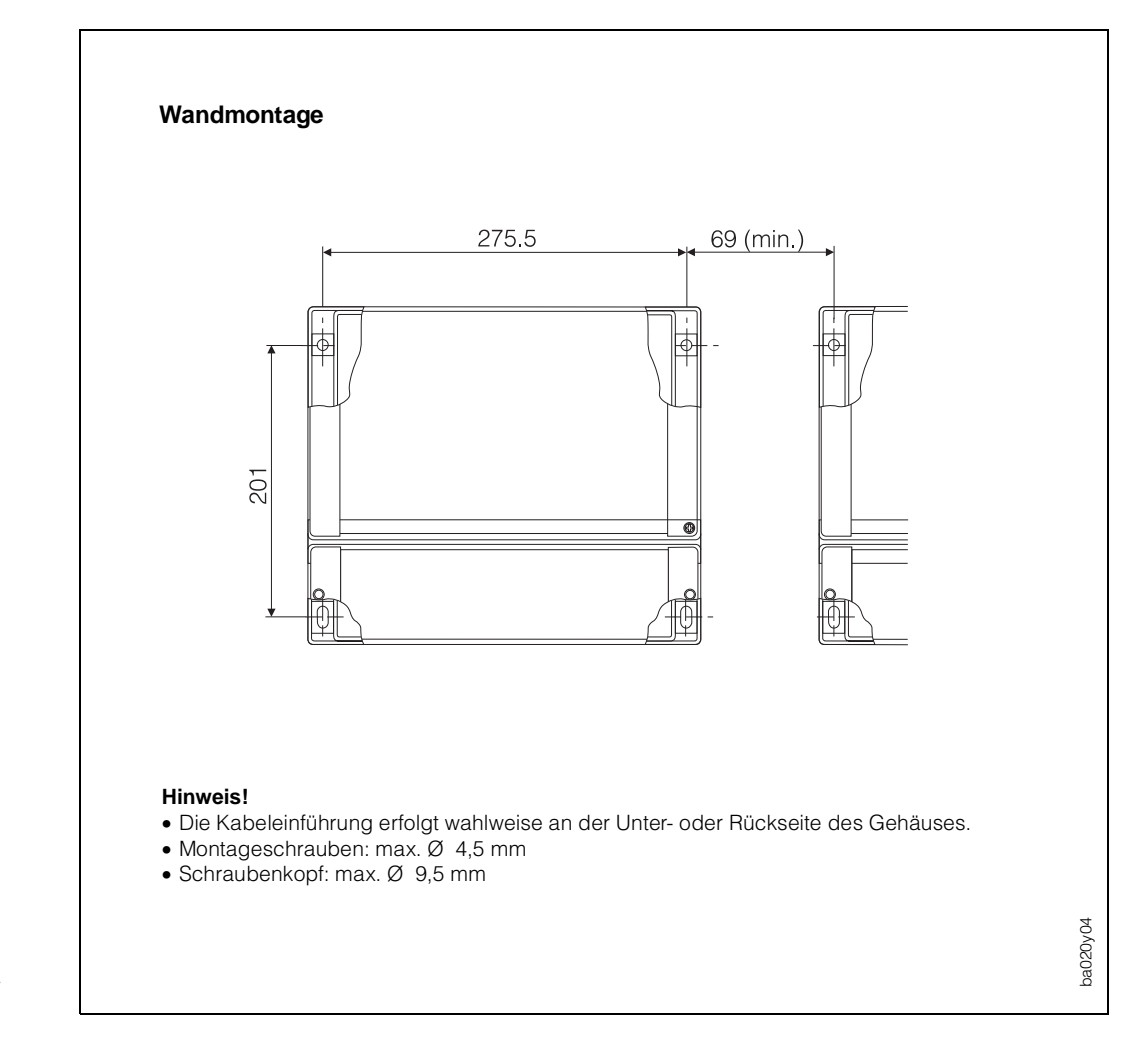

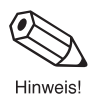

Abb. 4: Wandmontage Abmessungen und Mindestabstände

## 3. Elektrischer Anschluß

## 3.1 Klemmenbelegung

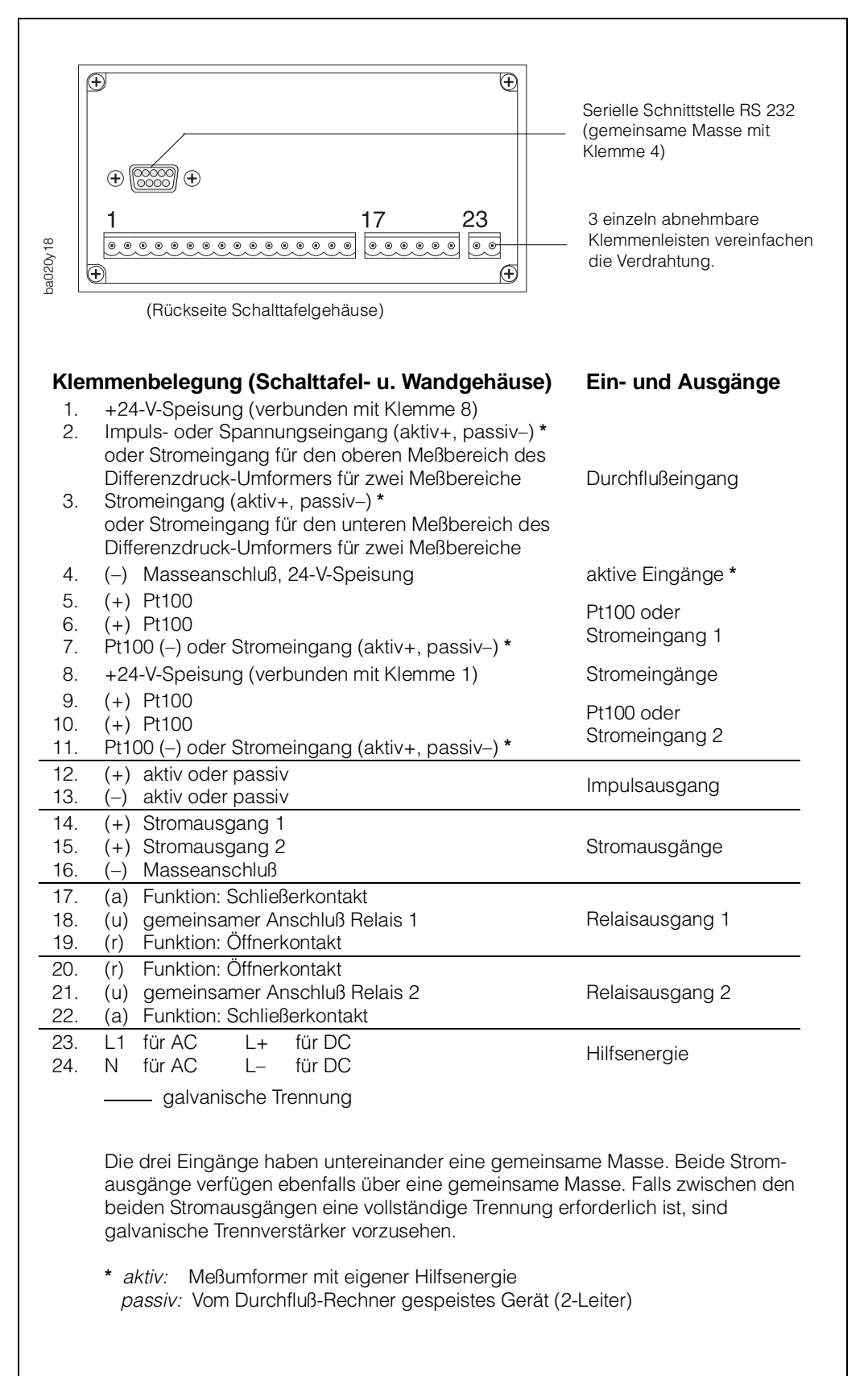

Abb. 5: Belegung der Anschlußklemmen (weitere Angaben: s. Seite 81, insb. zu den Belastungsgrenzen der Ausgänge)

| Eingang > Durchfluß                                                                                                    |                                                                                                    |
|----------------------------------------------------------------------------------------------------|----------------------------------------------------------------------------------------------------|
| Durchfluß-Meßgerät mit PFM-Ausgang          Dosimag       1+       Prowirl 70/77       1+       Swingwirl       1+       1       +         Dosimag       2-       PFM       2-       DV 631       4-       2       - | Schaltschwelle PFM = 12 mA<br>Hinweis!<br>Prowirl muss auf PFM-<br>Ausgang eingestellt<br>werden ( $\rightarrow$ F $\cup$ 2 0:<br>ON, PF).                                                                                 |
| Durchfluß-Meßgerät mit Open-Collector-Ausgang                                                                                                    | Spannungsimpuls:<br>>10 mV, >100 mV, >2.5 V,<br>$U_{max} = 50 V DC$ , $I_{max} = 25 mA$<br>$f_{max} = 20 kHz$<br>Hinweis!<br>"Promag" als Durchfluß-<br>Meßgerät einstellen und<br>Eingangssignal Digital<br>2.5 V wählen. |
| Durchfluß-Meßgerät mit passivem Stromausgang (4 20 mA)           Swingwirl         1+           DMV 6336         4-           420 mA         2-           3                                                          | R in = 100 Ω                                                                                                    |
| Durchfluß-Meßgerät mit aktivem Stromausgang (0/420 mA)<br>Deltabar $1+$ Promag 30 $26+$ Swingwirl $13+$ FXN 671 $d12+$ $3+$ DMV 6331 $12-$ FXN 671 $d12+$ $4 -$                                                      | U <sub>max</sub> = 24 V DC                                                                                                    |
| Anschluß von 2 Differenzärück-Melsumformern                                                                                                    | H = Differenzdruck-Umformer,<br>oberer Meßbereich<br>L = Differenzdruck-Umformer,<br>unterer Meßbereich<br>passive: R in = 100 Ω<br>active: Umax = 24 V DC                                                                 |
| Kompensationseingang 1 🔸 Tempe                                                                                                    | ratur                                                                                                    |
| Temperatursignal am Eingang 1 (aktiv/passiv)         5         6         7         7         7         8         PT 100         3-Leiter *    Stromeingang Aktives Signal Stromeingang passives Signal               | U <sub>max</sub> = 24 V DC<br>R in = 100 Ω<br>* 2-Leiter-Anschluß des PT100<br>ist möglich, erzeugt aber eine<br>verringerte Meßgenauigkeit.                                                                               |

## 3.2 Anschluß externer Meßgeräte (Nicht-Ex-Bereich)

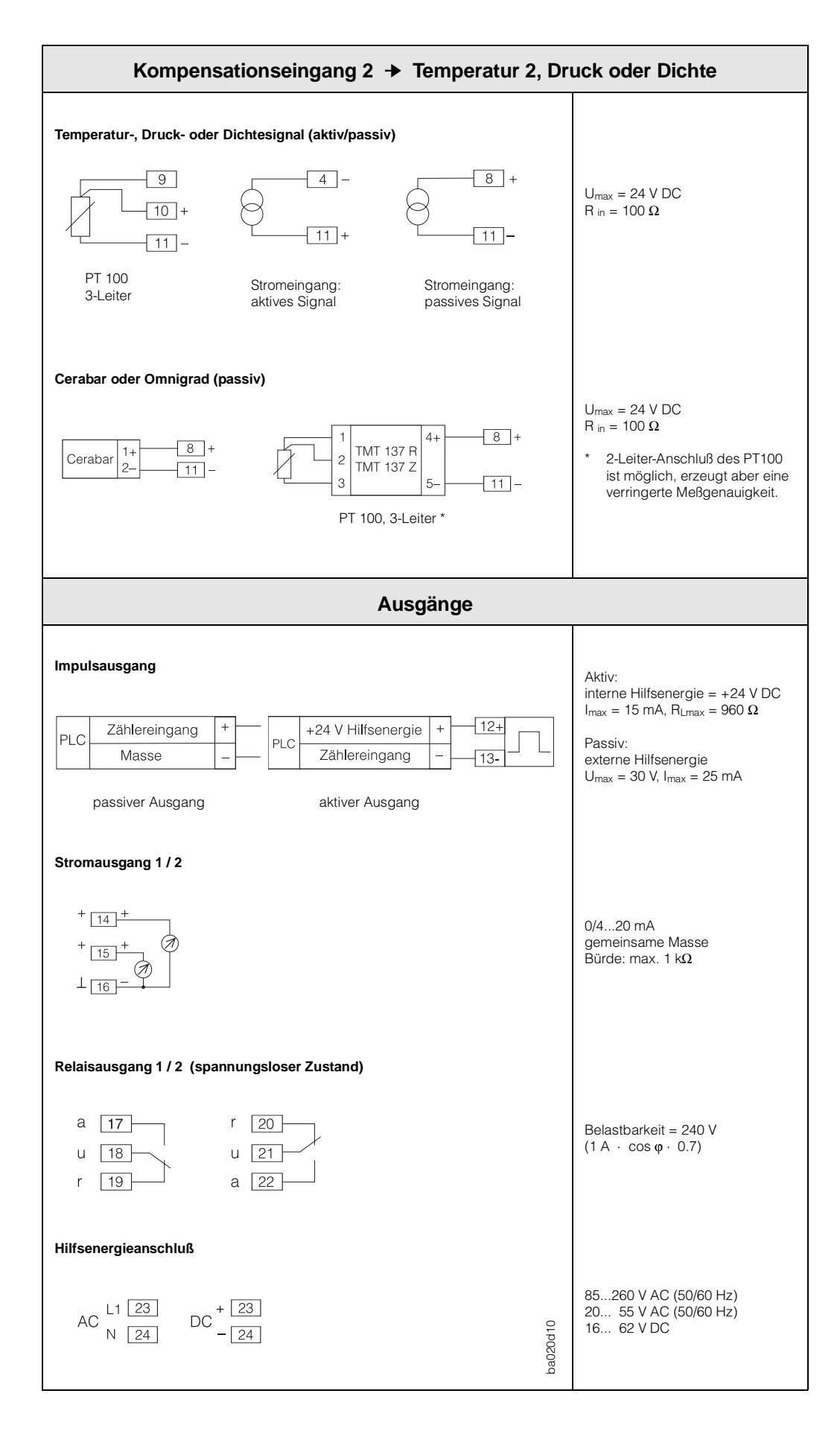

## 3.3 Drucker-Schnittstelle

Über die serielle RS 232-Schnittstelle können Sie den Durchfluß-Rechner an einen Drucker anschließen.

|                                                                             | Compart DXF 351 Drucker                                                                                                    |  |
|-----------------------------------------------------------------------------|----------------------------------------------------------------------------------------------------|--|
| Kantold                                                                     | $ \begin{array}{cccccccccccccccccccccccccccccccccccc$                                                                                                    |  |
| 1 DCD<br>2 TXD<br>3 RXD<br>5 GND<br>Achtung<br>• Nicht<br>• Die RS<br>des D | <ul> <li>Eingang: Handshake Drucker/PC → Durchfluß-Rechner<br/>Ausgang: Serielle Daten Durchfluß-Rechner → Drucker/PC<br/>Eingang: Serielle Daten Drucker/PC → Durchfluß-Rechner</li> <li>Masse: (intern mit Klemme 4 des Durchflußrechners verbunden)</li> <li>ng!<br/>t benötigte Kontakte müssen freigelassen werden.</li> <li>RS 232-Schnittstelle hat eine gemeinsame Masse mit den Eingängen<br/>Durchfluß-Rechners (s. Seite 9)</li> </ul> |  |
|                                                                             |                                                                                                    |  |

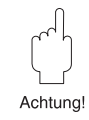

Abb. 6: Verdrahtung RS 232-Schnittstelle

## 4. Bedienübersicht

## Wichtige Hinweise zur Bedienung

- Der Durchfluß-Rechner bietet eine Vielzahl von Funktionen und Berechnungsmöglichkeiten. Bitte lesen Sie unbedingt die nachfolgend aufgeführten Abschnitte zur Bedienung und beachten Sie ebenso alle Hinweise für die Programmierung (s. Seite 19).
- Beginnen Sie die Programmierung mit dem Kurzprogrammier-Menü "Quick Setup". Damit können Sie den Durchfluß-Rechner für eine erste Inbetriebnahme schnell und ohne großen Zeitaufwand konfigurieren.
- Weitere Funktionen können über die E+H-Bedienmatrix parametriert werden, z.B. Skalierung von Ausgängen, usw.

### Achtung!

Beachten Sie, daß der 'Quick Setup' alle Parameter in anderen Funktionen der E+H-Bedienmatrix auf feste Vorgabewerte setzt. Bereits programmierte Werte werden dabei überschrieben oder gelöscht!

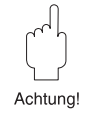

4. Bedienübersicht

|   | Anzeige- und Bedienelemente                               | Seite 14 |
|---|-----------------------------------------------------------|----------|
| F | "QUICK SETUP"<br>Erste Schritte zur Programmierung        | Seite 15 |
|   | Vollständige Parametrierung mit der<br>"E+H-Bedienmatrix" | Seite 18 |
|   | Beschreibung der Gerätefunktionen                         | Seite 19 |
|   | Auswahlmöglichkeiten auf einen Blick                      | Seite 86 |
|   |                                                           |          |

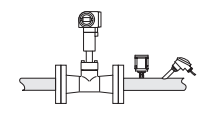

Durchflußgleichungen / Applikationen Seite 67

### 4.1 Anzeige- und Bedienelemente

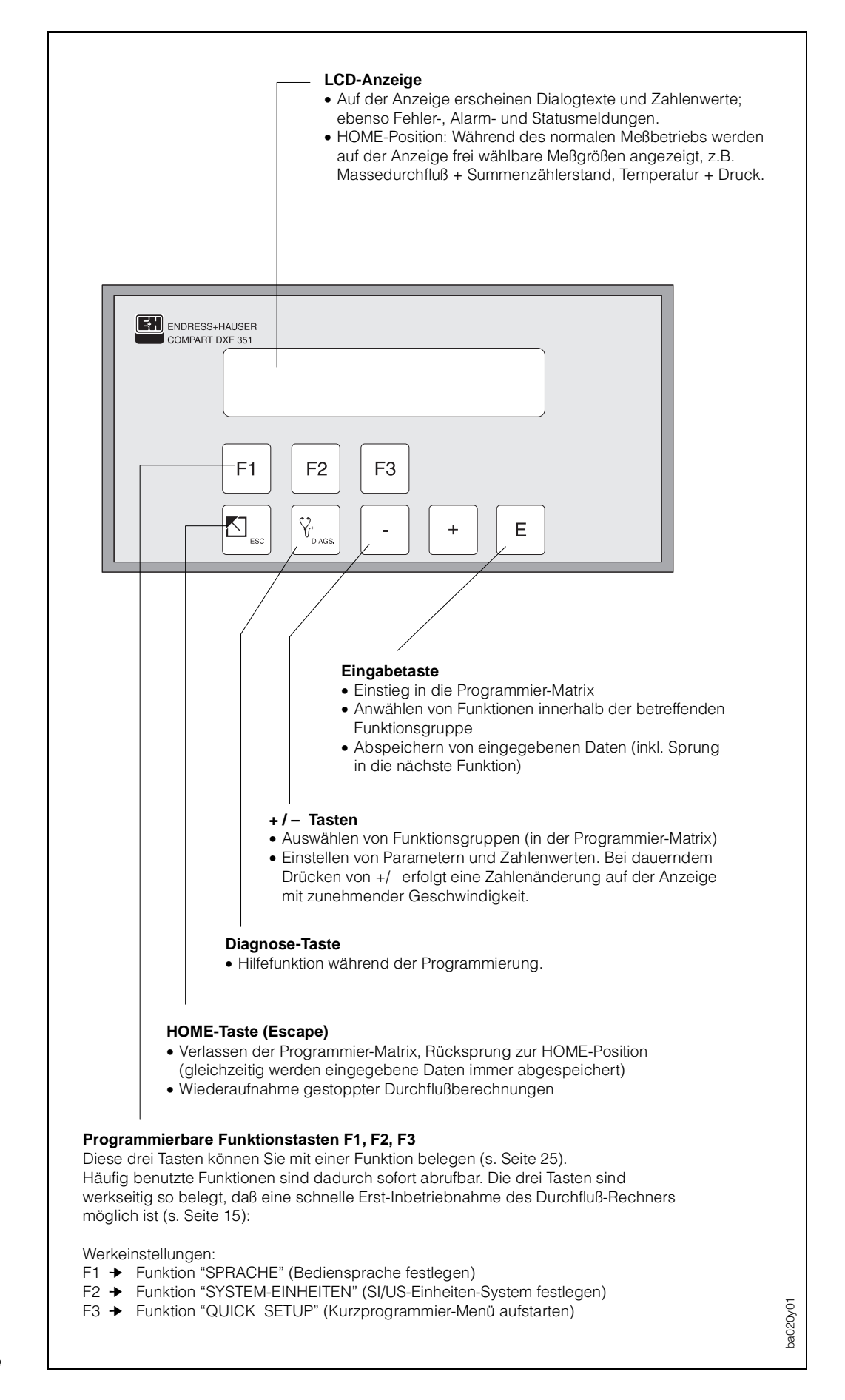

Abb. 7: Anzeige- und Bedienelemente

## 4.2 Erste Schritte zur Programmierung – "Quick Setup"

| Der Durchfluß-Rechner Compart DXF 351 kann mit Hilfe der drei Funktionstasten F1, F2, F3 einfach und mit geringem<br>Zeitaufwand programmiert werden. Dies ist v.a. für <i>einfache</i> Standardapplikationen wichtig, bei denen nur wenige<br>Funktionen zu konfigurieren sind. Komplexere Anwendungen erfordern das Programmieren weiterer Funktionen, die<br>Sie anschließend über die E+H-Bedienmatrix anwählen können (s. Seite 18, 85).<br>Achtung!<br>Alle Konfigurierungsdaten werden bei jedem Starten der Quick-Setup-Funktion überschrieben oder gelöscht.<br>Sie sollten daher die Funktionstasten F1–F3 am Ende des «Quick Setup» neu zuordnen.                                                                                                    |                                                                                                    |                                                                                                    |  |  |
|----------------------------------------------------------------------------------------------------|----------------------------------------------------------------------------------------------------|----------------------------------------------------------------------------------------------------|--|--|
| <ul> <li>F1-Taste<br/>Werkeinstellung: "SPRACHE"</li> <li>F1 F2 F3</li> <li>F1 F2 F3</li> <li>F1 F2 F3</li> <li>F1 F2 F3</li> <li>F1 F2 F3</li> <li>F2 F3</li> <li>F1 F2 F3</li> <li>F2 F3</li> <li>F2 F3</li> <li>F2 F3</li> <li>F2 F3</li> <li>F3 F2</li> <li>F2 F3</li> <li>F2 F3</li> <li>F2 F3</li> <li>F2 F3</li> <li>F2 F3</li> <li>F2 F3</li> <li>F3 F2</li> <li>F3 F2</li> <li>F3 F2 F3</li> <li>F3 F2 F3</li> <li>F3 F2 F3</li> <li>F3 F2 F3</li> <li>F3 F2 F3</li> <li>F3 F2 F3</li> <li>F3 F2 F3</li> <li>F3 F2 F3</li> <li>F3 F2 F3</li> <li>F3 F2 F3</li> <li>F3 F2 F3</li> <li>F3 F2 F3</li> <li>F3 F2 F3</li> <li>F3 F2 F3</li> <li>F3 F2 F3</li> <li>F3 F2 F3</li> <li>F4 F2 F3</li> <li>F4 F2 F3</li> <li>F5 F4 F2 F3</li> <li>F5 F4 F2 F4</li> <li>F5 F4 F4 F4</li> <li>F5 F4 F4 F4</li> <li>F5 F4 F4</li> <li>F5 F4 F4</li> <li>F4 F4</li> <li>F4 F4</li> <li>F4 F4</li> <li>F4 F4</li> &lt;</ul> | <ul> <li>F2-Taste<br/>Werkeinstellung: "EINHEITEN" *</li> <li>Wählen Sie das gewünschte<br/>Einheiten-System aus, mit welchem<br/>der Flowcomputer arbeiten soll:<br/>ENGLISH<br/>METRISCH<br/>(Alle Einheiten werden dadurch auf<br/>entsprechende Vorgaben gesetzt)</li> <li>E Eingabe abspeichern, automatische<br/>Rückkehr zur HOME-Position</li> <li>* Diese Funktion ist nur mit der Funktions-<br/>taste F2 aufrufbar, nicht aber über die<br/>E+H-Bedienmatrix.</li> </ul> | <ul> <li>F3-Taste<br/>Werkeinstellung: "QUICK SETUP"</li> <li> FI F2 F3 </li> <li> Auf der Anzeige erscheint die Abfrage:<br/>QUICK SETUP? NEIN<br/>STOPPT BERECHNUNGEN * </li> <li>Warnmeldung *</li> <li>Während des 'Quick Setup' werden alle<br/>aktuellen Berechnungen unterbrochen.<br/>Die Ausgänge gehen in den stromlosen<br/>Zustand und die Relais nehmen ihre<br/>Ausgangsstellung ein (entspricht Ausfall<br/>der Hilfsenergie). </li> <li> Wählen Sie 'QUICK SETUP? JA' </li> <li> E Eingabe bestätigen. Danach<br/>erscheint die erste Funktion:<br/>"DURCHFLUSSGLEICHUNG" </li> <li> Durchflußgleichung auswählen,<br/>z.B. 'DAMPF MASSE'. </li> <li> E Eingabe abspeichern. </li> <li> Je nach gewählter Durchflußgleichung<br/>erscheinen nun auf der Anzeige unter-<br/>schiedliche Funktionen. </li> <li> Y Zahlenwerte oder Einstellungen<br/>eingeben. </li> <li> E Eingabe abspeichern (automatische<br/>Rückkehr zur HOME-Position nach<br/>der letzten Funktion). </li> </ul> |  |  |

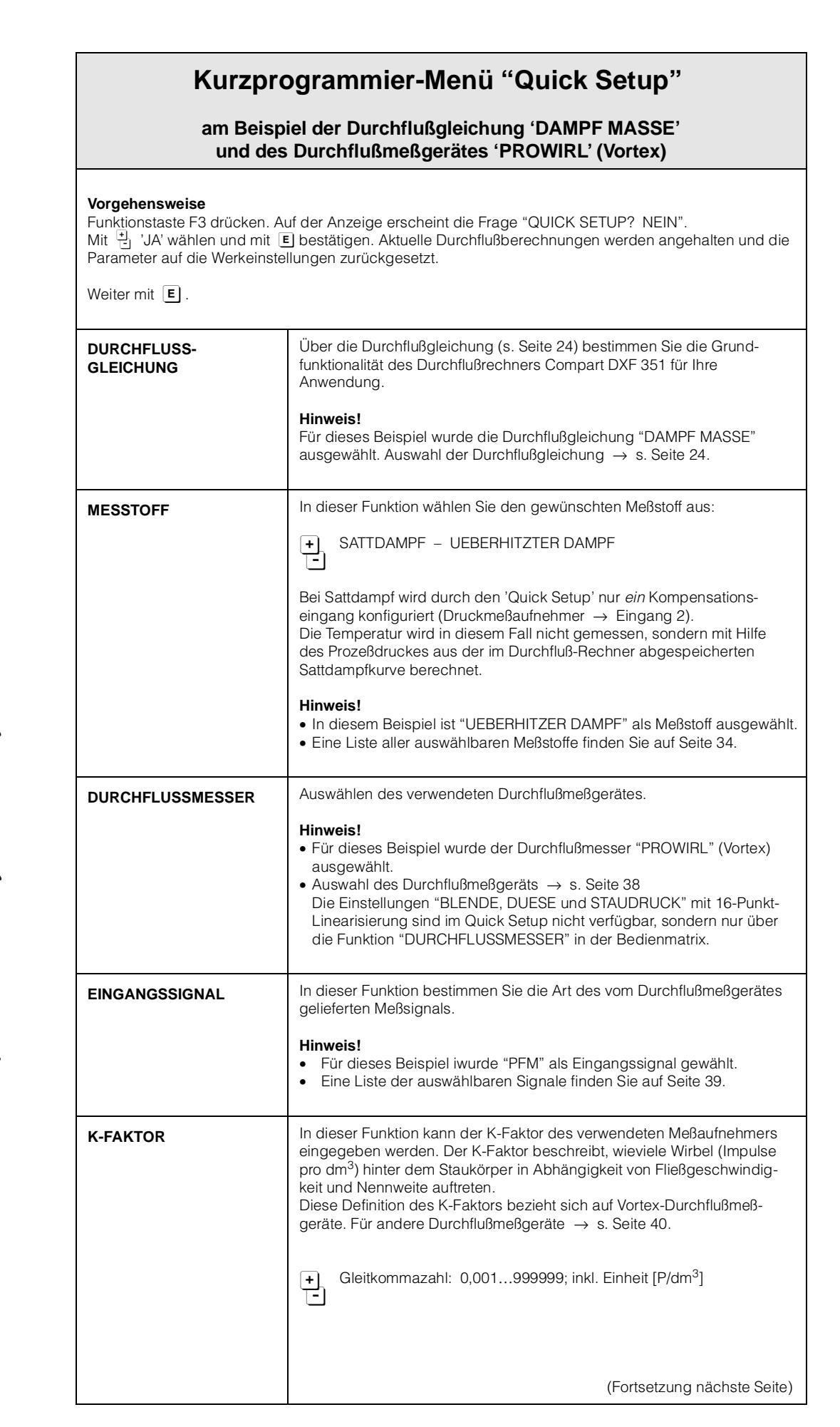

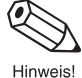

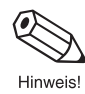

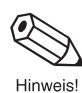

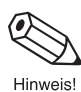

Endress+Hauser

-

| Kurzpi                                | rogrammier-Menü "Quick Setup"                                                                                                    |  |
|---------------------------------------|----------------------------------------------------------------------------------------------------|--|
| <b>EINGANGSSIGNAL</b><br>(Temperatur) | In dieser Funktion bestimmen Sie die Art des vom Temperatursensor<br>kommenden Meßsignals.<br>Diese Funktion erscheint nur, wenn entsprechend Durchflußgleichung<br>und Meßstoff <i>ein</i> Temperatureingang benötigt wird.                                                                                                    |  |
|                                       | + 4-20 TEMPERATUR - 0-20 TEMPERATUR -<br>FESTE TEMPERATUR * - PT100 TEMPERATUR<br>* Erläuterungen: s. Seite 46                                                                                                    |  |
| <b>ANFANGSWERT</b><br>(Temperatur)    | In dieser Funktion ordnen Sie dem 0/4-mA-Ruhestrom einen<br>gewünschten Temperatur-Anfangswert zu.<br>Diese Funktion erscheint nur bei folgender Konfiguration:<br>Funktion "EINGANGSSIGNAL" → Einstellung '4–20 TEMPERATUR' oder<br>'0–20 TEMPERATUR'.                                                                                                    |  |
|                                       | Festkommazahl (kleinster einstellbarer Wert entsprechend 20 K)                                                                                                    |  |
| <b>ENDWERT</b><br>(Temperatur)        | In dieser Funktion ordnen Sie dem 20-mA-Strom einen gewünschten<br>Temperatur-Endwert zu. Diese Funktion erscheint nur, falls in der<br>Funktion "EINGANGSSIGNAL" die Einstellung '4–20 TEMPERATUR' oder<br>'0–20 TEMPERATUR' gewählt wurde.                                                                                                    |  |
|                                       | Festkommazahl (kleinster einstellbarer Wert entsprechend 20 K)                                                                                                    |  |
| EINGANGSSIGNAL<br>(Druck)             | In dieser Funktion bestimmen Sie die Art des vom Drucksensor kommenden Meßsignals.                                                                                                    |  |
|                                       | <ul> <li>+ 4-20 RELATIVDRUCK - 0-20 RELATIVDRUCK -</li> <li>FESTER DRUCK * - 4-20 ABSOLUTDRUCK -</li> <li>0-20 ABSOLUTDRUCK (* Erläuterungen: s. Seite 46)</li> </ul>                                                                                                    |  |
| <b>ENDWERT</b><br>(Druck)             | In dieser Funktion ordnen Sie dem 20-mA-Strom einen gewünschten<br>Druck-Endwert zu. Diese Funktion erscheint nicht, wenn in der Funktion<br>"EINGANGSSIGNAL" die Einstellung 'EINGANG 2 UNBENUTZT' oder<br>'MANUELLER DRUCK' gewählt wurde.                                                                                                    |  |
|                                       | Hinweis!<br>Der "Quick Setup" setzt den Druck-Anfangswert automatisch auf den<br>Wert 0,000.                                                                                                    |  |
|                                       | Festkommazahl: 0+10000; inkl. Druckeinheit                                                                                                    |  |
| F1 FUNKTION                           | Auf der Anzeigefrontplatte befinden sich drei Funktionstasten F1, F2 und F3, die wahlweise mit unterschiedlichen Funktionen belegt werden                                                                                                    |  |
| F2 FUNKTION                           | können. Häufig benutzte Funktionen sind dadurch ohne Programmier-<br>aufwand sofort abrufbar.                                                                                                    |  |
| F3 FUNKTION                           | <ul> <li>Hinweis!</li> <li>Die hier zugeordneten Funktionen sind nicht durch Code-Eingabe geschützt.</li> <li>Durch das Starten der Quick-Setup-Funktion werden alle bisher konfigurierten Daten überschrieben oder gelöscht. Belegen Sie deshalb nach dem Quick-Setup die auf "Quick-Setup" konfigurierte Funktionstaste mit einer anderen Funktion (Auswahlmöglichkeiten → s. Seite 25)</li> </ul> |  |

Hinweis!

Hinweis!

## 4.3 Programmieren mit der E+H-Bedienmatrix

Der Durchfluß-Rechner Compart DXF 351 stellt zahlreiche Gerätefunktionen zur Auswahl, die der Anwender – zusätzlich zum 'Quick Setup' – individuell einstellen und auf seine spezifischen Prozeßbedingungen anpassen kann.

Über eine geführte Bedienung können verschiedenste Funktionen der E+H-Bedienmatrix angewählt und verändert werden.

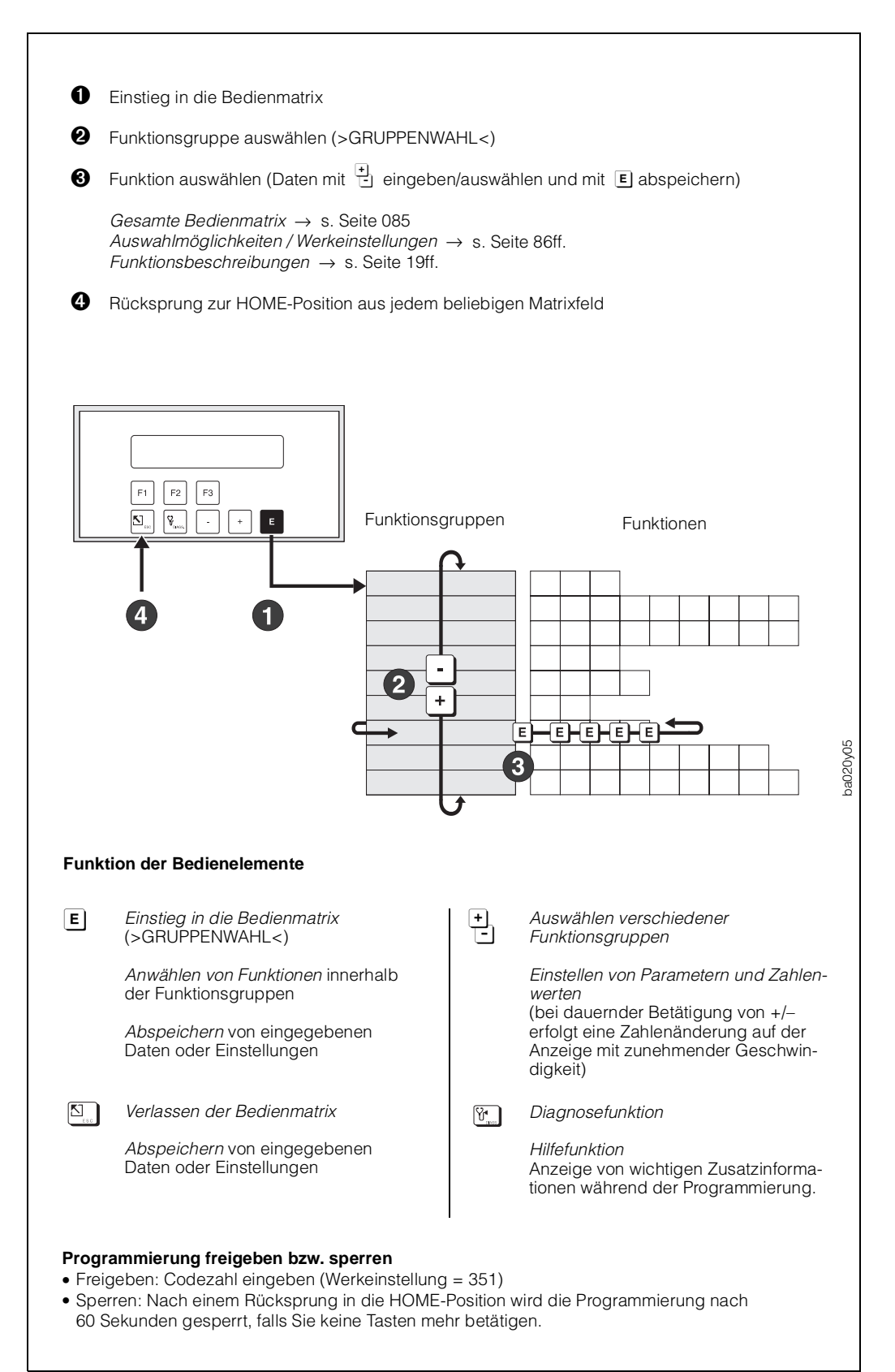

Abb. 8: Anwählen von Funktionen innerhalb der E+H-Bedienmatrix

## 5. Gerätefunktionen

In diesem Kapitel finden Sie ausführliche Beschreibungen und Angaben zu den einzelnen Gerätefunktionen des Durchfluß-Rechners. Werkeinstellungen sind in *fett-kursiver* Schrift dargestellt.

|                  |   | MESSGROESSEN         | $\rightarrow$ | Seite 20 |
|------------------|---|----------------------|---------------|----------|
|                  |   | SUMMENZAEHLER        | $\rightarrow$ | Seite 22 |
|                  |   | SYSTEMPARAMETER      | $\rightarrow$ | Seite 23 |
|                  |   | ANZEIGE              | $\rightarrow$ | Seite 27 |
|                  |   | SYSTEM-EINHEITEN     | $\rightarrow$ | Seite 29 |
|                  |   | MESSTOFF             | $\rightarrow$ | Seite 34 |
| Funktionsgruppen | { | DURCHFLUSSMESSER     | $\rightarrow$ | Seite 38 |
|                  |   | KOMPENSATIONSEINGANG | $\rightarrow$ | Seite 45 |
|                  |   | IMPULSAUSGANG        | $\rightarrow$ | Seite 47 |
|                  |   | STROMAUSGANG         | $\rightarrow$ | Seite 50 |
|                  |   | RELAIS               | $\rightarrow$ | Seite 52 |
|                  |   | KOMMUNIKATION        | $\rightarrow$ | Seite 57 |
|                  | l | SERVICE & ANALYSE    | $\rightarrow$ | Seite 60 |

## Achtung! Wichtige Hinweise für die Programmierung

- Die Wahl der Durchflußgleichung beeinflußt fast alle Funktionen des Durchfluß-Rechners! Wählen Sie deshalb unbedingt zuerst die gewünschte Durchflußgleichung aus, bevor Sie weitere Parameter einstellen. Benutzen Sie dafür das Kurzprogrammiermenü 'Quick Setup'. Lesen Sie dazu unbedingt die betreffenden Ausführungen und Hinweise auf Seite 23.
- Viele Funktionen und Auswahlmöglichkeiten erscheinen erst dann auf der Anzeige, wenn Sie andere Funktionen entsprechend konfiguriert haben:

#### Beispiel 1:

Die Funktion "DURCHFLUSSGLEICHUNG" ist auf 'FLUESS. NORMVOLUMEN' eingestellt. In der Funktionsgruppe "MESSGROESSEN" werden deshalb nur folgende Funktionen angezeigt: NORMVOLUMENFLUSS, VOLUMENDURCHFLUSS, TEMPERATUR, PROZESSDRUCK, DATUM & ZEIT.

#### Beispiel 2:

Die Funktion "RELAIS BETRIEBSART" ist auf 'RELAIS IMPULSAUSGANG' eingestellt. Demzufolge erscheinen die Funktionen "SCHALTPUNKT", "HYSTERESE" und "ALARM RESET" nicht mehr auf der Anzeige.

• Während der Programmierung bestimmter Parameter und Funktionen ist ein sinnvoller Meßbetrieb vorübergehend nicht möglich. Nach den folgenden Sicherheitsabfragen wechselt der Durchfluß-Rechner in den sog. 'Standby'-Modus:

"STOPPT BERECHNUNGEN NEIN"  $\rightarrow$  Auswahl 'JA' mit E bestätigen  $\rightarrow$  Danach erscheint die Meldung "DURCHFLUSSBERECHNUNG ANGEHALTEN"

Alle Durchflußberechnungen werden nun angehalten, die Stromausgänge gehen auf 0 mA, der Impulsausgang hält an und beide Relais fallen ab (entspricht einem Ausfall der Hilfsenergie). Nachfolgend können Parameter geändert und Zahlenwerte eingegeben werden. Nach einer Rückkehr in die HOME-Position ist dieser Zustand aufgehoben und das Gerät mißt normal weiter.

Es erscheint die Meldung "DURCHFLUSSBERECHNUNG FORTGESETZT".

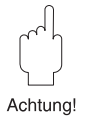

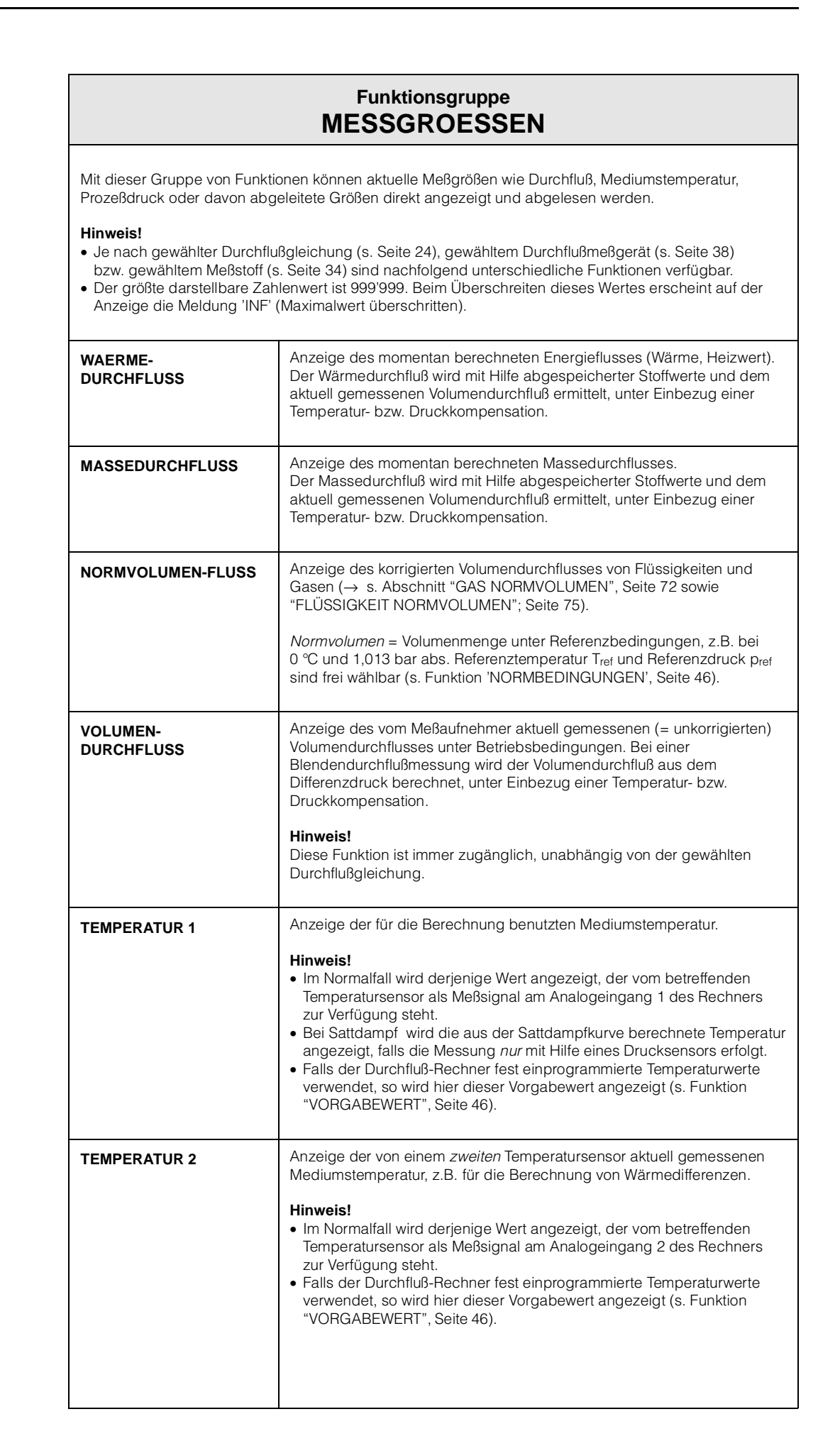

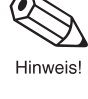

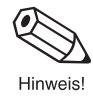

| Funktionsgruppe<br>MESSGROESSEN |                                                                                                    |  |  |
|---------------------------------|----------------------------------------------------------------------------------------------------|--|--|
| TEMPERATUR-<br>DIFFERENZ        | Anzeige der Temperaturdifferenz zwischen Temperatur 2 und<br>Temperatur 1.                                                                                                    |  |  |
|                                 | Hinweis!<br>Diese Funktion wird nur bei Wärmedifferenz-Durchflußgleichungen<br>angezeigt.                                                                                                    |  |  |
| PROZESS DRUCK                   | Anzeige des für die Berechnung benutzten Prozeßdrucks.                                                                                                    |  |  |
|                                 | <ul> <li>Hinweis!</li> <li>Im Normalfall wird derjenige Wert angezeigt, der vom betreffenden<br/>Drucksensor als Meßsignal am Analogeingang 2 des Rechners zur<br/>Verfügung steht.</li> <li>Bei Sattdampf wird der aus der Sattdampfkurve berechnete Druck<br/>angezeigt, falls die Messung <i>nur</i> mit Hilfe eines Temperatursensors<br/>erfolgt.</li> <li>Falls der Durchfluß-Rechner fest einprogrammierte Druckwerte ver-<br/>wendet, so wird in dieser Funktion eben dieser Vorgabewert angezeigt<br/>(s. Funktion "VORGABEWERT", Seite 46).</li> </ul>               |  |  |
| DIFFERENZDRUCK                  | Anzeige des von einem Differenzdruckmeßgerät aktuell gemessenen<br>Wirkdruckes. z.B. mit dem E+H-Gerät 'Deltabar S'.                                                                                                    |  |  |
|                                 | SI-Druckeinheiten $\rightarrow$ Maßeinheit immer [mbar]<br>US-Druckeinheiten $\rightarrow$ Maßeinheit immer [inch H <sub>2</sub> O]                                                                                                    |  |  |
| DICHTE                          | Anzeige der Meßstoffdichte. Die Meßstoffdichte wird entweder mit Hilfe<br>eines Dichtesensors direkt gemessen oder mit Hilfe abgespeicherter<br>Stoffwerte aus gemessenem Prozeßdruck und/oder Temperatur ermittelt.                                                                                                    |  |  |
| SPEZ. ENTHALPIE                 | Anzeige der spezifischen Enthalpie von Dampf. Der angezeigte Wert<br>wird mit Hilfe der aktuell gemessenen Prozeßvariablen – Druck und<br>Temperatur – aus Dampftabellen ermittelt.<br>Hinweis!<br>Diese Funktion wird nur bei Dampfwärme-Durchflußgleichungen<br>angezeigt.                                                                                                    |  |  |
| DATUM & ZEIT                    | <ul> <li>Anzeige des aktuellen Datums und der Uhrzeit.</li> <li>Im Durchfluß-Rechner Compart DXF 351 befindet sich eine eingebaute<br/>'Echtzeit-Uhr', die Sie in den Funktionen "DATUM EINGABE" und "ZEIT<br/>EINGABE" entsprechend einstellen können (s. Seite 24).</li> <li>Hinweis!</li> <li>Nach kurzzeitigen Unterbrechungen der Versorgungsspannung läuft<br/>die Uhr normal weiter.</li> <li>Nach mehrtägigen Unterbrechungen der Versorgungsspannung oder<br/>bei der Erst-Inbetriebnahme des Gerätes müssen Datum und Uhrzeit<br/>neu eingestellt werden.</li> </ul> |  |  |
| VISKOSITAET                     | Anzeige der Viskosität des Meßstoffs in Centistokes. Die Viskosität wird<br>mit Hilfe abgespeicherter Stoffwerte und Gleichungen sowie der<br>aktuellen Prozeßtemperatur berechnet.<br>Hinweis!<br>Diese Funktion wird nur bei Differenzdruck-Meßgeräten mit 16-Punkt-<br>Linearisierung verwendet. Der Wert dient zur Berechnung der<br>Reynoldszahl.                                                                                                    |  |  |
| REYNOLDSZAHL                    | Anzeige der errechneten Reynoldszahl bei aktuellen Prozeßbedingungen.<br><b>Hinweis!</b><br>Diese Funktion wird nur bei Differenzdruck-Meßgeräten mit 16-Punkt-<br>Linearisierung angezeigt.                                                                                                    |  |  |

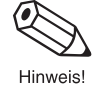

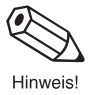

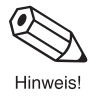

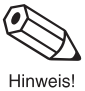

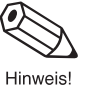

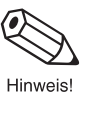

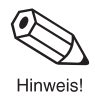

# **SUMMENZAEHLER**

Funktionsgruppe

#### **Hinweis!**

- Je nach gewählter Durchflußgleichung (s. Seite 24), sind nachfolgend unterschiedliche Summenzähler verfügbar.
  Die Summenzählerstände bleiben auch bei einem Ausfall der Hilfsenergie dauerhaft im EEPROM des Durchfluß-Rechners gespeichert.

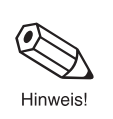

| RESET SUMME            | Mit dieser Funktion können Sie alle rücksetzbaren Summenzähler gleichzeitig auf den Wert 'Null' zurückstellen.                                                                                        |  |  |
|------------------------|----------------------------------------------------------------------------------------------------|--|--|
|                        | Hinweis!<br>Gesamtsummen können nicht zurückgesetzt werden.                                                                                                    |  |  |
|                        | +) NEIN - JA                                                                                                    |  |  |
| WAERME SUMME           | Anzeige der aufsummierten Energiemenge (Wärmemenge, Heizwert) seit dem letzten 'Reset' des Summenzählers.                                                                                             |  |  |
| WAERME<br>GES. SUMME   | Anzeige der <i>gesamten</i> , seit der Inbetriebnahme aufsummierten<br>Energiemenge (Wärmemenge, Heizwert). Dieser Summenzähler kann<br><i>nicht</i> zurückgesetzt werden.                            |  |  |
| MASSE SUMME            | Anzeige des aufsummierten Massedurchflusses seit dem letzten 'Reset'<br>des Summenzählers.                                                                                                    |  |  |
| MASSE<br>GES. SUMME    | Anzeige des <i>gesamten</i> , seit der Inbetriebnahme aufsummierten<br>Massedurchflusses. Dieser Summenzähler kann <i>nicht</i> zurückgesetzt<br>werden.                                              |  |  |
| NORMVOLUMEN<br>SUMME   | Anzeige des aufsummierten Normvolumendurchflusses seit dem letzten<br>'Reset' des Summenzählers.                                                                                                    |  |  |
| NORMVOL. GES.<br>SUMME | Anzeige des <i>gesamten</i> , seit der Inbetriebnahme aufsummierten<br>Normvolumendurchflusses. Dieser Summenzähler kann <i>nicht</i><br>zurückgesetzt werden.                                        |  |  |
| VOLUMEN SUMME          | Anzeige des aufsummierten (unkorrigierten) Volumendurchflusses unter<br>Betriebsbedingungen seit dem letzten 'Reset' des Summenzählers.                                                               |  |  |
|                        | Hinweis!<br>Diese Funktion ist immer zugänglich, unabhängig von der gewählten<br>Durchflußgleichung (s. Funktion "DURCHFLUSSGLEICH.", Seite 24).                                                      |  |  |
| VOL. GES. SUMME        | Anzeige des <i>gesamten</i> , seit der Inbetriebnahme aufsummierten<br>(unkorrigierten) Volumendurchflusses unter Betriebsbedingungen.<br>Dieser Summenzähler kann <i>nicht</i> zurückgesetzt werden. |  |  |

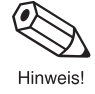

Achtung!

| Funktionsgruppe<br>SYSTEMPARAMETER |                                                                                                    |  |  |
|------------------------------------|----------------------------------------------------------------------------------------------------|--|--|
| QUICK SETUP                        | <ul> <li>Mit Hilfe der "QUICK-SETUP-Funktion" können für die Erst-Inbetriebnahme des Durchfluß-Rechners die wichtigsten Parameter und Gerätefunktionen mit geringem Zeitaufwand eingestellt und konfiguriert werden. Durch das Aufstarten dieser Funktion erscheinen auf der Anzeige nacheinander verschiedene Parameter, die der Benutzer ändern oder neu eingeben kann.</li> <li>Werkseitig ist die F3-Funktionstaste so belegt, daß Sie die "Quick-Setup"-Funktion direkt starten können.</li> <li>Achtung!</li> <li>Ein "QUICK-SETUP" setzt automatisch alle Parameter außer "SPRACHE" und "EINHEITEN-SYSTEM" auf die Werkeinstellung zurück.</li> <li>Um einen unbeabsichtigten Verlust von Konfigurierungsdaten zu vermeiden, empfehlen wir nach Beendigung des Quick Setups, die werkseitig konfigurierte F3-Taste mit einer anderen Funktion zu belegen.</li> <li>Ausführliche Beschreibung des Quick-Setup-Menüs → s. Seite 15</li> </ul> |  |  |
|                                    | <ul> <li>CUICK SETUP? NEIN STOPPT BERECHNUNGEN*</li> <li>QUICK SETUP? JA STOPPT BERECHNUNGEN*</li> <li>Aunn'JA' – INITALIS. SPEICHER**</li> <li>BITTE WARTEN</li> <li>Machenander erscheinen verschiedene Funktionen.</li> <li>Mit 🕂 Einstellung auswählen oder Zahlenwerte eingeben und nit Ei speichern.</li> <li>* Warnmeldung "STOPPT BERECHNUNGEN"</li> <li>Warnmeldung "STOPPT BERECHNUNGEN"</li> <li>Warnmeldung "STOPPT BERECHNUNGEN"</li> <li>* Narmeldung "Stopert Berechnungen in den stromlosen Zustand und die Relais nehmen ihre Ausgangsstellung ein (entspricht Austall der Hilfsenergie).</li> <li>* Alle Werte werden auf die Werkeinstellung zurückgesetzt.</li> </ul>                                                                                                    |  |  |

|            |                          | Funktionsgruppe<br>SYSTEMPARAMETER                                                                                                    |
|------------|--------------------------|----------------------------------------------------------------------------------------------------|
|            | DURCHFLUSS-<br>GLEICHUNG | Über die Durchflußgleichung bestimmen Sie die <i>Grundfunktionalität</i> des Durchfluß-Rechners Compart DXF 351 für <i>Ihre</i> Anwendung!                                                                                                    |
| Hinweis!   |                          | <b>Hinweis!</b><br>Je nach gewählter Gleichung sind unterschiedliche Funktionen der<br>E+H-Bedienmatrix verfügbar (s. Seite 85). Die Durchflußgleichung<br>bestimmt auch die hardwaremäßigen Zuordnungsmöglichkeiten der<br>verschieden Durchflußrechner-Eingänge; z.T. werden diese damit ein-<br>geschränkt oder sogar festgelegt.                                                       |
| C Achtung! |                          | <ul> <li>Achtung!</li> <li>Wählen Sie als ersten Schritt der Programmierung die Durchfluß-<br/>gleichung aus. Benutzen Sie dafür die Funktion "QUICK SETUP",<br/>die sinnvolle Vorgabewerte in andere Funktionen der E+H-Bedienmatrix<br/>einsetzt.</li> <li>Detaillierte Erläuterungen zu den einzelnen Durchflußgleichungen bzw.<br/>Applikationen finden Sie auf Seite 67ff.</li> </ul> |
|            |                          | <ul> <li>DAMPF MASSE - DAMPF WAERME -</li> <li>DAMPF NETTO WAERME - DAMPF WAERMEDIFF</li> <li>GAS NORMVOLUMEN - GAS MASSE - GAS HEIZWERT -</li> <li>FLUESS. NORMVOLUMEN - FLUESSIGKEIT MASSE -</li> <li>FLUESSIG. HEIZWERT - FLUESSIGKEIT WAERME -</li> <li>FLUESS. WAERMEDIFF.</li> </ul>                                                                                                 |
|            | EINGABE DATUM            | Eingabe des aktuellen Datums: <i>Tag – Monat – Jahr.</i><br>Eine im Durchfluß-Rechner integrierte Uhr führt das Datum ständig nach.                                                                                                    |
| Hinweis!   |                          | Hinweis!<br>Nach längeren Unterbrechungen der Versorgungsspannung (mindestens<br>2 Tage) oder bei der Erst-Inbetriebnahme des Gerätes müssen Datum<br>und Uhrzeit neu eingestellt werden.                                                                                                    |
|            |                          | <ul> <li>Auf der Anzeige blinken unterschiedliche Positionen für</li> <li>Monat, Tag und Jahr, die nacheinander eingegeben bzw.<br/>geändert werden können. Eingaben mit E bestätigen.</li> </ul>                                                                                                    |
|            | EINGABE UHRZEIT          | Eingabe der aktuellen Uhrzeit: Stunden – Minuten                                                                                                    |
| Hinweis!   |                          | Hinweis!<br>Nach längeren Unterbrechungen der Versorgungsspannung (mindestens<br>2 Tage) oder bei der Erst-Inbetriebnahme des Gerätes müssen Datum<br>und Uhrzeit neu eingestellt werden.                                                                                                    |
|            |                          | <ul> <li>Auf der Anzeige blinken nacheinander Positionen für</li> <li>Stunden und Minuten, die eingegeben bzw. geändert<br/>werden können. Eingaben mit E bestätigen.</li> </ul>                                                                                                    |
|            |                          |                                                                                                    |
|            |                          |                                                                                                    |
|            |                          |                                                                                                    |

| Funktionsgruppe<br>SYSTEMPARAMETER                                                                                                    |                                                                                                    |                                                                                                    |  |  |
|----------------------------------------------------------------------------------------------------|----------------------------------------------------------------------------------------------------|----------------------------------------------------------------------------------------------------|--|--|
| F1 FUNKTION                                                                                                    | Auf der Frontplatte befinden sich drei Funktionstasten F1, F2 und F3<br>(s. Seite 14), die wahlweise mit unterschiedlichen Funktionen belegt<br>werden können. Häufig benutzte Funktionen sind dadurch <i>ohne</i><br>Programmieraufwand sofort abrufbar.                                                                                                    |                                                                                                    |  |  |
| F2 FUNKTION                                                                                                    | Hinweis!<br>Die Funktionstasten sind <i>nicht</i> o<br>geschützt (s. dazu Funktion "Co                                                                                                    | Hinweis!<br>Die Funktionstasten sind <i>nicht</i> durch eine entsprechende Codezahl<br>geschützt (s. dazu Funktion "CODE EINGABE", Seite 26). Jede Funktion, |  |  |
| F3 FUNKTION                                                                                                    | welche einer Funktionstaste zugeordnet wurde, ist danach frei über diese<br>Tasten zugänglich.                                                                                                    |                                                                                                    |  |  |
|                                                                                                    | +                                                                                                    |                                                                                                    |  |  |
|                                                                                                    | SPRACHE *                                                                                                    | Bediensprache festlegen (s. Seite 28)<br>* nur mit F1-Taste verfügbar                                                                                        |  |  |
|                                                                                                    | SYSTEM MASSEINHEITEN **                                                                                                    | Einheiten-System festlegen<br>** nur mit F2-Taste verfügbar                                                                                                  |  |  |
|                                                                                                    | QUICK SETUP ***                                                                                                    | Kurzprogrammier-Menü starten<br>(s. Seite 15), *** nur mit F3-Taste<br>verfügbar                                                                             |  |  |
|                                                                                                    | DURCHFLUSS + SUMME                                                                                                    | Anzeige von Durchfluß/Summenzähler                                                                                                    |  |  |
|                                                                                                    | SUMME + GESAMTSUMME                                                                                                    | Anzeige von Summen- bzw. Gesamt-<br>summenzähler                                                                                                    |  |  |
|                                                                                                    | RESET SUMME                                                                                                    | Summenzähler auf 'Null' zurücksetzten                                                                                                    |  |  |
|                                                                                                    | DRUCKEN                                                                                                    | Druckvorgang starten (s. Seite 60)                                                                                                    |  |  |
|                                                                                                    | BESTAET. + RESET ALARM                                                                                                    | Alarmmeldung bestätigen (s. Seite 56)                                                                                                    |  |  |
|                                                                                                    | SCHALTPUNKT RELAIS 1<br>SCHALTPUNKT RELAIS 2                                                                                                    | Schaltpunkt Rel. 1 festlegen (s. Seite 53)<br>Schaltpunkt Rel. 2 festlegen (s. Seite 53)                                                                     |  |  |
|                                                                                                    | TEMP. 1 + DICHTE<br>TEMP. 1 + DRUCK<br>TEMP. 1 + TEMP. 2<br>DELTA TEMP + VOL.FLUSS<br>DIFF.DRUCK + VOL.FLUSS<br>ENTHALPIE + DICHTE<br>VISKOSITAET + REYNOLDS                                                                                                    | Anzeige der betreffenden<br>Prozeßvariablen                                                                                                    |  |  |
| KUNDENCODE                                                                                                    | In dieser Funktion können Sie eine persönliche Codezahl auswählen, r<br>der die Programmierung freigegeben wird.                                                                                                    |                                                                                                    |  |  |
|                                                                                                    | <ul> <li>Hinweis!</li> <li>Das Ändern der Codezahl ist nur nach Freigabe der Programmierung möglich. Bei gesperrter Programmierung ist diese Funktion nicht verfügbar und der Zugriff auf die persönliche Codezahl durch andere Personen ausgeschlossen.</li> <li>Mit der Codezahl '0' ist die Programmierung immer freigegeben.</li> <li>Die Funktionstasten F1, F2, F3 sind immer frei zugänglich.</li> </ul> |                                                                                                    |  |  |
| <ul> <li>Higgal and de Zagni and de Personniche Codezal<br/>Personen ausgeschlossen.</li> <li>Mit der Codezahl '0' ist die Programmierung imme</li> <li>Die Funktionstasten F1, F2, F3 sind immer frei zug:</li> <li>max. 4stellige Zahl: 09999</li> <li>Werkeinstellung: 351</li> </ul> |                                                                                                    | ogrammierung immer freigegeben.<br>3 sind immer frei zugänglich.<br>9999                                                                                     |  |  |

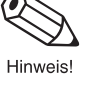

|                           | SYSTEMPARAMETER                                                                                                    |
|---------------------------|----------------------------------------------------------------------------------------------------|
| CODE-EINGABE              | <ul> <li>Die Daten des Durchfluß-Rechners sind gegen unbeabsichtigtes Ände geschützt. Erst nach der Eingabe einer Codezahl in dieser Funktion is die Programmierung freigegeben und die Geräteeinstellungen könner geändert werden.</li> <li>Werden in einer beliebigen Funktion die <sup>1</sup>/<sub>2</sub> - Tasten betätigt, so wird automatisch diese Funktion aufgerufen und auf der Anzeige erscheint die Aufforderung zur Code-Eingabe (nur bei gesperrter Programmierung):</li> <li>Codezahl 351 eingeben (Werkeinstellung) oder falls vom Benutzer geändert:</li> <li>Persönliche Codezahl eingeben (s. "KUNDENCODE", Seite 25)</li> <li>Hinweis!</li> <li>Programmierung sperren: Nach einem Rücksprung in die HOME-Position wird die Programmierung automatisch wieder gesperrt, falls Sie danach die Drucktasten während 60 Sekunden nicht mehr betät Die Programmierung kann auch gesperrt werden, indem Sie in diese Funktion eine beliebige Zahl (ungleich der Codezahl eingeben.</li> <li>Falls die persönliche Codezahl nicht mehr bekannt ist, kann Ihnen d Endress+Hauser-Serviceorganisation weiterhelfen.</li> <li>Die Funktionstasten F13 sind immer frei zugänglich, ohne Eingabe einer Codezahl.</li> </ul> |
|                           |                                                                                                    |
| MESSTELLEN-<br>BEZEICHNG. | In dieser Funktion können Sie eine frei wählbare Bezeichnung für Ihre Meßstelle eingeben (max. 10 Zeichen).                                                                                                    |
|                           | <ul> <li>Alphanumerisches Zeichen für jede der zehn Positionen:<br/>1, 2,9; A, B,Z; _, &lt;, =, &gt; ?, usw.</li> <li>Auf der Anzeige blinken nacheinander alle veränderbaren<br/>Positionen, die Sie verändern oder neu eingeben können.<br/>Eingabe mit E bestätigen; danach automatischer Sprung zur<br/>nächsten Position (insg. 10).<br/>Leerstellen gelten ebenfalls als Zeichen, die mit E<br/>bestätigt werden müssen.</li> </ul>                                                                                                    |
| SERIENNUMMER<br>SENSOR    | In dieser Funktion können Sie die Seriennummer oder die Meßstellen-<br>bezeichnung des zugehörigen Durchflußmeßaufnehmers eingeben<br>(max.10 Zeichen).                                                                                                    |
|                           | <ul> <li>Alphanumerische Zeichen für jede der zehn Positionen:<br/>1, 2,9; A, B,Z; _, &lt;, =, &gt; ?, usw.</li> <li>Auf der Anzeige blinken nacheinander alle veränderbaren<br/>Positionen, die Sie verändern oder neu eingeben können.<br/>Eingabe mit E bestätigen; danach automatischer Sprung zur<br/>nächsten Position (insg. 10).</li> <li>Leerstellen gelten ebenfalls als Zeichen, die mit E<br/>bestätigt werden müssen.</li> </ul>                                                                                                    |

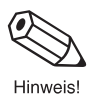

| Eunktionsgruppo |                                                                                                    |  |
|-----------------|----------------------------------------------------------------------------------------------------|--|
| ANZEIGE         |                                                                                                    |  |
| ANZEIGELISTE    | Auswählen derjenigen Meßgröße, die während des normalen Meßbetriebs auf der Anzeige in der 'HOME-Position' erscheinen soll.<br>Angezeigt werden immer <i>zwei</i> Meßgrößen gleichzeitig ( $\rightarrow$ s. nachfolgende Auflistung). Falls mehrere Meßgrößenpaare ausgewählt werden, so erscheinen diese auf der Anzeige nacheinander für jeweils ca. 3 Sekunden.                                                                                                    |  |
|                 | + <b>AENDERN? NEIN</b><br>- AENDERN? JA                                                                                                    |  |
|                 | 'JA' → Nacheinander erscheinen diejenigen Meßgrößen, die angezeigt<br>werden können:                                                                                                    |  |
|                 | E + -                                                                                                    |  |
|                 | Option speichern Anzeigen?<br>→ nächste Option                                                                                                    |  |
| DAEMPEUNG       | DATUM + UHRZEIT? NEIN (JA)<br>MASSE + SUMME? NEIN (JA)<br>VOLUMEN + SUMME? NEIN (JA)<br>TEMP. 1 + DRUCK? NEIN (JA)<br>TEMP. 1 + DICHTE? NEIN (JA)<br>WAERME + SUMME? NEIN (JA)<br>DICHTE + SP.ENTH? NEIN (JA)<br>NORMVOL. + SUMME? NEIN (JA)<br>TEMP. 1 + TEMP. 2? NEIN (JA)<br>DELTA T + VOLUMEN? NEIN (JA)<br>VISK. + REYNOLDS? NEIN (JA)<br>'JA' + $\mathbf{E}$ → Beide Meßgrößen erscheinen auf der Anzeige.<br>'NEIN' + $\mathbf{E}$ → Die Meßgrößen erscheinen <b>nicht</b> auf der Anzeige.<br>Nach der letzten Auswahlmöglichkeit erfolgt automatisch ein Sprung<br>zur nächsten Funktion. |  |
| ANZEIGE         | Empfindlichkeit der Anzeige auf stark schwankende Meßgrößen<br>verringern (hohe Konstante) oder erhöhen (niedrige Konstante). Dadurch<br>wird erreicht, daß auch bei schnell wechselnden Prozeßbedingungen ein<br>Ablesen von Meßwerten noch möglich ist (Ablesen eines<br>'Durchschnittwerts').                                                                                                    |  |
|                 | +       max. 2stellige Zani: 099         Werkeinstellung: 1                                                                                                    |  |

|            |              | Funktionsgruppe<br>ANZEIGE                                                                                                    |
|------------|--------------|----------------------------------------------------------------------------------------------------|
|            | KONTRAST LCD | Den Anzeige-Kontrast können Sie gemäß den vor Ort herrschenden<br>Betriebsbedingungen, z.B. der Umgebungstemperatur, optimal<br>anpassen und einstellen.                                                                                                    |
| C Achtung! |              | Achtung!<br>Beachten Sie die für den Durchfluß-Rechner zulässige Umgebungs-<br>temperatur von 0+50 °C. Bei Temperaturen unter 0 °C ist die Sicht-<br>barkeit der LCD-Anzeige nicht mehr gewährleistet.                                                                                                    |
|            |              | <ul> <li>Uber die veränderbare Balkenanzeige ist eine Kontraständerung<br/>sofort sichtbar.</li> </ul>                                                                                                    |
|            | DEZIMALPUNKT | Festlegen der Anzahl Nachkommastellen bei Zahlenwerten.                                                                                                    |
| Hinweis!   |              | <ul> <li>Hinweis!</li> <li>Die hier eingegebene Anzahl Nachkommastellen gilt für angezeigte<br/>Meßgrößen und Summenzähler. Die Anzahl Nachkommastellen wird<br/>automatisch reduziert, wenn bei sehr großen Zahlenwerten der Platz<br/>auf der Anzeige nicht mehr ausreicht.</li> <li>In der E+H-Bedienmatrix können nur Festkommazahlen eingegeben<br/>werden, deren Nachkommastellen durch die hier getroffene Auswahl<br/>nicht beeinflußbar sind.</li> </ul> |
|            |              | + 0 - 1 - 2 - 3 (Nachkommastellen)                                                                                                    |
|            | SPRACHE      | In dieser Funktion wählen Sie die gewünschte Sprache aus, in der alle<br>Texte, Parameter und Bedienmeldungen auf dem Display angezeigt<br>werden.                                                                                                    |
|            |              | + <b>ENGLISH</b> – DEUTSCH – FRANCAIS                                                                                                    |
|            |              |                                                                                                    |
|            |              |                                                                                                    |
|            |              |                                                                                                    |
|            |              |                                                                                                    |

| Funktionsgruppe<br>SYSTEM-EINHEITEN                                                                                                    |                                                                                                    |
|----------------------------------------------------------------------------------------------------|----------------------------------------------------------------------------------------------------|
| Definitionen wichtiger Syste                                                                                                    | em-Einheiten:                                                                                                    |
| bbl 1 barrel: Definition $\rightarrow$ s. Funktion "DEFINITION bbl", Seite 32<br>gal 1 US-Gallon, entspricht 3,7854 Liter<br>igal Imperial Gallons, entspricht 4,5609 Liter<br>I 1 Liter<br>hl 1 Hektoliter = 100 Liter<br>dm <sup>3</sup> 1 dm <sup>3</sup> = 1 Liter<br>ft <sup>3</sup> 1 ft <sup>3</sup> = 28,37 Liter<br>m <sup>3</sup> 1 m <sup>3</sup> = 1000 Liter<br>acf Actual cubic feet (entspricht 'ft <sup>3</sup> ' unter Betriebsbedingungen)<br>scf Standard cubic feet (entspricht 'ft <sup>3</sup> ' unter Normbedingungen)<br>Nm <sup>3</sup> Normkubikmeter (entspricht m <sup>3</sup> unter Normbedingungen)<br>NI Normliter (entspricht Liter unter Normbedingungen)<br>NI Normliter (entspricht 2000 lbs (= 907,2 kg)<br>tons (long) 1 long ton, entspricht 2000 Btu<br>tonh 1 tonh, entspricht 1200 Btu |                                                                                                    |
| ZEITBASIS                                                                                                    | In dieser Funktion wählen Sie <i>eine</i> Zeiteinheit als Bezugsbasis für alle<br>gemessenen bzw. abgeleiteten, zeitbezogenen Prozeßvariablen und<br>Funktionen aus, wie:<br>• Durchflußstrom (Volumen/Zeit; Masse/Zeit),<br>• Wärmefluß (Energiemenge/Zeit) usw.<br>• (nor Sekunde) – /m (pro Minute) – /h (pro Stunde) –<br>/t (pro Tag)                                                                                                    |
| EINHEIT<br>WAERMEFLUSS                                                                                                    | <ul> <li>Auswählen der gewünschten Einheit für den Energiedurchfluß<br/>(Wärmemenge, Heizwert). Die hier gewählte Einheit gilt auch für alle<br/>entsprechend konfigurierten Ausgänge und Funktionen:</li> <li>Strom-Endwert</li> <li>Relaisschaltpunkte</li> <li>H kBtu/Zeiteinheit – kW – <i>MJ/Zeiteinheit</i> – kcal/Zeiteinheit –<br/>MW – tons – GJ/Zeiteinheit – Mcal/Zeiteinheit –<br/>Gcal/Zeiteinheit – MBtu/Zeiteinheit – GBtu/Zeiteinheit</li> </ul> |
| EINHEIT<br>WAERMESUMME                                                                                                    | Auswählen der gewünschten Wärmemengen-Einheit (Wärmedurchfluß,<br>Heizwert) für den entsprechenden Summenzähler. Die hier gewählte<br>Einheit gilt auch für alle entsprechend konfigurierten Ausgänge und<br>Funktionen:<br>• Impulswertigkeit (kCal → kCal/p)<br>• Relaisschaltpunkte<br>• kBtu – kWh – <i>MJ</i> – kcal – MWh – tonh – GJ – Mcal –<br>• Gcal – MBtu – GBtu                                                                                     |

| Funktionsgruppe<br>SYSTEM-EINHEITEN |                                                                                                    |
|-------------------------------------|----------------------------------------------------------------------------------------------------|
| EINHEIT<br>MASSEFLUSS               | Auswählen der gewünschten Einheit für den Massedurchfluß (Masse/Zeiteinheit).                                                                                                    |
|                                     | Die hier gewählte Einheit gilt auch für alle entsprechend konfigurierten<br>Ausgänge und Funktionen:<br>• Strom-Endwert<br>• Relaisschaltpunkte                                                                                                    |
|                                     | <ul> <li>Ibs/Zeiteinheit – kg/Zeiteinheit – g/Zeiteinheit – t/Zeiteinheit –<br/>tons(US)/Zeiteinheit – tons(long)/Zeiteinheit</li> </ul>                                                                                                    |
| EINHEIT                             | Auswählen der gewünschten Masse-Einheit für den Summenzähler.                                                                                                    |
| MASSESUMME                          | <ul> <li>Die hier gewählte Einheit gilt auch für alle entsprechend konfigurierten<br/>Ausgänge und Funktionen:</li> <li>Impulswertigkeit (kg → kg/p)</li> <li>Relaisschaltpunkte</li> </ul>                                                                                                    |
|                                     | + lbs - <b>kg</b> - g - t - tons (US) - tons (long)                                                                                                    |
| EINH.<br>NORMVOLUMENFL.             | Auswählen der gewünschten Einheit für den Normvolumenfluß (Normvolumen/Zeiteinheit).                                                                                                    |
|                                     | Die hier gewählte Einheit gilt auch für alle entsprechend konfigurierten<br>Ausgänge und Funktionen:<br>• Strom-Endwert<br>• Relaisschaltpunkte                                                                                                    |
|                                     | Normvolumen = unter Betriebsbedingungen gemessenes Volumen,<br>umgerechnet auf die Volumenmenge unter Referenzbedingungen<br>(s. auch S. 72, 75 Durchflußgleichungen «GAS NORMVOLUMEN» bez.<br>«FLUESS. NORMVOLUMEN».)                                                                                                    |
|                                     | Referenzbedingungen $\rightarrow$ s. Funktion "NORMBEDINGUNGEN", Seite 46                                                                                                    |
|                                     | Je nach gewählter Durchflußgleichung (s. Seite 24) ist nur ein Teil der nachfolgend aufgeführten Einheiten verfügbar:                                                                                                    |
|                                     | <ul> <li>bbl/Zeiteinheit – gal/Zeiteinheit – l/Zeiteinheit –<br/>hl/Zeiteinheit – dm<sup>3</sup>/Zeiteinheit* – ft<sup>3</sup>/Zeiteinheit –<br/>m<sup>3</sup>/Zeiteinheit – scf/Zeiteinheit – Nm<sup>3</sup>/Zeiteinheit** –<br/>Nl/Zeiteinheit – igal/Zeiteinheit<br/>Werkeinstellung: *bei Flüssigkeiten, ** bei Gas</li> </ul> |
|                                     | Definitionen zu den aufgeführten Einheiten $\rightarrow$ s. Seite 29<br>Die hier aufgeführten Einheiten gelten für Volumina unter Norm-<br>bedingungen. Die Einheitenbezeichnungen scf, Nm <sup>3</sup> oder NI<br>weisen zusätzlich darauf hin.                                                                                   |
|                                     |                                                                                                    |
|                                     |                                                                                                    |
|                                     |                                                                                                    |

| Funktionsgruppe<br>SYSTEM-EINHEITEN |                                                                                                    |
|-------------------------------------|----------------------------------------------------------------------------------------------------|
| EINH.<br>NORMVOL. SUMME             | <ul> <li>Auswählen der gewünschten Einheit für den entsprechenden Summenzähler.</li> <li>Die hier gewählte Einheit gilt auch für alle entsprechend konfigurierten Ausgänge und Funktionen:</li> <li>Impulswertigkeit (bbl → bbl/p)</li> <li>Relaisschaltpunkte</li> <li>Normvolumen = unter Betriebsbedingungen gemessenes Volumen, umgerechnet auf die Volumenmenge unter Referenzbedingungen. (s. auch Seite 72, 75 → Durchflußgleichungen "GAS NORMVOLUMEN" bzw. "FLUESS. NORMVOLUMEN").</li> <li>Je nach gewählter Durchflußgleichung (s. Seite 24) ist nur ein Teil der nachfolgend aufgeführten Einheiten verfügbar:</li> <li>t) bbl - gal - I - hl - dm<sup>3*</sup> - ft<sup>3</sup> - m<sup>3**</sup> - scf - Nm<sup>3</sup> - NI - igal Werkeinstellung: * bei Flüssigkeiten, ** bei Gas</li> <li>Definitionen zu den oben aufgeführten Einheiten → s. Seite 29 Die hier aufgeführten Einheiten gelten für Volumina unter Normbedingungen. Die Einheitenbezeichnungen scf, Nm<sup>3</sup> oder NI weisen zusätzlich darauf hin.</li> </ul> |
| EINHEIT<br>VOLUMENFLUSS             | <ul> <li>Auswählen der gewünschten Einheit für den Volumendurchfluß.</li> <li>Die hier ausgewählte Einheit gilt auch für: <ul> <li>Strom-Endwert</li> </ul> </li> <li>Relaisschaltpunkte</li> </ul> <li>Je nach gewählter Durchflußgleichung (s. Seite 24) ist nur ein Teil der nachfolgend aufgeführten Einheiten verfügbar: <ul> <li>bbl/Zeiteinheit – gal/Zeiteinheit – I/Zeiteinheit – h//Zeiteinheit – dm<sup>3</sup>/Zeiteinheit – fi<sup>3</sup>/Zeiteinheit – m<sup>3</sup>/Zeiteinheit × – aci/Zeiteinheit – igal/Zeiteinheit – m<sup>3</sup>/Zeiteinheit × = aci/Zeiteinheit – igal/Zeiteinheit gas Definitionen zu den oben aufgeführten Einheiten → s. Seite 29 Alle oben aufgeführten Einheiten beziehen sich auf das aktuell gemessene Volumen unter Betriebsbedingungen.</li> </ul></li>                                                                                                    |

|                         | Funktionsgruppe<br>SYSTEM-EINHEITEN                                                                                                    |
|-------------------------|----------------------------------------------------------------------------------------------------|
| EINHEIT<br>VOLUMENSUMME | Auswählen der gewünschten Einheit für das unkorrigierte Durchfluß-<br>volumen sowie für den entsprechenden Summenzähler.                                                                                                    |
|                         | <ul> <li>Die hier gewählte Einheit gilt auch für alle entsprechend konfigurierten<br/>Ausgänge und Funktionen:</li> <li>Impulswertigkeit (bbl → bbl/p)</li> <li>Relaisschaltpunkte</li> </ul>                                                                                                    |
|                         | Je nach gewählter Durchflußgleichung (s. Seite 24) ist nur ein Teil der nachfolgend aufgeführten Einheiten verfügbar:                                                                                                    |
|                         | <ul> <li>bbl - gal - I - hI - dm<sup>3</sup>* - ft<sup>3</sup> - m<sup>3</sup>** - acf - igal</li> <li>Werkeinstellung: * bei Flüssigkeiten, ** bei Gas</li> </ul>                                                                                                    |
|                         | Definitionen zu den oben aufgeführten Einheiten $\rightarrow$ s. Seite 29<br>Alle oben aufgeführten Einheiten beziehen sich auf das aktuell<br>gemessene Volumen unter Betriebsbedingungen.                                                                                                    |
| DEFINITION bbl          | In den USA und in Grossbritannien wird das Verhältnis zwischen den<br>Maßeinheiten Barrel (bbl) und Gallonen (gal), je nach Medium sowie<br>auch branchenabhängig, unterschiedlich definiert. In dieser Funktion<br>wählen Sie dazu folgende Definitionen aus:<br>• US- oder Imperial-Gallonen<br>• Verhältnis: Gallonen/Barrel                             |
|                         | US: 31.0 gal/bblfür Bier (Brauerei)US: 31.5 gal/bblfür Flüssigkeiten (im Normalfall verwendet)US: 42.0 gal/bblfür Öl (Petrochemie)US: 55.0 gal/bblfür Tankbefüllungen                                                                                                    |
|                         | Imp: 36.0 gal/bbl für Bier und ähnliche Flüssigkeiten<br>Imp: 42.0 gal/bbl für Öl (Petrochemie)                                                                                                    |
| EINHEIT<br>TEMPERATUR   | Auswählen der gewünschten Einheit für die Mediumstemperatur.<br>Die hier ausgewählte Einheit gilt für alle temperaturbezogenen<br>Anzeigewerte und ebenso für alle entsprechend konfigurierten<br>Funktionen:<br>• Strom-Anfangswert, Strom-Endwert<br>• Relaisschaltpunkte<br>• Bezugstemperatur für Normdichte-Berechnung<br>• Spezifische Wärmekapazität |
|                         | <ul> <li><b>*C (CELSIUS)</b> – K (KELVIN) – °F (FAHRENHEIT) –</li> <li><sup>•</sup>R (RANKINE)</li> </ul>                                                                                                    |

| Funktionsgruppe<br>SYSTEM-EINHEITEN |                                                                                                    |
|-------------------------------------|----------------------------------------------------------------------------------------------------|
| EINHEIT DRUCK                       | Auswählen der gewünschten Einheit für den Prozeßdruck.<br>Die hier ausgewählte Einheit gilt für alle druckbezogenen Anzeigewerte;<br>ebenso für alle entsprechend konfigurierten Funktionen:<br>• Strom-Anfangswert, Strom-Endwert<br>• Relaisschaltpunkte                                                                                                    |
|                                     | <ul> <li>bara – kPaa – kc2a – psia – barg – psig – kPag – kc2g</li> <li>Definitionen:</li> <li>bara bar</li></ul>                                                                                                    |
| EINHEIT DICHTE                      | Auswählen der gewünschten Einheit für die Meßstoffdichte.<br>Die hier ausgewählte Einheit gilt für alle dichtebezogenen Anzeigewerte;<br>ebenso für alle entsprechend konfigurierten Funktionen, z.B.<br>• Strom-Anfangswert, Strom-Endwert<br>• Relaisschaltpunkte<br>• kg/m <sup>3</sup> - kg/dm <sup>3</sup> - #/gal - #/ft <sup>3</sup><br>• (# = lbs = 0,4536 kg) |
| EINH.<br>SPEZ. ENTHALPIE            | Auswahl der Einheit für die spezifische Enthalpie von Dampf (Dampf-<br>Wärme-Anwendungen).<br>Btu/# * – kWh/kg – MJ/kg ** – kcal/kg<br>(# = lbs = 0,4536 kg)<br>Werkeinstellungen:<br>* falls englisches Einheiten-System<br>** falls metrisches Einheiten-System                                                                                                    |
| LAENGENEINHEIT                      | Auswählen der gewünschten Einheit für den Innendurchmesser des<br>Meßrohres.                                                                                                    |

| Funktionsgruppe<br>MESSTOFF |                                                                                                    |
|-----------------------------|----------------------------------------------------------------------------------------------------|
| MESSTOFF                    | Auswählen des gewünschten Meßstoffes. Drei Fälle sind zu dabei zu<br>unterscheiden:                                                                                                    |
|                             | <ol> <li>Dampf / Wasser         Alle f             ür Dampf und Wasser erforderlichen Angaben, wie Sattdampfkurve             Dichte und W             ärmekapazit             sind im Durchflu             Rechner in Tabellen fest             abgespeichert.</li></ol>                                                                                                    |
|                             | <ul> <li>2. Angezeigte Meßstoffe (s. unten)</li> <li>Für weitere Meßstoffe, wie Luft, Erdgas und verschiedene Brennstoffe (siehe unten), sind im Durchfluß-Rechner Vorgabewerte gespeichert, die vom Benutzer direkt übernommen werden können.</li> <li>Falls Sie diese Vorgabewerte auf Ihre Prozeßbedingungen anpassen wollen, gehen Sie wie folgt vor:</li> <li>Meßstoff auswählen → E drücken → Funktion "MESSTOFF" erneut anwählen → Meßstoff 'BELIEBIG' wählen → E drücken.</li> <li>Sie können nun in den nachfolgenden Funktionen die Vorgabewerte der Meßstoffeigenschaften nachträglich ändern bzw. anpassen. Sie können so auch die Vorgabewerte kontrollieren.</li> </ul> |
|                             | <b>3. Beliebige Meßstoffe</b><br>Falls Sie in dieser Funktion die Einstellung 'BELIEBIG' wählen, können<br>Sie in den nachfolgenden Funktionen die Eigenschaften eines beliebige<br>Meßstoffes selbst definieren.                                                                                                    |
|                             | <ul> <li>BELIEBIG - WASSER - SATTDAMPF -<br/>UEBERHITZTER DAMPF - LUFT - ERDGAS - AMMONIAK -<br/>KOHLENDIOXID - PROPAN - SAUERSTOFF - ARGON -<br/>METHAN - STICKSTOFF - DIESELOEL -<br/>LEICHTES HEIZOEL - KEROSIN - ERDGAS(NX-19)</li> </ul>                                                                                                    |
|                             | Werkeinstellung: <i>abhängig</i> von der gewählten Durchflußgleichur                                                                                                    |
|                             | <ul> <li>Hinweis!</li> <li>Eine ausführliche Beschreibung aller Applikationen bzw. Durchfluß-<br/>gleichungen finden Sie auf Seite 67ff.</li> <li>Für die Auswahl ERDGAS(NX-19) müssen die Prozeßbedingungen<br/>und die Gaszusammensetzung innerhalb der folgenden Spezifikatione<br/>liegen:<br/>Temperatur -40+116 °C<br/>Druck &lt;345 bar<br/>Mol % CO2 015%<br/>Mol % Stickstoff 015%</li> </ul>                                                                                                    |
| REFERENZ DICHTE             | Eingabe der Dichte bei Referenztemperatur und Referenzdruck für eine Flüssigkeit (s. auch Funktion "NORMBEDINGUNGEN"; Seite 46).                                                                                                    |
|                             | <ul> <li>Gleitkommazahl: 0,000110000,0</li> <li>Werkeinstellung: <i>abhängig</i> vom Meßstoff</li> </ul>                                                                                                    |
|                             |                                                                                                    |
|                             |                                                                                                    |
|                             |                                                                                                    |

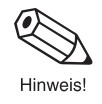

 $\langle \bullet \rangle$ 

Hinweis!

|                          | Funktionsgruppe<br>MESSTOFF                                                                                                    |
|--------------------------|----------------------------------------------------------------------------------------------------|
| THERM.<br>EXPANSIONSKOEF | Eingabe des thermischen Expansionskoeffizienten für eine <i>Flüssigkeit</i> .<br>Dieser Koeffizient wird für die Temperaturkompensation des Volumens<br>bei verschiedenen Durchflußgleichungen benötigt, z.B. für<br>'FLUESSIGKEIT MASSE' oder 'FLUESS. NORMVOLUMEN' (s. Seite 67ff).                                                                    |
|                          | <ul> <li>Gleitkommazahl: 0,000100000 (e–6)</li> <li>Werkeinstellung: <i>abhängig</i> vom Meßstoff [e–6/Temperatureinheit]</li> </ul>                                                                                                    |
|                          | Den thermischen Expansionskoeffizienten berechnen Sie wie folgt:                                                                                                    |
|                          | $\alpha = \frac{1 - \sqrt{\frac{\rho(T_1)}{\rho(T_0)}}}{T_1 - T_0} \cdot 10^6$                                                                                                    |
|                          | $ \begin{array}{lll} \alpha & \mbox{thermischer Expansionskoeffizient} \\ T_0, T_1 & \mbox{Bezugstemperaturen in den unter SYSTEMEINHEITEN} \\ & \mbox{gewählten Temperatureinheiten.} \\ \rho\left(T_0, T_1\right) & \mbox{Dichte der Flüssigkeit bei Bezugstemperatur } T_0 \mbox{ bzw. } T_1. \end{array} $                                           |
|                          | Eine optimale Genauigkeit erreichen Sie, wenn die Bezugs-<br>temperaturen wie folgt gewählt werden:<br>T <sub>0</sub> : ca. 10% oberhalb der unteren Prozeßtemperatur<br>T <sub>1</sub> : ca. 10% unterhalb der oberen Prozeßtemperatur<br>(Die Prozentangaben beziehen sich auf die Temperatur-<br>spanne zwischen oberer und unterer Prozeßtemperatur) |
|                          | 10 <sup>6</sup> Im Durchfluß-Rechner wird der eingegebene Wert mit dem<br>Faktor 10 <sup>-6</sup> multipliziert, damit die in der Regel sehr kleinen<br>Zahlenwerte besser dargestellt werden. Auf der Anzeige<br>erscheint deshalb "e–6/Temperatureinheit".                                                                                             |
| HEIZWERT                 | Eingabe des spezifischen Heizwertes für einen Brennstoff (Gase oder Flüssigkeiten).                                                                                                    |
|                          | Hinweis!<br>Falls anstelle des Heizwertes der Brennwert benötigt wird, gilt:<br>Brennwert = Heizwert + Kondensationswärme Wasserdampf (Abgas)                                                                                                    |
|                          | <ul> <li>Gleitkommazahl: 0,00000 100000</li> <li>Werkeinstellung: <i>abhängig</i> vom Meßstoff</li> </ul>                                                                                                    |
| SPEZIFISCHE<br>WAERME    | Eingabe der spezifischen Wärmekapazität für einen Meßstoff.<br>Dieser Wert ist für die Berechnung der Wärmedifferenz von Flüssigkeiten<br>notwendig (s. Seite 78: Durchflußgleichung "FLUESS. WAERMEDIFF.").                                                                                                    |
|                          | <ul> <li>Gleitkommazahl: 0,00000 10,0000</li> <li>Gleitkommazahl: 0,00000 10,0000</li> <li>Werkeinstellung: <i>abhängig</i> vom Meßstoff (Einheit z.B. [MJ/ t ·°C])</li> </ul>                                                                                                    |
|                          |                                                                                                    |
|                          |                                                                                                    |
|                          |                                                                                                    |

|                        | MESSTOFF                                                                                                    |
|------------------------|----------------------------------------------------------------------------------------------------|
| BETRIEBS Z-FAKTOR      | <ul> <li>Eingabe eines Z-Faktors für Gas <i>unter Betriebsbedingungen</i>.<br/>Der Z-Faktor gibt an, wie stark sich ein 'Reales' Gas vom 'Idealen Gas' unterscheidet, welches das 'Allgemeine Gasgesetz' exakt erfüllt<br/>(P x V/ T = konstant; Z = 1). Der Z-Faktor nähert sich dem Wert '1', je weiter das reale Gas von seinem Verflüssigungspunkt entfernt ist.</li> <li>Hinweis! <ul> <li>Der Z-Faktor wird bei allen Gas-Durchflußgleichungen verwendet.</li> <li>Geben Sie den Z-Faktor des Gases für die mittleren zu erwartenden Druck- und Temperaturwerte ein.</li> </ul> </li> <li>Festkommazahl: 0,100010,0000 <ul> <li>Werkeinstellung: <i>abhängig</i> vom Meßstoff</li> </ul> </li> </ul> |
| REFERENZ Z-FAKTOR      | <ul> <li>Eingabe eines Z-Faktors für Gas unter Normbedingungen.<br/>Der Z-Faktor ist ein Maß dafür, wie stark sich ein 'Reales' Gas vom<br/>'Idealen Gas' unterscheidet, welches das 'Allgemeine Gasgesetz' exakt<br/>erfüllt (P x V/ T = konstant; Z = 1). Der Z-Faktor nähert sich dem Wert '1'<br/>je weiter das reale Gas von seinem Verflüssigungspunkt entfernt ist.</li> <li>Hinweis!         <ul> <li>Der Z-Faktor wird bei allen Gas-Durchflußgleichungen verwendet.</li> <li>Als Normbedingung gelten die in der Funktion "NORMBEDINGUNGE<br/>(s. Seite 46) definierten Werte.</li> </ul> </li> <li>Festkommazahl: 0,100010,0000<br/>Werkeinstellung: 1.0000</li> </ul>                          |
| ISENTROPEN<br>EXPONENT | In dieser Funktion kann der Isentropen-Exponent des verwendeten<br>Meßstoffs eingegeben oder geändert werden. Mit dem Isentropen-<br>Exponenten kann bei der Durchflußmessung mit Differenzdruckmeß-<br>geräten das Verhalten des gemessenen Meßstoffs im Bereich der Blenc<br>beschrieben werden.<br>Der Isentropen-Exponent ist eine von den Betriebsbedingungen<br>abhängige Meßstoffeigenschaft.<br>+ Festkommazahl: 0,100010,0000<br>Werkeinstellung: 1,4000                                                                                                    |

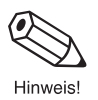

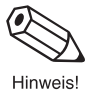
(

| Funktionsgruppe<br>MESSTOFF |                                                                                                    |
|-----------------------------|----------------------------------------------------------------------------------------------------|
| MOL % STICKSTOFF            | Eingabe von MOL % Stickstoff in der erwarteten Erdgasmischung.<br>Diese Angabe wird für die NX-19-Berechnung benötigt.                                                                                                    |
|                             | <ul> <li>Festkommazahl: 00,00015,000</li> <li>Werkeinstellung: 00,000</li> </ul>                                                                                                    |
| MOL % CO2                   | Eingabe von MOL % CO <sub>2</sub> in der erwarteten Erdgasmischung.<br>Diese Angabe wird für die NX-19-Berechnung benötigt.                                                                                                    |
|                             | <ul> <li>Fixkommazahl: 00,00015,000</li> <li>Werkeinstellung: 00,000</li> </ul>                                                                                                    |
| VISKOSITAETSKOEFF. A        | Für Meßstoff BELIEBIG wird diese Information für die Berechnung der<br>Reynoldszahl und der Viskosität benötigt. Diese Koeffizienten können<br>von zwei bekannten Temperatur. Viskositätengaren abgeleitet werden                                                                                |
| VISKOSITAETSKOEFF. B        | Diese Information findet sich in den Tabellen für die spezifischen<br>Meßstoffe.                                                                                                    |
|                             | <ul> <li>Hinweis!</li> <li>Verwenden Sie immer Centipoise (cp) als Einheit für die Viskosität.</li> <li>Metrisches Einheitensystem → "Kelvin" als Einheit für T1, T2 wählen<br/>Englisches Einheitensystem → "Rankine" als Einheit für T1, T2 wählen</li> </ul>                                  |
|                             | Die Viskositätskoeffizienten A und B können dann mit Hilfe der folgenden<br>Gleichung berechnet werden:                                                                                                    |
|                             | Für Flüssigkeiten:                                                                                                    |
|                             | $B = \frac{(T_1 + 273.15) \cdot (T_2 + 273.15) \cdot \ln [\eta_1 / \eta_2]}{(T_2 + 273.15) - (T_1 + 273.15)}$                                                                                                    |
|                             | $A = \frac{\eta_1}{\exp \left[ \frac{B}{T_1 + 273.15} \right]}$                                                                                                    |
|                             | Für Gase:                                                                                                    |
|                             | $B = \frac{\ln [\eta_2 / \eta_1]}{\ln [(T_2 + 273.15) / (T_1 + 273.15)]}$                                                                                                    |
|                             | $A = \frac{\eta_1}{(T_1 + 273.15)^B}$                                                                                                    |
|                             | $ \begin{array}{ll} T_1 & \text{Temperatur von Paar 1 (Kelvin oder Rankine, siehe Hinweis)} \\ T_2 & \text{Temperatur von Paar 2 (Kelvin oder Rankine, siehe Hinweis)} \\ \eta_1 & \text{Viskosität von Paar 1 (centipoise)} \\ \eta_2 & \text{Viskosität von Paar 2 (centipoise)} \end{array} $ |
|                             | <ul> <li>Festkommazahl: 000,000100,000</li> <li>Werkeinstellung: <i>1,000</i></li> </ul>                                                                                                    |

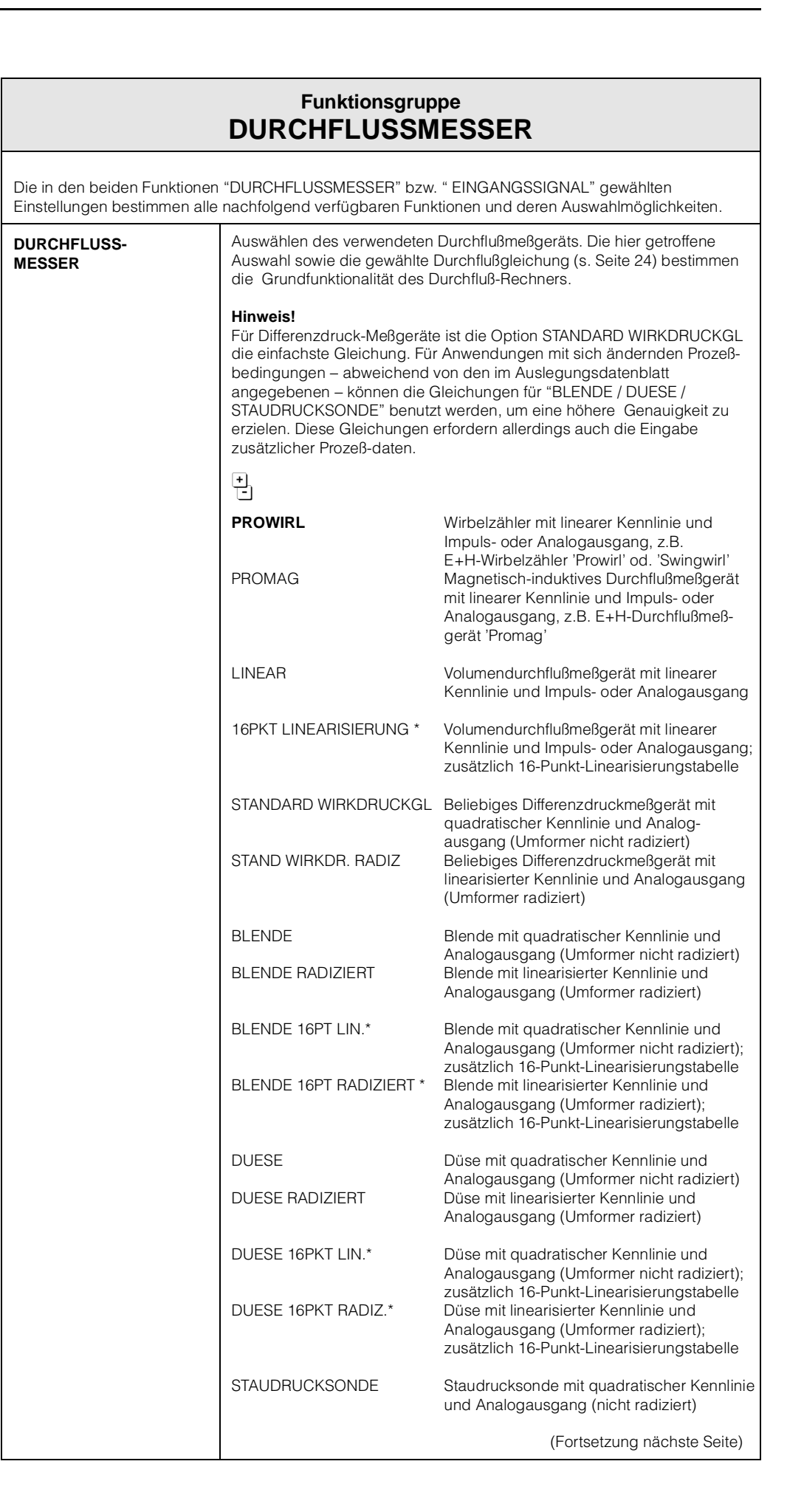

| Funktionsgruppe<br>DURCHFLUSSMESSER |                                                                                                    |                            |
|-------------------------------------|----------------------------------------------------------------------------------------------------|----------------------------|
| DURCHFLUSS-<br>MESSER               | STAUDRUCK RADIZIERT Staudrucksonde mit linearisierter Ken<br>und Analogausgang (Umformer radiz                                                                                                    | inlinie<br>ziert)          |
| (Fortsetzung)                       | STAUDRUCK 16PT * Staudrucksonde mit quadratischer Ke<br>und Analogausgang (nicht radiziert)<br>zusätzlich 16-Punkt-Linearisierungsta                                                                                                    | ennlinie<br>abelle         |
|                                     | STAUDR. 16PKT RADIZ.* Staudrucksonde mit linearisierter Ker<br>und Analogausgang (Umformer radiz<br>zusätzlich 16-Punkt-Linearisierungsta                                                                                                    | nlinie<br>ziert)<br>abelle |
|                                     | * Die Auswahl "16PKT" erfordert zusätzlich eine Linearisierungs tabelle (s. Funktion "LINEARISIERUNG", Seite 43).                                                                                                    | 3-                         |
| EINGANGSSIGNAL                      | In dieser Funktion bestimmen Sie die Art des vom Durchflußmeßger<br>gelieferten Meßsignals, welches dem Durchfluß-Rechner als Eingan<br>größe zur Verfügung steht.                                                                                                    | ät<br>gs-                  |
|                                     | <ul> <li><b>PFM</b></li> <li>PFM → Impulsausgangssignal von<br/>E+H-Wirbelzählern (Stromimpulse,<br/>Triggerschwelle ca. 10 mA)</li> </ul>                                                                                                    |                            |
|                                     | DIGITAL, 10 mV<br>DIGITAL, 100 mV<br>DIGITAL, 2.5 V<br>Spannungsimpulse, Triggerschwelle 10<br>Spannungsimpulse, Triggerschwelle 2,5                                                                                                    | mV<br>0 mV<br>5 V          |
|                                     | 4–20 mA 2 MESSBER. ) analoges Stromsignal für Differenze<br>0–20 mA 2 MESSBER. ) meßumformer mit 2 Meßbereichen                                                                                                    | druck-                     |
|                                     | 4–20 mA<br>0–20 mA ) analoges Stromsignal                                                                                                    |                            |
|                                     | 0–5 V<br>1–5 V<br>0–10 V                                                                                                    |                            |
| ENDWERT                             | In dieser Funktion ordnen Sie dem analogen Eingangssignal einen<br>gewünschten Endwert zu. Der hier eingegebene Wert muß identisch<br>dem im Durchflußmeßumformer einprogrammierten Wert sein.                                                                                                    | ו mit                      |
|                                     | <ul> <li>Hinweis!</li> <li>Bei Durchflußmeßgeräten mit analogem/linearem Ausgang benutz<br/>Durchfluß-Rechner die eingestellte Systemeinheit für Volumendurg</li> <li>Wirkdruck-Durchflußmeßgeräte → Die Einheit für den Differenzdru<br/>ist abhängig von der gewählten Systemeinheit: <ul> <li>Englische Druckeinheiten: [inch H<sub>2</sub>O]</li> <li>Metrische Druckeinheiten: [mbar]</li> </ul> </li> <li>Bei Differenzdruckmessungen mit 2 Meßbereichen muß hier der<br/>Endwert des unteren Meßbereiches eingegeben werden.</li> </ul> | t der<br>chfluß.<br>ick    |
|                                     | <ul> <li>Gleitkommazahl: 0,000+999999</li> <li>Werkeinstellung: <i>abhängig</i> von der gewählten Einheit und<br/>Durchflußgleichung</li> </ul>                                                                                                    |                            |
| ENDWERT-<br>OBERER MESSB            | Bei Differenzdruckmessungen mit 2 Meßbereichen muß hier der<br>Endwert des oberen Meßbereiches eingegeben werden. Dieser Wer<br>muß identisch mit dem im Meßumformer programmierten Wert sein.                                                                                                    | rt                         |
|                                     | <ul> <li>Gleitkommazahl: 0,000+999999</li> <li>Werkeinstellung: <i>abhängig</i> von der gewählten Einheit und Durchflußgleichung</li> </ul>                                                                                                    |                            |

|                         | DURCHFLUSSMESSER                                                                                                    |
|-------------------------|----------------------------------------------------------------------------------------------------|
| SCHLEICHM.<br>UNTERDR.  | Eingabe des gewünschten Schaltpunkts für die Schleichmengen-<br>Unterdrückung. Die Schleichmengen-Unterdrückung verhindert, daß<br>Durchfluß im untersten Meßbereich erfaßt wird (z.B. eine schwankende<br>Flüssigkeitssäule bei Stillstand).                                                                                                    |
|                         | <ul> <li>Gleitkommazahl: 0,000999999</li> <li>Werkeinstellung: 0,000 [Einheit]</li> </ul>                                                                                                    |
| DICHTE BEI<br>AUSLEGUNG | Eingabe der Dichte bei Auslegung für ein beliebiges<br>Differenzdruckmeßgerät (Auswahl von «Standard Wirkdruckgleichung»).                                                                                                    |
|                         | <ul> <li>Gleitkommazahl: 0,000110000</li> <li>Werkeinstellung: <i>1,0000</i> [Einheit]</li> </ul>                                                                                                    |
| K-FAKTOR                | Der K-Faktor ist definiert als Anzahl Impulse pro Liter Durchfluß.<br>Bei der Verwendung eines Prowirls mit PFM-Ausgang ist als K-Faktor der<br>auf dem Meßaufnehmer angegebene Wert einzugeben.<br>Bei der Benutzung eines Open-Collector-Ausganges muß – unabhängig<br>von der Art des Durchflußmeßgeräts – der Kehrwert der Impulswertigkeit<br>eingegeben werden. |
|                         | <b>Hinweis!</b><br>Der Durchfluß-Rechner verwendet als Einheit für den K-Faktor immer<br>[Impulse/Liter]. Bei Geräten mit davon abweichender Einheit ist eine<br>Umrechnung notwendig.                                                                                                    |
|                         | <ul> <li>Gleitkommazahl: 0,001999999</li> <li>Werkeinstellung: <i>1,000</i> [P/dm<sup>3</sup>]</li> </ul>                                                                                                    |
| INNEN<br>DURCHMESSER    | Eingabe des Innendurchmessers der Rohrleitung.<br>Hinweis!<br>Dieser Wert wird benötigt, um die Reynoldszahl zu berechnen, wenn<br>eine 16-Punkt-Linearisierung gewählt wurde.                                                                                                    |
|                         | <ul> <li>Gleitkommazahl: 0,00011000,00</li> <li>Werkeinstellung: <i>1,000</i> [Einheit].</li> </ul>                                                                                                    |
| EINGABE BETA            | Eingabe des Öffnungsverhältnisses (d/D) des benutzten<br>Differenzdruckmeßgerätes. Dieser Wert wird vom Hersteller des<br>Differenzdruckmeßgerätes angegeben.                                                                                                    |
|                         | <ul> <li>Hinweis!</li> <li>Der Wert 'Beta' wird nur beim Einsatz von Differenzdruckmeßgeräten für die Messung von Gas oder Dampf benötigt.</li> <li>'Beta' wird auch für die Berechnung des Expansionsfaktors benötigt. Beta ist nicht erforderlich für "Standard Wirkdruckgleichung".</li> </ul>                                                                     |
|                         | <ul> <li>Festkommazahl: 0,00001,0000</li> <li>Werkeinstellung: 0,0001</li> </ul>                                                                                                    |
|                         |                                                                                                    |

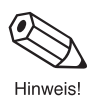

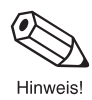

( 🛛

| Funktionsgruppe<br>DURCHFLUSSMESSER   |                                                                                                    |  |
|---------------------------------------|----------------------------------------------------------------------------------------------------|--|
| AUFNEHM.<br>EXPANS. KOEFF             | Je nach Mediumstemperatur dehnt sich das Meßaufnehmerrohr des<br>Durchflußmeßgeräts unterschiedlich stark aus. Dadurch wird die<br>Kalibrierung des Meßaufnehmers beeinflußt.<br>In dieser Funktion geben Sie einen entsprechenden Korrekturfaktor ein,<br>der vom Hersteller des Durchflußmeßgeräts anzugeben ist. Dieser Faktor<br>umschreibt die Meßsignaländerung pro Grad Abweichung von der<br>Kalibriertemperatur. Diese Kalibriertemperatur ist im Durchfluß-Rechner<br>fest auf den Wert 21 °C eingestellt. |  |
|                                       | In gewissenen Fällen wird vom Hersteller des Durchflußmeßgeräts der<br>Temperatureinfluß auf die Kalibrierung als Graphik oder als Formel dar-<br>gestellt. Berechnen Sie dann den Korrekturfaktor nach der folgenden<br>Formel:                                                                                                    |  |
|                                       | $K_{ME} = \frac{1 - \frac{Q(T)}{Q(T_{cal})}}{T - T_{cal}} \cdot 10^{6}$                                                                                                    |  |
|                                       | KMEExpansionskoeffizient (Durchflußmeßaufnehmer)Q (T)Effektiver Volumendurchfluß bei Temperatur T bzw. T <sub>cal</sub> TProzeßtemperatur (mittlerer Wert)T <sub>cal</sub> Kalibriertemperatur (im Durchfluß-Rechner fest auf 21 °C<br>eingestellt)                                                                                                    |  |
|                                       | <ul> <li>Hinweis!</li> <li>Achten Sie darauf, daß diese Korrektur entweder im Durchflußmeßgerät oder im Durchfluß-Rechner eingestellt wird.</li> <li>Die Eingabe des Wertes '0,000' schaltet diese Funktion aus.</li> <li>Die Temperaturen T und Tcal sollten in den unter «Systemeinheiten» gewählten Einheiten eingegeben werden.</li> </ul>                                                                                                    |  |
|                                       | <ul> <li>Festkommazahl: 0,000999,900 (e-6/Temperatureinheit)</li> <li>Werkeinstellung: <i>abhängig</i> von der gewählten Temperatureinheit und dem Meßgerät.</li> </ul>                                                                                                    |  |
| <b>DP-FAKTOR</b><br>(Wirkdruckfaktor) | Dieser Faktor beschreibt den Zusammenhang zwischen Durchfluß und<br>gemessenem Differenzdruck. Der Volumendurchfluß berechnet sich,<br>abhängig von der Durchflußgleichung, nach einer der folgenden Formeln.<br>Zusätzlich werden Masse-, Wärme- oder Normvolumendurchfluss mit<br>einer der Formeln auf Seite 67 bis 79 berechnet.                                                                                                    |  |
|                                       | Dampf-Volumendurchfluß/ Q = $\frac{K_{DP} \cdot \epsilon_1}{(1 - K_{ME} \cdot (T - T_{cal}))} \cdot \sqrt{\frac{2 \cdot \Delta \rho}{\rho}}$<br>Gas-Volumendurchfluß:                                                                                                    |  |
|                                       | Flüssigkeit Volumendurchfluß: Q = $\frac{K_{DP}}{(1 - K_{ME} \cdot (T - T_{cal}))} \cdot \sqrt{\frac{2 \cdot \Delta p}{\rho}}$                                                                                                    |  |
|                                       | QVolumendurchflußKDPDP-Faktorε1Gas-ExpansionskoeffizientTBetriebstemperaturT_{cal}Kalibriertemperatur 294 K (21 °C bzw. 70 °F)ΔpDifferenzdruckpDichteKMEDurchflußmesser-Expansionskoeffizient                                                                                                    |  |
|                                       | Der DP-Faktor K <sub>DP</sub> kann als Zahlenwert eingegeben oder vom Durchfluß-<br>Rechner mit Hilfe der Unterfunktion "BERECHNE FAKTOR" für Sie<br>berechnet werden. Die dazu benötigten Angaben können aus dem<br>Auslegungsblatt eines Berechnungsprogramms für Differenzdruck-<br>meßgeräte ausgelesen werden.                                                                                                    |  |
|                                       | (Fortsetzung nächste Seite)                                                                                                    |  |

Ø

| Funktionsgruppe<br>DURCHFLUSSMESSER |                                                                                                    |
|-------------------------------------|----------------------------------------------------------------------------------------------------|
| <b>DP-FAKTOR</b><br>(Fortsetzung)   | Hinweis!<br>Die folgenden Angaben müssen <i>vor</i> der Berechnung des DP-Faktors in<br>den entsprechenden Matrix-Positionen eingegeben werden:                                                                                                    |
|                                     | <ol> <li>Durchflußgleichung</li> <li>Meßstoffeigenschaften</li> <li>Beta (Öffnungsverhältnis: d/D)*</li> <li>Durchflußmesser Expans.koeff.</li> <li>Normbedingungen Temperatur **</li> <li>Normbedingungen Druck **</li> <li>S. Gruppe "SYSTEM PARAMETER<br/>s. Gruppe "MESSSTOFF"</li> <li>Gruppe "DURCHFLUSSMESSE</li> <li>Gruppe "DURCHFLUSSMESSE</li> <li>Gruppe "ANDERER EINGANG"<br/>(Auswahl Eingang → 1)</li> <li>Gruppe "ANDERER EINGAN<br/>(Auswahl Eingang → 2)</li> </ol> |
|                                     | <ul> <li>* nur für Blende oder Düse</li> <li>** nur für Durchflußgleichungen "GAS"</li> </ul>                                                                                                    |
|                                     | <ul> <li><b>FAKTOR AENDERN? NEIN</b></li> <li>FAKTOR AENDERN? JA</li> <li>Falls 'JA' → Weitere Abfrage:</li> </ul>                                                                                                    |
|                                     | +BERECHNE FAKTOR? NEIN-BERECHNE FAKTOR? JA                                                                                                    |
|                                     | Falls 'NEIN' $\rightarrow$ DP-FAKTOR eingeben<br>Falls 'JA' $\rightarrow$ Die nachfolgend aufgeführten Parameter werden<br>nacheinander abgefragt:                                                                                                    |
|                                     | <ul> <li>EINGABE DIFF. DRUCK</li> <li>EINGABE DURCHFLUSS</li> <li>EINGABE DICHTE</li> <li>EINGABE TEMPERATUR</li> <li>EINGAB. EINGANGSDRUCK</li> <li>EINGABE ISENTR. EXP</li> </ul>                                                                                                    |
|                                     | Der Durchfluß-Rechner berechnet zuerst den Gas-Expansions- koeffizienten $\epsilon_{\rm 1}$ nach folgenden Formeln:                                                                                                    |
|                                     | Blenden:                                                                                                    |
|                                     | $\epsilon_1 = 1 - (0.41 + 0.35 \beta^4) \cdot \frac{\Delta p}{\kappa \cdot p_1}$                                                                                                    |
|                                     | Düsen und Venturi:                                                                                                    |
|                                     | $\epsilon_{1} = \sqrt{\frac{(1 - \beta^{4}) \cdot \frac{\kappa}{\kappa - 1} \cdot R^{2/\kappa} \cdot (1 - R^{(\kappa - 1)/\kappa})}{[(1 - (\beta^{4} - R^{2/\kappa})) \cdot (1 - R)]}}, \text{ wobei } R = 1 - \frac{\Delta p}{p_{1}}$                                                                                                    |
|                                     | Staudrucksonden:                                                                                                    |
|                                     | $\epsilon_{1} = 1,0$                                                                                                    |
|                                     | <ul> <li>ε<sub>1</sub> Gas-Expansionskoeffizient</li> <li>β BETA (Öffnungsverhältnis des Differenzdruckmeßgerätes)</li> <li>Δp Differenzdruck</li> <li>κ Isentropen-Exponent</li> <li>p<sub>1</sub> Eingangsdruck (statischer Druck, gemessen vor dem Meßgerät)</li> </ul>                                                                                                    |
|                                     | (Fortsetzung nächste Seitr                                                                                                    |

0

|                                   | Funktionsgruppe DURCHFLUSSMESSER                                                                                                    |
|-----------------------------------|----------------------------------------------------------------------------------------------------|
| <b>DP-FAKTOR</b><br>(Fortsetzung) | Der DP-Faktor K <sub>DP</sub> wird vom Durchfluß-Rechner, abhängig von der<br>Durchflußgleichung, nach einer der drei folgenden Formeln berechnet:<br>Dampf: $K_{DP} = \frac{M \cdot (1 - K_{ME} \cdot (T - T_{cal}))}{2}$                                                                                                    |
|                                   | $\epsilon_{1} \cdot \sqrt{2} \cdot \Delta p \cdot \rho$ Flüssigkeit: K <sub>DP</sub> = $\frac{Q \cdot (1 - K_{ME} \cdot (T - T_{cal}))}{\sqrt{2 \cdot \Delta p}}$                                                                                                    |
|                                   | $Gas: 	K_{DP} = \frac{Q_{ref} \cdot \rho_{ref} \cdot (1 - K_{ME} \cdot (T - T_{cal}))}{\epsilon_1 \cdot \sqrt{2 \cdot \Delta p \cdot \rho}}$                                                                                                    |
|                                   | $\begin{array}{llllllllllllllllllllllllllllllllllll$                                                                                                    |
|                                   | <b>Hinweis!</b><br>Für höhere Genauigkeiten können Sie in einer Linearisierungstabelle<br>bis zu 16 Wertepaare 'Reynoldszahl / DP-Faktor' eingeben (s. Funktion<br>"LINEARISIERUNG", Seite 43). Jeden einzelnen DP-Faktor können Sie<br>dann mit Hilfe der obigen Formeln ausrechnen. Für jede Berechnung ist<br>ein Auslegungs-Datenblatt notwendig. Tragen Sie die Ergebnisse in die<br>Linearisierungstabelle ein.                  |
| TIEFPASS-FILTER                   | Eingabe der maximal möglichen Frequenz eines Durchflußmeßgeräts<br>mit PFM- oder digitalem Ausgang (s. Funktion "EINGANGSSIGNAL",<br>Seite 39).<br>Aufgrund des hier eingegebenen Wertes wählt der Durchfluß-Rechner<br>eine passende Grenzfrequenz des Tiefpaß-Filters aus, um eventuell<br>auftretende hochfrequente Störsignale zu unterdrücken.                                                                                    |
|                                   | <ul> <li>max. 5stellige Zahl: 1040000 [Hz]</li> <li>Werkeinstellung 40000 Hz</li> </ul>                                                                                                    |
| LINEARISIERUNG                    | Bei Durchflußmeßgeräten kann der Zusammenhang zwischen Durchfluß<br>und Ausgangssignal vom idealen Verlauf – linear resp. quadratisch –<br>abweichen. Der Durchfluß-Rechner ist in der Lage, diese Abweichung<br>durch eine zusätzliche Linearisierung zu kompensieren.<br>Das Erscheinungsbild der hierzu verwendeten Linearisierungstabelle ist<br>abhängig vom ausgewählten Durchflußmeßgerät (siehe nachfolgende<br>Ausführungen): |
|                                   | <b>Lineare Durchflußmeßgeräte mit Impulsausgang</b><br>Die Linearisierungstabelle erlaubt die Eingabe von bis zu 16 Werte-<br>paaren (Frequenz/K-Faktor). Für jedes Wertepaar wird die Frequenz [Hz]<br>und der dazugehörige K-Faktor [Puls/dm <sup>3</sup> ] abgefragt.                                                                                                    |
|                                   | <b>Lineare Durchflußmeßgeräte mit Analogausgang</b><br>Die Linearisierungstabelle erlaubt die Eingabe von bis zu 16<br>Wertepaaren (Strom/Durchfluß). Für jedes Wertpaar wird das Stromsignal<br>und der dazugehörige Durchfluß [Einheit] abgefragt.                                                                                                    |
|                                   | (Fortsetzung nächste Seite)                                                                                                    |

|                                 | DURCHFLUSSMESSER                                                                                                    |
|---------------------------------|----------------------------------------------------------------------------------------------------|
| LINEARISIERUNG<br>(Fortsetzung) | Lineare/quadratische Differenzdruckmeßgeräte mit Analogausgan<br>Die Linearisierungstabelle erlaubt die Eingabe von bis zu 16 Wertepaa<br>(Reynoldszahl/Wirkdruckfaktor). Für jedes Wertepaar wird die Reynold<br>zahl und der dazugehörende DP-Faktor abgefragt.                                                                                                    |
|                                 | Applikations-Tip:<br>Stellen Sie für die 16-Punkt-Linearisierungstabelle (Reynoldszahl /<br>DP-Faktor) "BLENDE / DUESE / STAUDRUCKSONDE" ohne 16-Punkt-<br>Linearisierung ein. Wählen Sie dann die Funktion "DP-FAKTOR" aus ur<br>berechnen Sie den DP-Faktor für alle Tabellenpunkte (max. 16 mal).<br>Sie können den DP-Faktor auch von Hand berechnen, indem Sie die a<br>Seite 43 beschriebenen Formeln verwenden. Die dafür benötigten<br>Informationen finden Sie auf dem Auslegungsblatt des Herstellers für<br>den berechneten Prozeß.<br>Konfigurieren Sie danach das Durchflußmeßgerät entsprechend auf<br>"Blende, Düse oder Staudrucksonde mit 16-Punkt-Linearisierung".<br>Geben Sie schließlich die berechneten Punkte in die Linearisierungs-<br>tabelle ein. |
|                                 | +TABELLE AENDERN?NEIN-TABELLE AENDERN?JA                                                                                                    |
|                                 | $'JA' \rightarrow$ Für bis zu 16 verschiedene Eingangswerte können Korrekturfaktoren eingegeben werden:                                                                                                    |
|                                 | <i>Beispiel (für lineare Durchfußmeßgeräte mit Analogausgang)</i><br>Eingabe Stromsignal:<br>DURCHFL. mA 5,00<br>PUNKT 0                                                                                                    |
|                                 | Eingabe zugehöriger Durchfluß:<br>STROM m <sup>3</sup> /h 0,25<br>PUNKT 0                                                                                                    |
|                                 | Hinweis!<br>Falls Sie für den ersten Wert eines Wertepaares die Zahl '0'<br>eingeben, werden alle bis dahin eingegebenen Wertepaare<br>übernommen und die Abfrage beendet.                                                                                                    |
| DURCHFLUSSMESS.<br>SEITE        | Auswahl des Einbauortes für Durchflußmeßgeräte in "WAERME<br>DIFFERENZ"-Applikationen.                                                                                                    |
|                                 | + HEISS - <b>KALT</b>                                                                                                    |
| ANZEIGE EING.<br>SIGNAL         | Anzeige des aktuellen Eingangssignals. Abhängig vom Eingangssigna<br>zeigt diese Position einen Frequenz-, Strom- oder Spannungswert an.                                                                                                    |
| ANZEIGE OBERER<br>MESSB.        | Anzeige des aktuellen Eingangssignal des oberen Meßbereichs bei<br>Differenzdruckmeßgeräten mit zwei Meßbereichen.                                                                                                    |
|                                 |                                                                                                    |

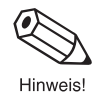

| Funktionsgruppe<br>KOMPENSATIONSEINGANG |                                                                                                    |
|-----------------------------------------|----------------------------------------------------------------------------------------------------|
| AUSWAHL EINGANG                         | Der Durchfluß-Rechner bietet, zusätzlich zum Durchflußeingang, zwei<br>weitere Eingänge für Temperatur-, Dichte- und/oder Druckmeßsignale an.<br>In dieser Funktion wählen Sie denjenigen Eingang aus, der in den<br>nachfolgenden Funktionen konfiguriert werden soll.                                           |
|                                         | <ul> <li>1 (Eingang 1: Temperatur)</li> <li>2 (Eingang 2: Druck, Temperatur 2, Dichte)</li> </ul>                                                                                                    |
| EINGANGSSIGNAL                          | In dieser Funktion bestimmen Sie die Art des vom Temperatur-, Dichte-<br>bzw. Drucksensor kommenden Meßsignals, welches dem Durchfluß-<br>Rechner als Eingangsgröße zur Verfügung stehen soll.                                                                                                    |
|                                         | <b>Hinweis!</b><br>Wird bei der Messung von Sattdampf nur ein Drucksensor eingesetzt, so<br>ist die Einstellung "EINGANG 1 UNBENUTZT" auszuwählen; wird nur ein<br>Temperatursensor eingesetzt, so ist "EINGANG 2 UNBENUTZT"<br>auszuwählen.                                                                      |
|                                         | Eingang 1 (Temperatur):                                                                                                    |
|                                         | <ul> <li>EINGANG 1 UNBENUTZT – PT100 TEMPERATUR –</li> <li>4–20 TEMPERATUR – 0–20 TEMPERATUR –</li> <li>FESTE TEMPERATUR *</li> </ul>                                                                                                    |
|                                         | Eingang 2 (Prozeßdruck, Temperatur 2, Dichte):                                                                                                    |
|                                         | <ul> <li>EINGANG 2 UNBENUTZT – 4–20 RELATIVDRUCK –</li> <li>0-20 RELATIVDRUCK – FESTER DRUCK * –</li> <li>4–20 ABSOLUTDRUCK – 0–20 ABSOLUTDRUCK –</li> <li>PT100 TEMPERATUR 2 – 4–20 TEMPERATUR 2 –</li> <li>0–20 TEMPERATUR 2 – FESTE TEMP. 2 * – 4–20 DICHTE –</li> <li>0–20 DICHTE – FESTE DICHTE *</li> </ul> |
|                                         | * Wählen Sie diese Einstellung, falls für die betreffende Prozeß-<br>variable ein fest definierter Vorgabewert notwendig ist (siehe<br>Funktion "VORGABEWERT", Seite 46).                                                                                                    |
|                                         | Werkeinstellung: <b>abhängig</b> von Durchflußgleichung und gewähltem Eingang (1 oder 2)                                                                                                    |
| ANFANGSWERT                             | In dieser Funktion ordnen Sie dem 0- bzw. 4-mA-Eingangsstrom des<br>betreffenden Meßsignals einen gewünschten Anfangswert zu. Der hier<br>eingegebene Wert muß identisch mit dem im Druck-, Temperatur- oder<br>Dichtemeßumformer einprogrammierten Wert sein.                                                    |
|                                         | <ul> <li>Festkommazahl: -9999,99+9999,99 [Einheit]</li> <li>Werkeinstellung: <i>abhängig</i> von Durchflußgleichung und gewähltem Eingang (1 oder 2).</li> </ul>                                                                                                    |
| ENDWERT                                 | In dieser Funktion ordnen Sie dem 20-mA-Eingangsstrom des<br>betreffenden Meßsignals einen gewünschten Endwert zu. Der hier<br>eingegebene Wert muß identisch mit dem im Druck-, Temperatur- oder<br>Dichtemeßumformer einprogrammierten Wert sein.                                                               |
|                                         | <ul> <li>Festkommazahl: -9999,99+9999,99 [Einheit]</li> <li>Werkeinstellung: <i>abhängig</i> von Durchflußgleichung und gewähltem Eingang (1 oder 2).</li> </ul>                                                                                                    |
|                                         |                                                                                                    |

| Funktionsgruppe<br>KOMPENSATIONSEINGANG |                                                                                                    |
|-----------------------------------------|----------------------------------------------------------------------------------------------------|
| VORGABEWERT                             | Für die in der Funktion "EINGANGSSIGNAL" zugeordnete Meßgröße<br>(Druck, Temperatur oder Dichte) können Sie hier einen festen Vorgabe-<br>wert definieren.Der Durchfluß-Rechner benötigt diesen Wert in folgenden Fällen:Im Fehlerfall, z.B. bei defektem Sensor, arbeitet der Durchfluß-<br>Rechner mit dem hier eingegebenen Vorgabewert weiter und zeigt<br>                                           |
| NORMBEDINGUNGEN                         | <ul> <li>Festlegen eines Normwertes für die dem Eingang zugeordnete Meßgröße (Druck, Temperatur).</li> <li>Festkommazahl: -9999,99+9999,99 [Einheit]</li> <li>Werkeinstellungen:<br/>Druck → 1,013 bara<br/>Temperatur → abhängig vom Einheiten-System und Meßstoff:</li> <li>Metrisch:<br/>- Gas → 0 °C<br/>- Flüssigkeiten → 20 °C</li> <li>Englisch:<br/>- Gas/Flüssigkeiten → 70°F (21 °C)</li> </ul> |
| ATMOSPHAERISCH.<br>DRUCK                | <ul> <li>Eingabe des aktuellen barometrischen Atmosphärendrucks. Beim<br/>Einsatz von Relativdruck-Meßgeräten kann damit der zum Berechnen<br/>des Absolutdrucks verwendete Wert den Umgebungsbedingungen<br/>(topographische Höhenlage) angepaßt werden.</li> <li>Gleitkommazahl: 0,000010000,0</li> <li>Werkeinstellung: 1,013 bara</li> </ul>                                                          |
| MINIMALE<br>TEMP. DIFF.                 | Eingabe der minimalen Temperaturdifferenz (ΔT), unterhalb derer<br>angenommen wird, daß der Energiefluß Null ist und die Energie nicht<br>aufsummiert wird.<br>Festkommazahl: 0,099,9<br>Werkeinstellung: <b>0,0</b> [Temperatureinheit]                                                                                                    |
| ANZEIGE<br>EING. SIGNAL                 | Anzeige des aktuellen Eingangssignals. Abhängig vom Eingangssignal<br>zeigt diese Position einen Spannungs- oder Widerstandswert an.                                                                                                    |

| Funktionsgruppe<br>IMPULSAUSGANG |                                                                                                    |
|----------------------------------|----------------------------------------------------------------------------------------------------|
| ZUORD.<br>IMPULSAUSGANG          | In dieser Funktion ordnen Sie dem Impulsgang eine gewünschte<br>Meßgröße bzw. berechnete Größe zu. |
|                                  | <ul> <li>WAERME SUMME – MASSE SUMME –</li> <li>NORMVOLUMEN SUMME – BETR. VOLUMEN SUMME</li> </ul>  |
|                                  | Werkeinstellung/Auswahlmöglichkeiten:<br><b>abhängig</b> von der gewählten Durchflußgleichung      |
|                                  |                                                                                                    |
|                                  |                                                                                                    |
|                                  |                                                                                                    |
|                                  |                                                                                                    |
|                                  |                                                                                                    |
|                                  |                                                                                                    |
|                                  |                                                                                                    |
|                                  |                                                                                                    |
|                                  |                                                                                                    |
|                                  |                                                                                                    |
|                                  |                                                                                                    |
|                                  |                                                                                                    |
|                                  |                                                                                                    |
|                                  |                                                                                                    |
|                                  |                                                                                                    |
|                                  |                                                                                                    |
|                                  |                                                                                                    |
|                                  |                                                                                                    |

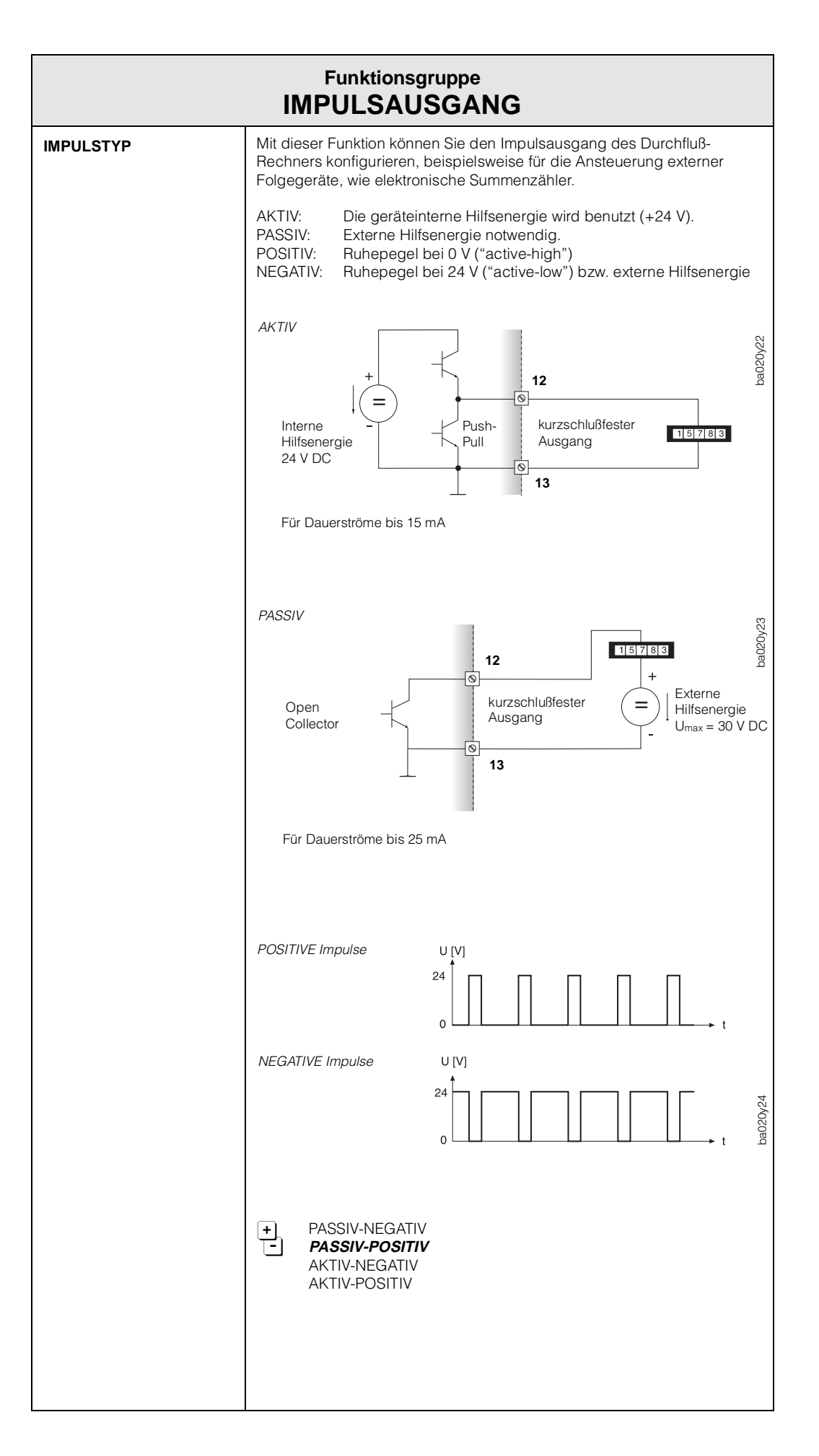

| Funktionsgruppe<br>IMPULSAUSGANG |                                                                                                    |
|----------------------------------|----------------------------------------------------------------------------------------------------|
| IMPULSWERTIGKEIT                 | In dieser Funktion bestimmen Sie, für welche frei wählbare Durchfluß-<br>menge ein Ausgangsimpuls geliefert wird. Durch externe Summenzähler<br>lassen sich diese Impulse aufsummieren und somit die gesamte<br>Durchflußmenge seit Meßbeginn erfassen.                                                              |
|                                  | Hinweis!<br>Vergewissern Sie sich, daß der max. Durchfluß (Endwert) und die hier<br>gewählte Impulswertigkeit aufeinander abgestimmt sind.<br>Die max. mögliche Ausgangsfrequenz beträgt 50 Hz. Die passende<br>Impulswertigkeit kann folgendermaßen bestimmt werden:                                                |
|                                  | Impulswertigkeit > Geschätzter max. Durchfluß (Endwert)<br>gewünschte max. Ausgangsfrequenz                                                                                                    |
|                                  | <ul> <li>Gleitkommazahl: 0,0011000,0</li> <li>Werkeinstellung: <i>1.000</i> [Einheit/Puls]</li> </ul>                                                                                                    |
| IMPULSBREITE                     | In dieser Funktion können Sie die zum externen Summenzähler<br>passende Impulsbreite einstellen.<br>Die Impulsbreite begrenzt die max. mögliche Ausgangsfrequenz des<br>Impulsausgangs. Die max. zulässige Impulsbreite, bei vorgegebener<br>max. Ausgangsfrequenz, läßt sich wie folgt berechnen:                   |
|                                  | Impulsbreite < 1<br>2 · max. Ausgangsfrequenz [Hz]                                                                                                    |
|                                  | <ul> <li>Gleitkommazahl: 0,0110,00 s (Sekunden)</li> <li>Werkeinstellung: 0,01 s</li> </ul>                                                                                                    |
| FREQUENZ<br>SIMULATION           | Mit dieser Funktion können Sie vordefinierte Frequenzsignale simulieren,<br>beispielsweise um nachgeschaltete Geräte zu überprüfen.<br>Die simulierten Signale sind immer symmetrisch<br>(Puls-/Pausenverhältnis = 1:1).                                                                                             |
|                                  | <ul> <li>Hinweis!</li> <li>Der gewählte Simulationsbetrieb beeinflußt nur den Frequenzausgang.<br/>Das Meßgerät bleibt voll meßfähig, d.h. Summenzähler, Durchfluß-<br/>anzeige usw. werden korrekt weitergeführt.</li> <li>Sobald Sie diese Funktion verlassen, wird der Simulationsbetrieb<br/>beendet.</li> </ul> |
|                                  | <b>AUS</b> – 0.0 Hz – 0.1 Hz – 1.0 Hz – 10 Hz – 50 Hz                                                                                                    |
|                                  |                                                                                                    |
|                                  |                                                                                                    |
|                                  |                                                                                                    |

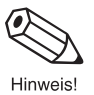

| Funktionsgruppe<br>STROMAUSGANG |                                                                                                    |
|---------------------------------|----------------------------------------------------------------------------------------------------|
| AUSWAHL AUSGANG                 | Auswählen desjenigen Stromausgangs, der konfiguriert werden soll.<br>Es stehen <i>zwei</i> Stromausgänge zur Verfügung.                                                       |
|                                 | <ul> <li>+ 1 (Stromausgang 1)</li> <li>- 2 (Stromausgang 2)</li> </ul>                                                                                                    |
| ZUORDNUNG<br>STROMAUSG.         | In dieser Funktion können Sie dem Stromausgang eine gewünschte<br>Meßgröße bzw. berechnete Größe zuordnen.                                                                    |
|                                 | <ul> <li>WAERMEDURCHFLUSS - MASSEDURCHFLUSS -<br/>NORMVOLUMENFLUSS - VOLUMENDURCHFLUSS -<br/>TEMPERATUR1 - TEMPERATUR 2 - TEMPERATURDIFFERENZ -<br/>DRUCK - DICHTE</li> </ul> |
|                                 | Werkeinstellung/Auswahlmöglichkeiten:<br><b>abhängig</b> von der Durchflußgleichung                                                                                           |
| STROMBEREICH                    | Festlegen des 0/4-mA-Ruhestroms. Der Strom für den skalierten Endwert<br>beträgt immer 20 mA.                                                                                 |
|                                 | + 0−20 mA − <b>4−20 mA</b> − NICHT BENUTZT                                                                                                    |
| ANFANGSWERT                     | In dieser Funktion ordnen Sie dem 0/4-mA-Ruhestrom einen<br>gewünschten Anfangswert zu und zwar für die dem Stromausgang<br>zugeordnete Meßgröße.                             |
|                                 | <ul> <li>Gleitkommazahl: -9999999+999999</li> <li>Werkeinstellung: 0,000 [Einheit]</li> </ul>                                                                                 |
| ENDWERT                         | In dieser Funktion ordnen Sie dem Strom von 20 mA einen gewünschten<br>Endwert zu und zwar für die dem Stromausgang zugeordnete Meßgröße.                                     |
|                                 | <ul> <li>Gleitkommazahl: -9999999+999999</li> <li>Werkeinstellung: 50000 [Einheit]</li> </ul>                                                                                 |
|                                 |                                                                                                    |
|                                 |                                                                                                    |
|                                 |                                                                                                    |
|                                 |                                                                                                    |
|                                 |                                                                                                    |
|                                 |                                                                                                    |

(

| Funktionsgruppe<br>STROMAUSGANG |                                                                                                    |  |
|---------------------------------|----------------------------------------------------------------------------------------------------|--|
| ZEITKONSTANTE                   | Durch die Wahl der Zeitkonstante bestimmen Sie, ob das Stromaus-<br>gangssignal auf stark schwankende Meßgrößen, z.B. den Durchfluß,<br>besonders schnell reagiert (kleine Zeitkonstante) oder abgedämpft wird<br>(große Zeitkonstante). Die Zeitkonstante beeinflußt das Verhalten der<br>Anzeige nicht.<br>+ max. 2stellige Zahl: 099<br>- Werkeinstellung: <i>1</i>                                                                                                    |  |
| SOLLWERT<br>STROMAUSG.          | Anzeige des aktuellen, rechnerisch ermittelten Sollwertes des<br>Ausgangsstroms.<br>Anzeige:<br>Momentanter Sollwert in [mA]                                                                                                    |  |
| STROM SIMULATION                | In dieser Funktion können Sie verschiedene Ausgangsströme simulieren,<br>beispielsweise um nachgeschaltete Geräte oder den internen Strom-<br>signalabgleich zu überprüfen.<br>Hinweist<br>• Der gewählte Simulationsbetrieb beeinflußt nur den Stromausgang.<br>Das Meßgerät bleibt voll meßfähig, d.h. Summenzähler, Durchfluß-<br>anzeige usw. werden korrekt weitergeführt.<br>• Sobald Sie diese Funktion verlassen, wird der Simulationsbetrieb<br>beendet.<br>• <b>US</b> – 0 mA – 2 mA – 4 mA – 12 mA – 20 mA – 25 mA |  |

| Funktionsgruppe<br>RELAIS |                                                                                                    |  |
|---------------------------|----------------------------------------------------------------------------------------------------|--|
| AUSWAHL RELAIS            | Auswählen desjenigen Relaisausgangs, der konfiguriert werden soll.<br>Es stehen <i>zwei</i> Relaisausgänge zur Verfügung.                                                                                                    |  |
|                           | + <b>1</b> (Relais 1)<br>- 2 (Relais 2)                                                                                                    |  |
| RELAIS FUNKTION           | Je nach Bedarf können beiden Relais (1 und 2) verschiedene Funktionen zugeordnet werden:                                                                                                    |  |
|                           | Grenzwertfunktionen     Über- oder Unterschreiten eines vordefinierten Grenzwertes     (s. Seite 53, 55). Zur Auswahl stehen sowohl gemessene und     gerechnetet Größen als auch Summenwerte.                                                                                                    |  |
|                           | Störungsausgang Beim Auftreten von Gerätefehlern, Stromausfall usw. fällt das Relais ab.                                                                                                    |  |
|                           | • Naßdampf-Alarm<br>Bei der druck- und temperaturkompensierten Messung von Dampf-<br>strömen wird der aktuelle Dampfzustand permanent mit der im Rechner<br>abgespeicherten Sattdampfkurve verglichen. Sobald die Überhitzung<br>des Dampfes, d.h. der Abstand zur Sattdampfkurve, weniger als 2 °C<br>beträgt, fällt das Relais ab und die Meldung "NASSDAMPF ALARM"<br>erscheint auf der Anzeige. |  |
|                           | • Impulsausgangsfunktion<br>Die Relais können auch als Impulsausgang definiert werden (s. Funktion<br>"RELAIS BETRIEBSART", Seite 53) und zwar für alle unten aufgeführten<br>Summenwerte "SUMME".                                                                                                    |  |
|                           | Je nach gewählter Durchflußgleichung (s. Seite 24) und angeschlosse-<br>nen Meßumformern sind nachfolgend <i>unterschiedliche</i> Auswahlmöglich-<br>keiten verfügbar:                                                                                                    |  |
|                           | <ul> <li>WAERME SUMME – MASSE SUMME –</li> <li>NORMVOLUMEN SUMME – VOLUMEN SUMME –</li> <li>WAERMEDURCHFLUSS – MASSEDURCHFLUSS –</li> <li>NORMVOLUMENFLUSS – VOLUMENDURCHFLUSS –</li> <li>TEMPERATUR 1 – TEMPERATUR 2 – TEMPERATUR DIFF. –</li> <li>DRUCK – DICHTE – NASSDAMPF ALARM – STOERUNG –</li> <li>VISKOSITAET – REYNOLDSZAHL</li> </ul>                                                    |  |
|                           | Werkeinstellung: <b>abhängig</b> von der Durchflußgleichung                                                                                                    |  |
|                           |                                                                                                    |  |
|                           |                                                                                                    |  |
|                           |                                                                                                    |  |
|                           |                                                                                                    |  |
|                           |                                                                                                    |  |
|                           |                                                                                                    |  |

Achtung!

| Funktionsgruppe       |                                                                                                    |  |
|-----------------------|----------------------------------------------------------------------------------------------------|--|
| RELAIS                |                                                                                                    |  |
| RELAIS<br>BETRIEBSART | In dieser Funktion bestimmen Sie die Art und Weise – wann und wie –<br>die Relais 'ein'- bzw. 'ausschalten'. Damit definieren Sie gleichzeitig die<br>Alarmbedingungen und das Zeitverhalten des Alarmzustands<br>(s. Seite 55).                                                                                                    |  |
|                       | Achtung!<br>Beachten Sie unbedingt Seite 55 zum Relais-Schaltverhalten bei<br>Grenzwert, Störung oder Naßdampf-Alarm!                                                                                                    |  |
|                       | MAX. SICHERHEIT     MIN. SICHERHEIT     MIN. SICHERHEIT     MAX. SICH. MIT QUITT.     MIN. SICH. MIT QUITT.     RELAIS IMPULSAUSGANG                                                                                                    |  |
|                       | <ul> <li>Anmerkungen zur Auswahl:</li> <li>Für die Relaiskonfigurationen "STOERUNG" bzw. "NASSDAMPF ALARM" (s. Seite 52) existiert kein Unterschied zwischen den Betriebsarten "MAX" und "MIN":</li> <li>→ MAX. SICHERHEIT = MIN. SICHERHEIT</li> <li>→ MAX. SICH. MIT QUITT. = MIN. SICH. MIT QUITT.</li> </ul>                                                                                                    |  |
|                       | <ul> <li>Mit der Auswahl "RELAIS IMPULSAUSGANG" wird das Relais als<br/>zusätzlicher Impulsausgang definiert:<br/>Impulswertigkeit einstellen → siehe Seite 54<br/>Impulsbreite einstellen → siehe Seite 54</li> </ul>                                                                                                    |  |
| GRENZWERT             | Nachdem Sie ein Relais für 'Alarmmeldung' (Grenzwert) konfiguriert<br>haben, können Sie in dieser Funktion den erforderlichen Schaltpunkt<br>dazu festlegen. Erreicht die betreffende Meßgröße diesen vordefinierten<br>Wert, so fällt das Relais ab und auf der Anzeige erscheint eine Alarm-<br>meldung (s. Seite 55).<br>Mit der Funktion → "HYSTERESE" (s. Seite 54) können Sie ein ständiges<br>Schalten in der Nähe des Schaltpunkts verhindern. |  |
|                       | <ul> <li>Hinweis!</li> <li>Wählen Sie zuerst die gewünschte Maßeinheit aus (s. Seite 29), bevor<br/>Sie in dieser Funktion den Schaltpunkt eingeben.</li> <li>Durch die Art der Verdrahtung sind wahlweise Schließer- oder Öffner-<br/>kontakte verfügbar (s. Seite 9).</li> </ul>                                                                                                    |  |
|                       | <ul> <li>Gleitkommazahl –9999999+999999</li> <li>Werkeinstellung: 50000 [Einheit] bei Prozeßvariablen</li> </ul>                                                                                                    |  |
|                       |                                                                                                    |  |
|                       |                                                                                                    |  |
|                       |                                                                                                    |  |
|                       |                                                                                                    |  |

| Funktionsgruppe<br>RELAIS |                                                                                                    |  |  |
|---------------------------|----------------------------------------------------------------------------------------------------|--|--|
| IMPULSWERTIGKEIT          | In dieser Funktion bestimmen Sie, für welche frei wählbare Durchfluß-<br>menge ein Ausgangsimpuls geliefert wird, falls Sie das Relais auf<br>'RELAIS IMPULSAUSGANG' konfiguriert haben.                                                                                                    |  |  |
|                           | <b>Hinweis!</b><br>Vergewissern Sie sich, daß die max. Durchflußrate und die hier gewählte<br>Impulswertigkeit aufeinander abgestimmt sind. Die max. mögliche<br>Ausgangsfrequenz beträgt 5 Hz. Die passende Impulswertigkeit kann<br>folgendermaßen bestimmt werden:                                                                                                    |  |  |
|                           | Impulswertigkeit > Geschätzte max. Durchflußrate (Endwert)<br>Gewünschte max. Ausgangsfrequenz                                                                                                    |  |  |
|                           | <ul> <li>Gleitkommazahl: 0,001+999999</li> <li>Werkeinstellung: <i>1000</i> [Einheit] mit Pulsausgang</li> </ul>                                                                                                    |  |  |
| IMPULSBREITE              | Eingabe der Impulsbreite. Zwei Fälle sind zu unterscheiden:                                                                                                    |  |  |
|                           | <ul> <li>Eingabe der Impulsbreite. Zwei Fälle sind zu unterscheiden:</li> <li>Fall A: Relais → Einstellung 'STOERUNG' oder Grenzwert<br/>Über die Wahl der Impulsbreite wird die Relaisreaktion während des<br/>Alarmzustands bestimmt:</li> <li>Impulsbreite = 0,0 s (Normalfall)<br/>Das entsprechende Relais-Schaltverhalten ist auf Seite 55 beschrieben.</li> <li>Impulsbreite = 0,19,9 s<br/>Das Relais bleibt während der eingestellten Zeit (0,19,9 s) abgefallen,<br/>unabhängig davon, wie lange die Ursache für den Alarm vorliegt.<br/>Diese Einstellung wird nur in speziellen Fällen angewendet, beispiels-<br/>weise bei direkter Ansteuerung eines Signalhorns.</li> <li>Fall B: Relais → Einstellung 'RELAIS IMPULSAUSGANG'<br/>Einstellen der zum externen Summenzähler passenden Impulsbreite.<br/>Mit der folgenden Formel kann die hier eingegebene Impulsbreite auf<br/>die aktuelle Durchflußmenge und die Impulswertigkeit (s. oben)<br/>abgestimmt werden:</li> <li>Impulsbreite &lt; <u>1</u></li> <li>2stellige Festkommazahl:<br/>0,19,9 s ('RELAIS IMPULSAUSGANG') bzw.<br/>0,09,9 s (alle anderen Relaiskonfigurationen)</li> </ul> |  |  |
| HYSTERESE                 | Die Eingabe einer Hysterese bewirkt, daß 'Ein'- und 'Ausschaltpunkt'                                                                                                    |  |  |
| III STERESE               | unterschiedlich groß sind und dadurch ein ständiges unerwünschtes<br>Schalten in der Nähe des Grenzwerts verhindert wird (s. Seite 53).                                                                                                    |  |  |
|                           | <b>Hinweis!</b><br>Das Vorzeichen des Hysteresewerts wird durch die Einstellung in der<br>Funktion "RELAIS BETRIEBSART" festgelegt:<br>'MAX. SICHERHEIT' $\rightarrow$ negative Hysterese<br>'MIN. SICHERHEIT' $\rightarrow$ positive Hysterese                                                                                                    |  |  |
|                           | <ul> <li>Gleitkommazahl: 0,000999999</li> <li>Werkeinstellung: 0,000 [Einheit]</li> </ul>                                                                                                    |  |  |
|                           |                                                                                                    |  |  |

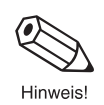

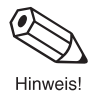

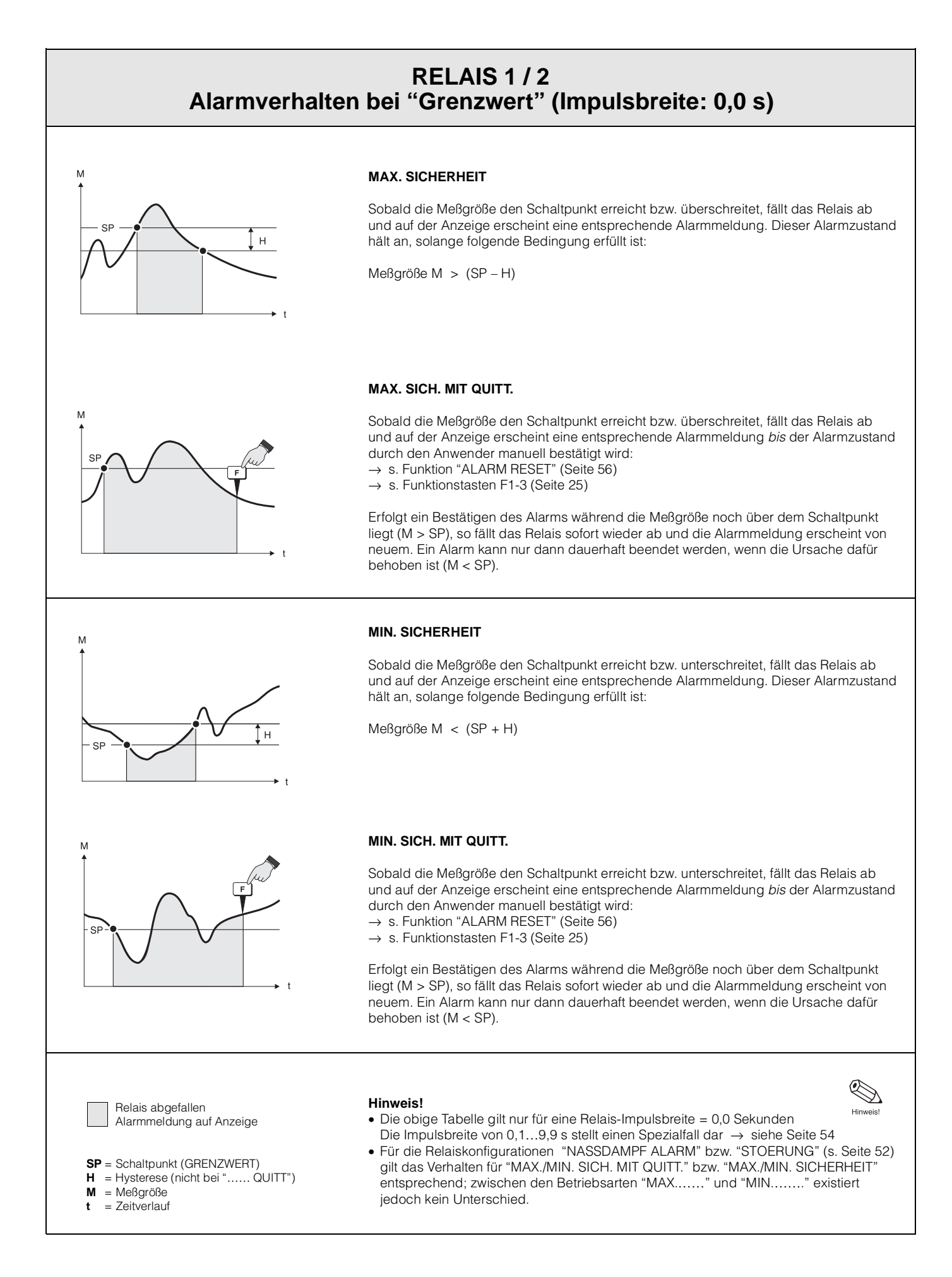

6

| Funktionsgruppe<br>RELAIS |                                                                                                    |  |
|---------------------------|----------------------------------------------------------------------------------------------------|--|
| RELAIS SIMULATION         | Mit dieser Position kann zu Testzwecken ein Relais-Status simuliert werden.                                                                                                    |  |
|                           | <ul> <li><b>NEIN</b> – Relais EIN – Relais AUS</li> </ul>                                                                                                    |  |
| ALARM RESET               | In dieser Funktion können Sie durch Eingabe von 'ALARM RESET? JA'<br>den Alarmzustand für das betreffende Relais beenden, falls Sie aus<br>Sicherheitsgründen in der Funktion "RELAIS BETRIEBSART" die<br>Einstellung ', BESTAET.' gewählt haben. Dies gewährleistet, daß<br>die Alarmmeldung bewusst wahrgenommen wird und hier bestätigt<br>werden <i>muß</i> . |  |
|                           | <ul> <li>Hinweis!</li> <li>Falls Sie diese Funktion häufig benutzen, ist es sinnvoll, eine der drei<br/>Funktionstasten F1-F3 auf "BESTAET. + RESET ALARM" zu konfigurier<br/>(s. Seite 25).</li> <li>Der Alarmzustand kann nur dann dauerhaft beendet werden, wenn die<br/>Ursache für den Alarm behoben ist.</li> </ul>                                         |  |
|                           | + ALARM RESET? NEIN<br>- ALARM RESET? JA                                                                                                    |  |
|                           |                                                                                                    |  |
|                           |                                                                                                    |  |
|                           |                                                                                                    |  |
|                           |                                                                                                    |  |
|                           |                                                                                                    |  |
|                           |                                                                                                    |  |
|                           |                                                                                                    |  |
|                           |                                                                                                    |  |
|                           |                                                                                                    |  |
|                           |                                                                                                    |  |

| Funktionsgruppe<br>KOMMUNIKATION |                                                                                                    |  |
|----------------------------------|----------------------------------------------------------------------------------------------------|--|
| RS 232 MODUS                     | Der Durchflußrechner kann über die serielle RS 232-Schnittstelle<br>wahlweise an einen Personal Computer oder an einen Drucker<br>angeschlossen werden.                                                                                                    |  |
|                                  | COMPUTER - <b>DRUCKER</b>                                                                                                    |  |
| ADRESSE                          | Eingabe der Gerätenummer für die eindeutige Kennzeichnung des<br>betreffenden Durchfluß-Rechners, falls mehrere Durchfluß-Rechner an<br>eine gemeinsame Schnittstelle angeschlossen sind. Jeder Durchfluß-<br>Rechner benötigt in diesem Fall eine eigene Gerätenummer. |  |
|                                  | <ul> <li>max. 2stellige Zahl: 099</li> <li>1</li> </ul>                                                                                                    |  |
| BAUD RATE                        | In dieser Funktion geben Sie die 'Baud rate' ein, mit der die serielle<br>Kommunikation zwischen Durchfluß-Rechner und Personal Computer<br>bzw. Drucker erfolgt.                                                                                                    |  |
|                                  | <b>9600</b> - 2400 - 1200 - 300                                                                                                    |  |
| PARITAET                         | In dieser Funktion können Sie die Paritätsprüfung ein- und ausschalten.<br>Die hier gewählte Einstellung muß mit derjenigen des Druckers bzw.<br>Personal Computers übereinstimmen.                                                                                     |  |
|                                  | + KEINE – UNGERADE – GERADE                                                                                                    |  |
|                                  |                                                                                                    |  |
|                                  |                                                                                                    |  |
|                                  |                                                                                                    |  |
|                                  |                                                                                                    |  |

| Funktionsgruppe<br>KOMMUNIKATION |                                                                                                    |                                                                                                    |
|----------------------------------|----------------------------------------------------------------------------------------------------|----------------------------------------------------------------------------------------------------|
| HANDSHAKE                        | In dieser Funktion können Sie die Datenflußsteuerung bestimmen.<br>Die erforderliche Einstellung richtete sich nach dem angeschlossenen<br>Personal Computer oder Drucker.<br>+ KEINE – HARDWARE                                                                                                    |                                                                                                    |
| DRUCKER LISTE                    | Auswählen derjenigen Meßgrößen bzw. Parameter, welche über die<br>RS232-Schnittstelle ausgedruckt werden sollen.                                                                                                    |                                                                                                    |
|                                  | Auswahl (Vorgehen):<br>+ AENDERN? NEIN<br>- AENDERN? JA<br>Falls 'JA' → Nacheinander er<br>gedruckt werden können. Je<br>(s. Seite 24) sind nachfolgeno<br>verfügbar:                                                                                                    | rscheinen diejenigen Meßgrößen, die<br>nach gewählter Durchflußgleichung<br>d <i>unterschiedliche</i> Auswahlmöglichkeiten                                                                                                    |
|                                  | E                                                                                                    | +                                                                                                    |
|                                  | Option speichern<br>→ nächste Option<br>DRUCK VORSPANN?<br>MESSSTELLE?<br>MESSSTOFF?<br>ZEIT?<br>DATUM?<br>DRUCK NUMMER?<br>WAERMEDURCHFLUSS?<br>WAERME GES.SUMME?<br>WAERME GES.SUMME?<br>MASSE DURCHFLUSS?<br>MASSE SUMME?<br>MASSE GES.SUMME?<br>NORMVOLUMENFLUSS?<br>NORMVOLUMENSUMME?<br>NORMVOLUMENSUMME?<br>VOLUMENDURCHFLUSS?<br>VOLUMEN GES.SUMME?<br>VOLUMEN GES.SUMME?<br>VOLUMEN GES.SUMME?<br>VOLUMEN GES.SUMME?<br>VOLUMEN GES.SUMME?<br>TEMPERATUR 1?<br>TEMPERATUR 2?<br>TEMPERATUR 2?<br>TE | Drucken?<br>NEIN (JA)<br>NEIN (JA)<br>N |
|                                  |                                                                                                    |                                                                                                    |

| Funktionsgruppe<br>KOMMUNIKATION |                                                                                                    |  |
|----------------------------------|----------------------------------------------------------------------------------------------------|--|
| DRUCK<br>AUSLOESUNG              | Das Drucken von Meßgrößen und Parametern über die serielle RS 232-<br>Schnittstelle kann entweder in regelmäßigen Abständen (INTERVALL)<br>oder täglich zu einer festen Tageszeit (UHRZEIT) erfolgen. |  |
|                                  | <b>Hinweis!</b><br>Das Ausdrucken von Meßwerten und Parametern über die Funktions-<br>tasten F13 ist jederzeit möglich, unabhängig davon, welche<br>Einstellung Sie hier wählen.                      |  |
|                                  | + <b>KEINE</b> – UHRZEIT – INTERVALL                                                                                                    |  |
| DRUCK INTERVALL                  | Festlegen eines Zeitintervalls, nach welchem Meßgrößen und Parameter periodisch ausgedruckt werden sollen. Die Einstellung '00:00' deaktiviert diese Funktion.                                        |  |
|                                  | <ul> <li>Nacheinander blinken die Anzeigepositionen f ür Stunden<br/>und Minuten (= Intervalldauer). Werte eingeben und<br/>mit E abspeichern.</li> </ul>                                             |  |
|                                  | Werkeinstellung: 00:00                                                                                                    |  |
| DRUCK ZEIT                       | Festlegen des Zeitpunkts, zu dem Meßgrößen und Parameter täglich ausgedruckt werden sollen.                                                                                                    |  |
|                                  | <ul> <li>Nacheinander blinken die Anzeigepositionen für</li> <li>Stunden und Minuten. Uhrzeit eingeben und<br/>mit E abspeichern.</li> </ul>                                                          |  |
|                                  | Werkeinstellung: 00:00                                                                                                    |  |
|                                  |                                                                                                    |  |
|                                  |                                                                                                    |  |
|                                  |                                                                                                    |  |
|                                  |                                                                                                    |  |
|                                  |                                                                                                    |  |
|                                  |                                                                                                    |  |
|                                  |                                                                                                    |  |
|                                  |                                                                                                    |  |

| Funktionsgruppe<br>SERVICE & ANALYSE |                                                                                                    |  |
|--------------------------------------|----------------------------------------------------------------------------------------------------|--|
| AENDERUNGSSTAND                      | In dieser Funktion werden Änderungen wichtiger Kalibrations- und<br>Konfigurationsdaten erfasst und angezeigt ("elektronisches Siegel").<br>Die beiden Zähleranzeigen sind nicht rücksetzbar, so daß unberechtigte<br>Änderungen erkannt werden können. |  |
|                                      | Anzeigebeispiel:<br>CAL 185 CFG 969                                                                                                    |  |
| FEHLERLISTE                          | Anzeige aufgetretener Systemfehlermeldungen.<br><i>Anzeigebeispiel:</i><br>STROMALISEAL                                                                                                    |  |
|                                      |                                                                                                    |  |
| SOFTWARE-VERSION                     | Anzeige der aktuell eingesetzten Software-Version.<br><i>Anzeigebeispiel:</i><br>z.B. 02.00.00                                                                                                    |  |
| KONFIG. LISTE<br>DRUCKEN             | Mit dieser Funktion können die aktuell eingestellten Parameter<br>(Einrichtung) auf dem angeschlossenen Drucker ausgedruckt werden.                                                                                                    |  |
|                                      | + NEIN – JA                                                                                                    |  |
| SELBST-<br>UEBERWACHUNG              | Mit dieser Funktion können Sie die Selbst-Testfunktion des Durchfluß-<br>Rechners starten.                                                                                                    |  |
|                                      | + <b>START? NEIN</b><br>- START? JA                                                                                                    |  |
|                                      |                                                                                                    |  |
|                                      |                                                                                                    |  |
|                                      |                                                                                                    |  |
|                                      |                                                                                                    |  |
|                                      |                                                                                                    |  |
|                                      |                                                                                                    |  |
|                                      |                                                                                                    |  |
|                                      |                                                                                                    |  |
|                                      |                                                                                                    |  |

# 6. Fehlersuche und Störungsbeseitigung

# 6.1 Fehlersuchanleitung

Alle Geräte durchlaufen während der Produktion mehrere Stufen der Qualitätskontrolle. Um Ihnen eine erste Hilfe zur Störungsermittlung zu geben, nachfolgend eine Übersicht der möglichen Fehlerursachen.

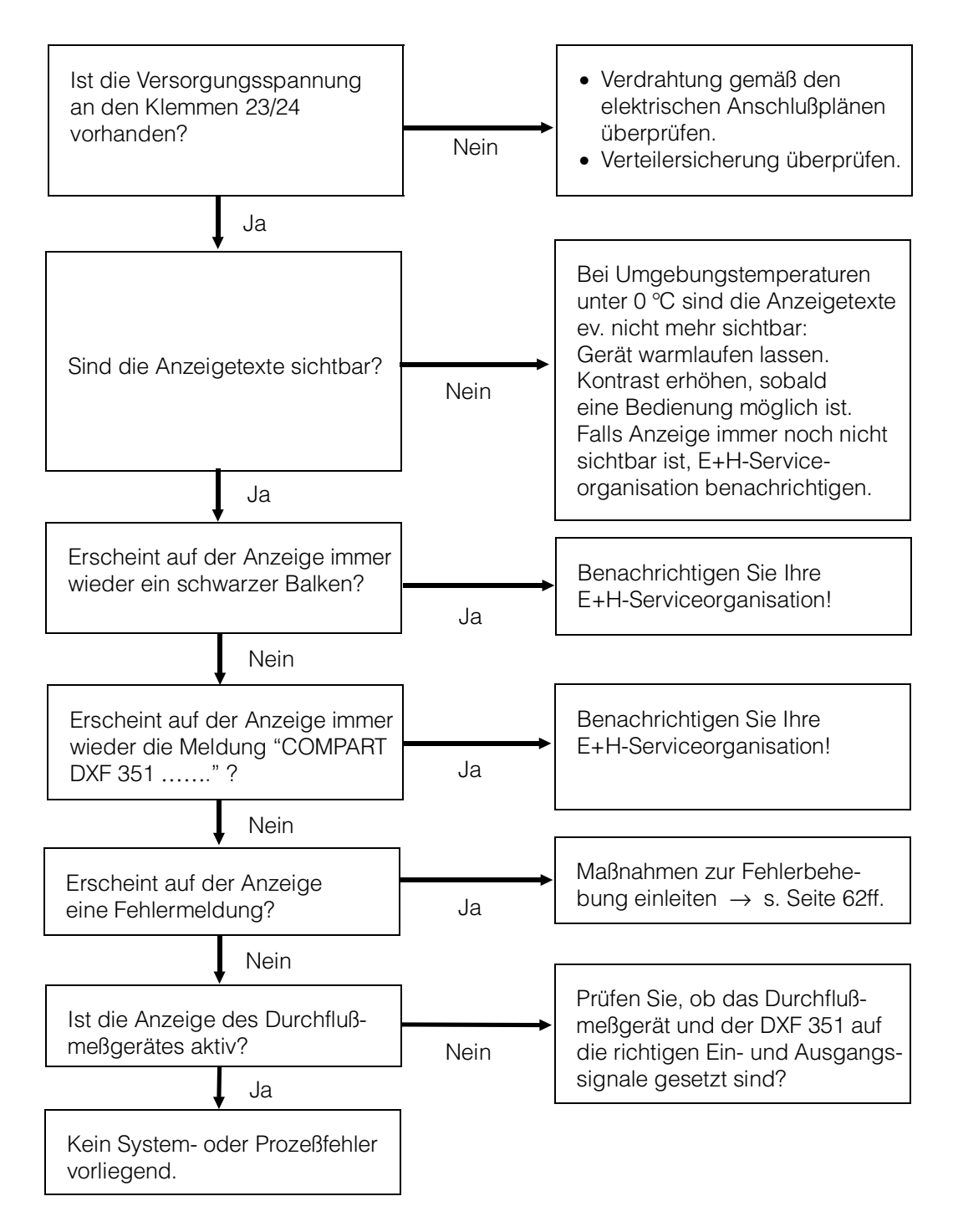

# 6.2 Fehlermeldungen, Fehlerbehebung

Fehlermeldungen, die während des Meßbetriebs auftreten, werden auf dem Display (HOME-Position) alternierend zu den Meßgrößen angezeigt.

| Systemfehlermeldungen<br>Compart DXF 351 |                                                                                                    |                                                                                                    |
|------------------------------------------|----------------------------------------------------------------------------------------------------|----------------------------------------------------------------------------------------------------|
| Anzeige                                  | Ursache                                                                                                    | Behebung                                                                                                    |
| KOMMUNIKATIONS-<br>FEHLER                | <ul> <li>Fehlerhafte Verdrahtung<br/>zwischen Durchluß-<br/>rechner und angeschlos-<br/>senem PC/Drucker</li> <li>Falsche Verwendung des<br/>angeschlossenen PC resp.<br/>Druckers</li> </ul> | <ul> <li>Verdrahtung überprüfen<br/>(s. Seite 9)</li> <li>In Funktionsgruppe<br/>"KOMMUNIKATION"<br/>Einstellungen überprüfen</li> <li>Einstellungen am Drucker/PC<br/>überprüfen</li> </ul> |
| KALIBRIERFEHLER                          | Fehlerhafte Programmie-<br>rung oder Verlust von<br>Kalibrierdaten.                                                                                                    | Programmierung wiederholen.<br>Achten Sie dabei auf sinnvolle<br>und plausible Einstellungen.<br>E+H-Service kontaktieren, falls<br>der Fehler nicht behoben<br>werden kann.                 |
| DRUCKERPUFFER VOLL                       | <ul> <li>Druckerpuffer des an-<br/>geschlossenen Druckers<br/>ist voll (Datenverlust<br/>zwischen Durchfluß-<br/>Rechner und Drucker<br/>möglich)</li> </ul>                                  | <ul> <li>Verbindung zum Drucker<br/>kontrollieren</li> <li>Papiervorrat des Druckers<br/>überprüfen</li> </ul>                                                                               |
| SUMMENZAEHLER<br>FEHLER                  | Inhalt der Summenzähler<br>fehlerhaft                                                                                                    | Summenzähler zurücksetzen.<br>E+H-Service kontaktieren, falls<br>der Fehler nicht behoben<br>werden kann.                                                                                    |

| Prozeßfehlermeldungen<br>Compart DXF 351 |                                                                                                    |                                                                                                    |
|------------------------------------------|----------------------------------------------------------------------------------------------------|----------------------------------------------------------------------------------------------------|
| Anzeige                                  | Ursache                                                                                                    | Behebung                                                                                                    |
| ALARM: NASSDAMPF                         | Der aus Temperatur und<br>Druck berechnete Dampf-<br>zustand liegt in der Nähe<br>der Sattdampfkurve.                                                                                                    | Applikation überprüfen. Stellen<br>Sie sicher, daß alle angeschlos-<br>senen Meßgeräte und Sensoren<br>einwandfrei arbeiten.<br>Ändern Sie die Relaisfunktion,<br>falls Sie den "NASSDAMPF-<br>ALARM" nicht benötigen<br>(s. Seite 52).                                 |
| AUSSERHALB DAMPFTAB.                     | Temperatur- und/oder<br>Druckeingangssignale<br><i>außerhalb</i> des im Rechner<br>abgespeicherten Dampf-<br>tabellenwertebereichs.                                                                                                    | Applikation und Einstellungen<br>überprüfen. Stellen Sie sicher,<br>daß alle angeschlossenen<br>Meßgeräte und Sensoren<br>einwandfrei arbeiten.                                                                                                    |
| DURCHFL. EING.<br>UEBERST                | <ul> <li>Stromeingangssignal des<br/>Durchflußeingangs<br/>oberhalb 21,5 mA:</li> <li>Falsch eingestellter<br/>Endwert beim Durchfluß-<br/>gerät</li> <li>Funktionsfehler im Meß-<br/>gerät oder fehlerhafte<br/>Verdrahtung</li> </ul> | <ul> <li>Überprüfen Sie ob der pro-<br/>grammierte Endwert des<br/>angeschlossenen Durch-<br/>flußmeßgeräts mit den Prozeß-<br/>bedingungen übereinstimmt<br/>(s. Seite 39).</li> <li>Eventuell Applikation über-<br/>prüfen</li> <li>Verdrahtung überprüfen</li> </ul> |
| STROMEING. 1 UEBERST.                    | <ul> <li>Stromeingangssignal des<br/>Kompensationseingangs 1<br/>oberhalb 21,5 mA:</li> <li>Falsch eingestellter<br/>Endwert beim Meßgerät</li> <li>Funktionsfehler im Meß-<br/>gerät oder fehlerhafte<br/>Verdrahtung</li> </ul>       | <ul> <li>Überprüfen Sie ob der pro-<br/>grammierte Endwert des<br/>angeschlossenen Meßgeräts<br/>mit den Prozeßbedingungen<br/>übereinstimmt (s. Seite 45)</li> <li>Eventuell Applikation über-<br/>prüfen</li> <li>Verdrahtung überprüfen</li> </ul>                   |
| STROMEING. 2 UEBERST.                    | <ul> <li>Stromeingangssignal des<br/>Kompensationseingangs 2<br/>oberhalb 21,5 mA:</li> <li>Falsch eingestellter<br/>Endwert beim Meßgerät</li> <li>Funktionsfehler beim<br/>Meßgerät oder fehlerhafte<br/>Verdrahtung</li> </ul>       | <ul> <li>Überprüfen Sie ob der pro-<br/>grammierte Endwert des<br/>angeschlossenen Meßgeräts<br/>mit den Prozeßbedingungen<br/>übereinstimmt (s. Seite 45).</li> <li>Eventuell Applikation über-<br/>prüfen</li> <li>Verdrahtung überprüfen</li> </ul>                  |
| DURCHFL. EING.<br>UNTERBR.               | <ul> <li>Eingangsstrom am<br/>Durchflußeingang kleiner<br/>3,6 mA:</li> <li>Fehlerhafte Verdrahtung</li> <li>Durchflußmeßgerät nicht<br/>auf '4–20 mA' eingestellt.</li> <li>Funktionsfehler beim<br/>Durchflußmeßgerät</li> </ul>      | <ul> <li>Verdrahtung überprüfen</li> <li>Parametrierung des Durch-<br/>flußmeßgeräts überprüfen</li> <li>Funktion des Durchflußmeß-<br/>geräts überprüfen</li> </ul>                                                                                                    |

| Prozeßfehlermeldungen<br>Compart DXF 351 (Fortsetzung) |                                                                                                    |                                                                                                    |
|--------------------------------------------------------|----------------------------------------------------------------------------------------------------|----------------------------------------------------------------------------------------------------|
| Anzeige                                                | Ursache                                                                                                    | Behebung                                                                                                    |
| STROMEING. 1 UNTERBR.                                  | <ul> <li>Eingangsstrom am Strom-<br/>eingang 1 kleiner 3,6 mA:</li> <li>Fehlerhafte Verdrahtung</li> <li>Meßgerät nicht auf<br/>'4–20 mA' eingestellt.</li> <li>Funktionsfehler beim<br/>Meßgerät</li> </ul> | <ul> <li>Verdrahtung überprüfen</li> <li>Parametrierung des Meßgeräts<br/>überprüfen</li> <li>Funktion des Meßgeräts<br/>überprüfen</li> </ul> |
| STROMEING. 2 UNTERBR.                                  | <ul> <li>Eingangsstrom am Strom-<br/>eingang 2 kleiner 3,6 mA:</li> <li>Fehlerhafte Verdrahtung</li> <li>Meßgerät nicht auf<br/>'4-20 mA' eingestellt.</li> <li>Funktionsfehler beim<br/>Meßgerät</li> </ul> | <ul> <li>Verdrahtung überprüfen</li> <li>Parametrierung des Meßgeräts<br/>überprüfen</li> <li>Funktion des Meßgeräts<br/>überprüfen</li> </ul> |
| PT100 1<br>UNTERBROCHEN                                | Eingangsstrom am PT100-<br>Eingang 1 zu niedrig:<br>• Fehlerhafte Verdrahtung<br>• PT100-Sensor defekt                                                                                                    | <ul> <li>Verdrahtung überprüfen</li> <li>Funktion des PT100-Senors<br/>überprüfen</li> </ul>                                                   |
| PT100 1 KURZSCHLUSS                                    | Widerstand am PT100-<br>Eingang 1 zu gering:<br>• Fehlerhafte Verdrahtung<br>• PT100-Sensor defekt                                                                                                    | <ul> <li>Verdrahtung überprüfen</li> <li>Funktion des PT100-Sensors<br/>überprüfen</li> </ul>                                                  |
| PT100 2<br>UNTERBROCHEN                                | Eingangsstrom am PT100-<br>Eingang 2 zu niedrig:<br>• Fehlerhafte Verdrahtung<br>• PT100-Sensor defekt                                                                                                    | <ul> <li>Verdrahtung überprüfen</li> <li>Funktion des PT100-Senors<br/>überprüfen</li> </ul>                                                   |
| PT100 2 KURZSCHLUSS                                    | Widerstand am PT100-<br>Eingang 2 zu gering:<br>• Fehlerhafte Verdrahtung<br>• PT100-Sensor defekt                                                                                                    | <ul> <li>Verdrahtung überprüfen</li> <li>Funktion des PT100-Sensors<br/>überprüfen</li> </ul>                                                  |
| PULSAUSGANG<br>UEBERST.                                | <ul> <li>Berechnete Pulsfrequenz<br/>zu groß:</li> <li>Impulswertigkeit zu niedrig</li> <li>Impulsbreite zu groß</li> <li>Zugeordnete Meßgröße<br/>zu groß</li> </ul>                                        | <ul> <li>Impulswertigkeit neu<br/>einstellen.</li> <li>Impulsbreite neu einstellen</li> <li>Prozeßbedingungen über-<br/>prüfen</li> </ul>      |

| Prozeßfehlermeldungen<br>Compart DXF 351 (Fortsetzung) |                                                                                                    |                                                                                                    |  |  |  |  |  |  |
|--------------------------------------------------------|----------------------------------------------------------------------------------------------------|----------------------------------------------------------------------------------------------------|--|--|--|--|--|--|
| Anzeige                                                | Ursache                                                                                                    | Behebung                                                                                                    |  |  |  |  |  |  |
| STROMAUSG. 1<br>UEBERST.                               | <ul> <li>Berechneter Strom für<br/>Stromausgang 1größer<br/>als 21,5 mA:</li> <li>Endwert zu niedrig</li> <li>Zugeordnete Meßgröße<br/>zu groß</li> </ul>  | <ul> <li>Endwert neu einstellen</li> <li>Prozeßbedingungen über-<br/>prüfen</li> </ul>                                                                                                    |  |  |  |  |  |  |
| STROMAUSG. 2<br>UEBERST.                               | <ul> <li>Berechneter Strom für<br/>Stromausgang 2 größer<br/>als 21,5 mA:</li> <li>Endwert zu niedrig</li> <li>Zugeordnete Meßgröße<br/>zu groß</li> </ul> | <ul> <li>Endwert neu einstellen</li> <li>Prozeßbedingungen über-<br/>prüfen</li> </ul>                                                                                                    |  |  |  |  |  |  |
| RELAIS 1 ALARM                                         | Grenzwert überschritten<br>oder unterschritten (siehe<br>auch Seite 53, 55)                                                                                | <ul> <li>Die Alarmmeldung muß in der<br/>Funktion "ALARM RESET "<br/>bestätigt werden, <i>falls</i> die<br/>Funktion "REL. BETRIEBSART"<br/>auf ', QUITT.' eingestellt<br/>wurde (s. Seite 56).</li> <li>Applikation gegebenfalls<br/>üb annuüfen</li> </ul>                                             |  |  |  |  |  |  |
|                                                        |                                                                                                    | <ul> <li>Grenzwert gegebenfalls<br/>anpassen</li> </ul>                                                                                                    |  |  |  |  |  |  |
| RELAIS 2 ALARM                                         | Grenzwert überschritten<br>oder unterschritten (siehe<br>auch Seite 53, 55)                                                                                | <ul> <li>Die Alarmmeldung muß in der<br/>Funktion "ALARM RESET "<br/>bestätigt werden, <i>falls</i> die<br/>Funktion "REL. BETRIEBSART"<br/>auf ', QUITT.' eingestellt<br/>wurde (s. Seite 56).</li> <li>Applikation gegebenfalls<br/>überprüfen</li> <li>Grenzwert gegebenfalls<br/>anpassen</li> </ul> |  |  |  |  |  |  |

| Selbstüberwachungsmeldungen<br>Compart DXF 351 |                                                                                                    |                                                                                                    |  |  |  |  |  |  |
|------------------------------------------------|----------------------------------------------------------------------------------------------------|----------------------------------------------------------------------------------------------------|--|--|--|--|--|--|
| Anzeige                                        | Ursache                                                                                                 | Behebung                                                                                                    |  |  |  |  |  |  |
| A/D FEHLER                                     | Fehler im Analog-/<br>Digitalwandler aufgetreten                                                        | Benachrichtigen Sie Ihre<br>E+H-Serviceorganisation                                                                                                    |  |  |  |  |  |  |
| PROGRAMM FEHLER                                | Fehler im Programm-<br>EPROM aufgetreten                                                                | Benachrichtigen Sie Ihre<br>E+H-Serviceorganisation                                                                                                    |  |  |  |  |  |  |
| SETUP DATEN VERLUST                            | Im EEPROM gespeicherte<br>Daten wurden zerstört oder<br>überschrieben.                                  | <ul> <li>Gewünschte Einstellungen<br/>und Zahlenwerte nochmals<br/>eingeben.</li> <li>E+H-Service kontaktieren,<br/>falls diese Fehlermeldung<br/>nochmals erscheint.</li> </ul> |  |  |  |  |  |  |
| UHRZEIT VERLOREN                               | Die korrekte Uhrzeit wird<br>nicht mehr angezeigt, z.B.<br>nach einem längeren<br>Versorgungsunterbruch | Datum und Uhrzeit neu<br>eingeben (s. Seite 24)                                                                                                    |  |  |  |  |  |  |
| ANZEIGE FEHLER                                 | Fehler im Anzeigemodul<br>aufgetreten.                                                                  | Benachrichtigen Sie Ihre<br>E+H-Serviceorganisation                                                                                                    |  |  |  |  |  |  |
| RAM-SPEICHER FEHLER                            | Ein Teil oder alle im RAM<br>gespeicherten Daten sind<br>zerstört.                                      | Gerät aus- und wieder<br>einschalten. Bei mehrmaligem<br>Auftreten E+H-Service<br>kontaktieren.                                                                                  |  |  |  |  |  |  |

# 7. Durchflußgleichungen / Applikationen

- Über die Durchflußgleichung bestimmen Sie die **Grundfunktionalität** des Durchfluß-Rechners Compart DXF 351. Jede Durchflußgleichung benötigt bestimmte Meßgrößen, wie Druck, Temperatur oder Dichte, um daraus weitere Parameter berechnen und/oder anzeigen zu können (siehe Tabelle unten).
- Auf den nachfolgenden Seiten finden Sie zu jeder Durchflußgleichung eine ausführliche Beschreibung sowie Hinweise über deren Einsatzbereiche. Die Abbildungen zeigen Anwendungsbeispiele mit Wirbelzählern.
- Beim Einsatz von Wirkdruck-Durchflußmeßgeräten muß die Druckabnahme vor dem Durchflußmeßgerät eingebaut werden. Genauere Einbauhinweise finden Sie in den Dokumentationen zu den jeweiligen Meßgeräten.

| Meßgrößen<br>Berechnete Größen<br>Durchflußgleichung | WAERMEDURCHFLUSS | MASSEDURCHFLUSS | NORMVOLUMENFLUSS | VOLUMENDURCHFLUSS | TEMPERATUR | TEMPERATUR 2 | TEMPERATURDIFFERENZ | PROZESS DRUCK | DIFFERENZDRUCK | DICHTE | SPEZ. ENTHALPIE | DATUM & ZEIT | VISKOSITAET * | REYNOLDSZAHL * |
|------------------------------------------------------|------------------|-----------------|------------------|-------------------|------------|--------------|---------------------|---------------|----------------|--------|-----------------|--------------|---------------|----------------|
| DAMPF MASSE                                          |                  |                 |                  |                   |            |              |                     |               |                |        |                 |              |               |                |
| DAMPF WAERME                                         |                  |                 |                  |                   |            |              |                     |               |                |        |                 |              |               |                |
| DAMPF NETTO WAERME                                   |                  |                 |                  |                   |            |              |                     |               |                |        |                 |              |               |                |
| DAMPF WAERMEDIFF.                                    |                  |                 |                  |                   |            |              |                     |               |                |        |                 |              |               |                |
| GAS NORMVOLUMEN                                      |                  |                 |                  |                   |            |              |                     |               |                |        |                 |              |               |                |
| GAS MASSE                                            |                  |                 |                  |                   |            |              |                     |               |                |        |                 |              |               |                |
| GAS HEIZWERT                                         |                  |                 |                  |                   |            |              |                     |               |                |        |                 |              |               |                |
| FLUESS. NORMVOLUMEN                                  |                  |                 |                  |                   |            |              |                     |               |                |        |                 |              |               |                |
| FLUESSIGKEIT MASSE                                   |                  |                 |                  |                   |            |              |                     |               |                |        |                 |              |               |                |
| FLUESSIG. HEIZWERT                                   |                  |                 |                  |                   |            |              |                     |               |                |        |                 |              |               |                |
| FLUESSIGKEIT WAERME                                  |                  |                 |                  |                   |            |              |                     |               |                |        |                 |              |               |                |
| FLUESS. WAERMEDIFF.                                  |                  |                 |                  |                   |            |              |                     |               |                |        |                 |              |               |                |

Meßgröße verfügbar

Meßgröße verfügbar bei Blenden-Durchflußmessung

\* nur mit 16-Punkt-Linearisation

# DAMPF MASSE

#### Meßgrößen

Messung von Betriebsvolumenstrom, Temperatur und Druck in einer Dampfleitung.

### Berechnete Größen

- Berechnung der Dichte und des Massestroms mit Hilfe der im Durchfluß-Rechner abgespeicherten Dampftabellen.
- Bei einer Differenzdruckmessung wird auch das Betriebsvolumen mit Temperatur- und Druckkompensation aus dem Differenzdruck berechnet.
- Bei Sattdampf erfolgt entweder eine Druck- oder eine Temperaturmessung; die jeweils andere Größe wird anhand der Sattdampfkurve berechnet.

#### Eingangsgrößen

Überhitzter Dampf: Durchfluß, Temperatur und Druck Sattdampf: Durchfluß, Temperatur oder Druck

#### Ausgabegrößen

- Massedurchfluß, Betriebsvolumendurchfluß, Temperatur, Druck, Dichte
- Summenzähler für Masse und Betriebsvolumen
- Ist ein Relais für "NASSDAMPF ALARM" konfiguriert (s. Seite 52) und nähert sich überhitzter Dampf der Sättigungskurve, so schaltet das betreffende Relais und auf der Anzeige erscheint eine Alarmmeldung (s. Seite 55).

#### Einsatzbereiche

Berechnung des Massestroms in einer Dampfleitung am Ausgang eines Dampferzeugers oder bei einzelnen Verbrauchern.

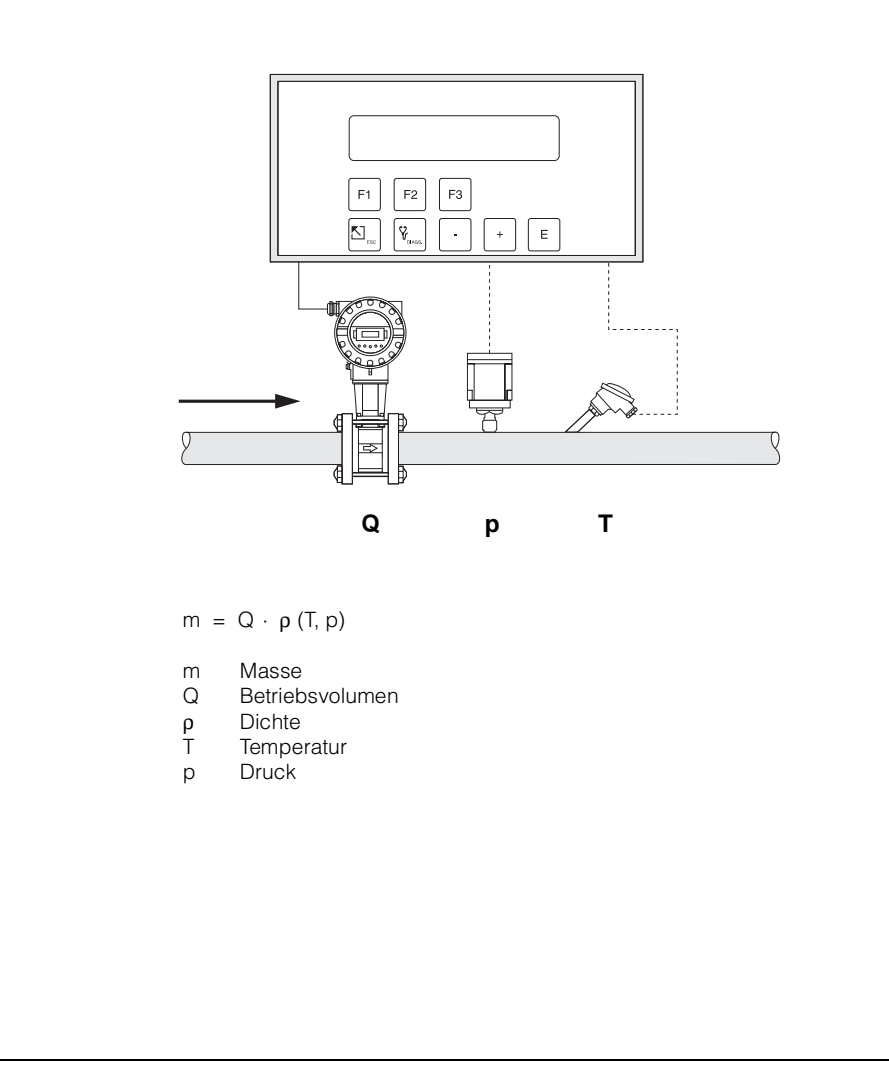

ba020y40

# DAMPF WÄRMEMENGE

### Meßgrößen

Messung von Betriebsvolumenstrom, Temperatur und Druck in einer Dampfleitung.

# Berechnete Größen

- Berechnung von Dichte und Massestrom sowie der Dampf-Wärmemenge mit Hilfe der im Durchfluß-Rechner abgespeicherten Dampftabellen. Die Wärmemenge entspricht der Enthalpie des Dampfes unter Betriebsbedingungen, bezogen auf die Enthalpie von Wasser bei T = 0 ℃.
- Bei einer Differenzdruckmessung wird auch das Betriebsvolumen mit Temperatur- und Druckkompensation aus dem Differenzdruck berechnet.
- Bei Sattdampf erfolgt entweder eine Druck- oder eine Temperaturmessung; die jeweils andere Größe wird anhand der Sattdampfkurve berechnet.

### Eingangsgrößen

Überhitzter Dampf:Durchfluß, Temperatur und DruckSattdampf:Durchfluß, Temperatur oder Druck

#### Ausgabegrößen

- Wärmedurchfluß, Massedurchfluß, Betriebsvolumendurchfluß, Temperatur, Druck, Dichte, Spezifische Enthalpie
- Summenzähler für Wärmemenge, Masse, Betriebsvolumen
- Ist ein Relais f
  ür "NASSDAMPF ALARM" konfiguriert (s. Seite 52) und n
  ähert sich 
  überhitzter Dampf der S
  ättigungskurve, so schaltet das betreffende Relais und auf der Anzeige erscheint eine Alarmmeldung (s. Abbildung Seite 55).

### Einsatzbereiche

Berechnung des Massestroms und der darin enthaltenen Wärmeenergie am Ausgang eines Dampferzeugers oder bei einzelnen Verbrauchern.

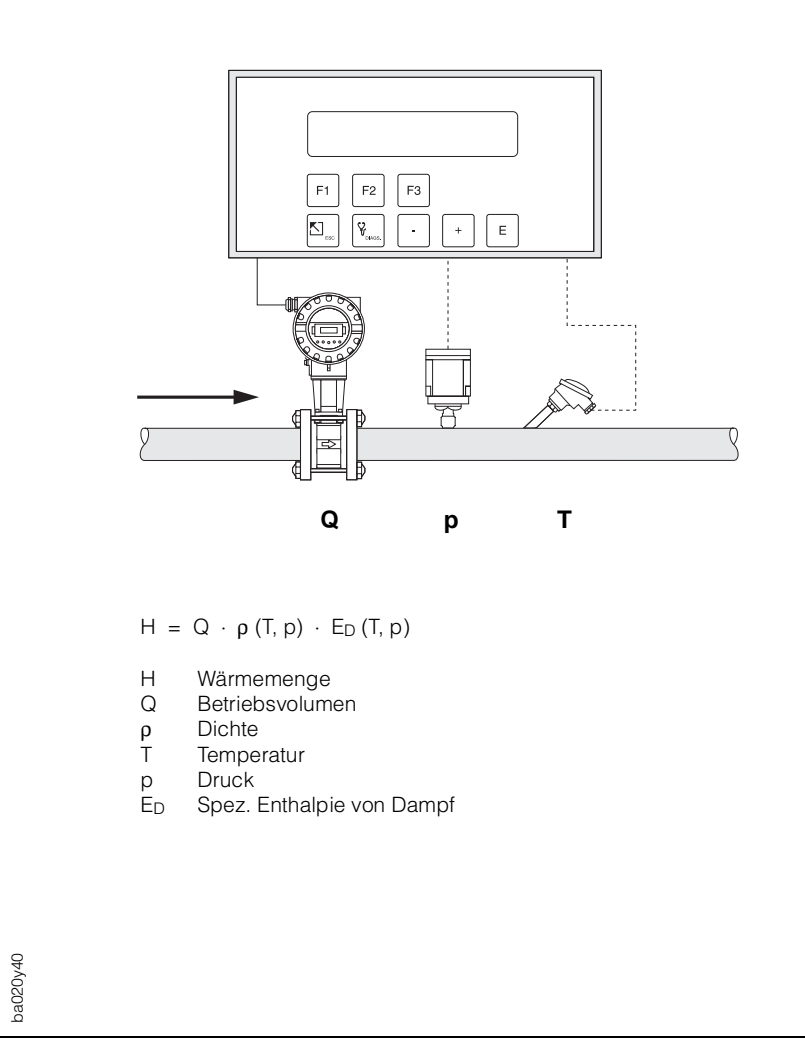

# DAMPF NETTO WÄRMEMENGE

### Meßgrößen

Messung von Betriebsvolumenstrom, Temperatur und Druck in einer Dampfleitung mit nachgeschaltetem Wärmetauscher.

#### Berechnete Größen

- Berechnung von Dichte und Massestrom sowie der Netto-Wärmemenge mit Hilfe der im Durchfluß-Rechner abgespeicherten Dampftabellen. Die Netto-Wärmemenge entspricht der Differenz zwischen der Wärmemenge des Dampfes und der Wärmemenge des Kondensats. Dabei wird vereinfachend angenommen, daß das Kondensat (Wasser) eine Sattdampftemperatur besitzt, welche dem Druck vor dem Wärmetauscher entspricht.
- Bei einer Differenzdruckmessung wird auch das Betriebsvolumen mit Temperatur- und Druckkompensation aus dem Differenzdruck berechnet.
- Bei Sattdampf erfolgt entweder eine Druck- oder eine Temperaturmessung; die jeweils andere Größe wird anhand der Sattdampfkurve berechnet.

#### Eingangsgrößen

Überhitzter Dampf:Durchfluß, Temperatur und DruckSattdampf:Durchfluß, Temperatur oder Druck

## Ausgabegrößen

- Wärmedurchfluß, Massedurchfluß, Betriebsvolumendurchfluß, Temperatur, Druck, Dichte, Spezifische Enthalpie
- Summenzähler für Wärmemenge, Masse und Betriebsvolumen
- Ist ein Relais f
  ür "NASSDAMPF ALARM" konfiguriert (s. Seite 52) und n
  ähert sich 
  überhitzter Dampf
  der S
  ättigungskurve, so schaltet das betreffende Relais und auf der Anzeige erscheint eine Alarmmeldung (s. Abbildung Seite 55).

#### Einsatzbereiche

Berechnung des Massestroms und der Wärmeenergie, die daraus von einem Wärmetauscher entnommen werden kann, unter Berücksichtigung der im Kondensat noch enthaltenen Wärmeenergie. Dabei wird vereinfachend angenommen, daß das Kondensat (Wasser) eine Sattdampftemperatur besitzt, welche dem Druck vor dem Wärmetauscher entspricht.

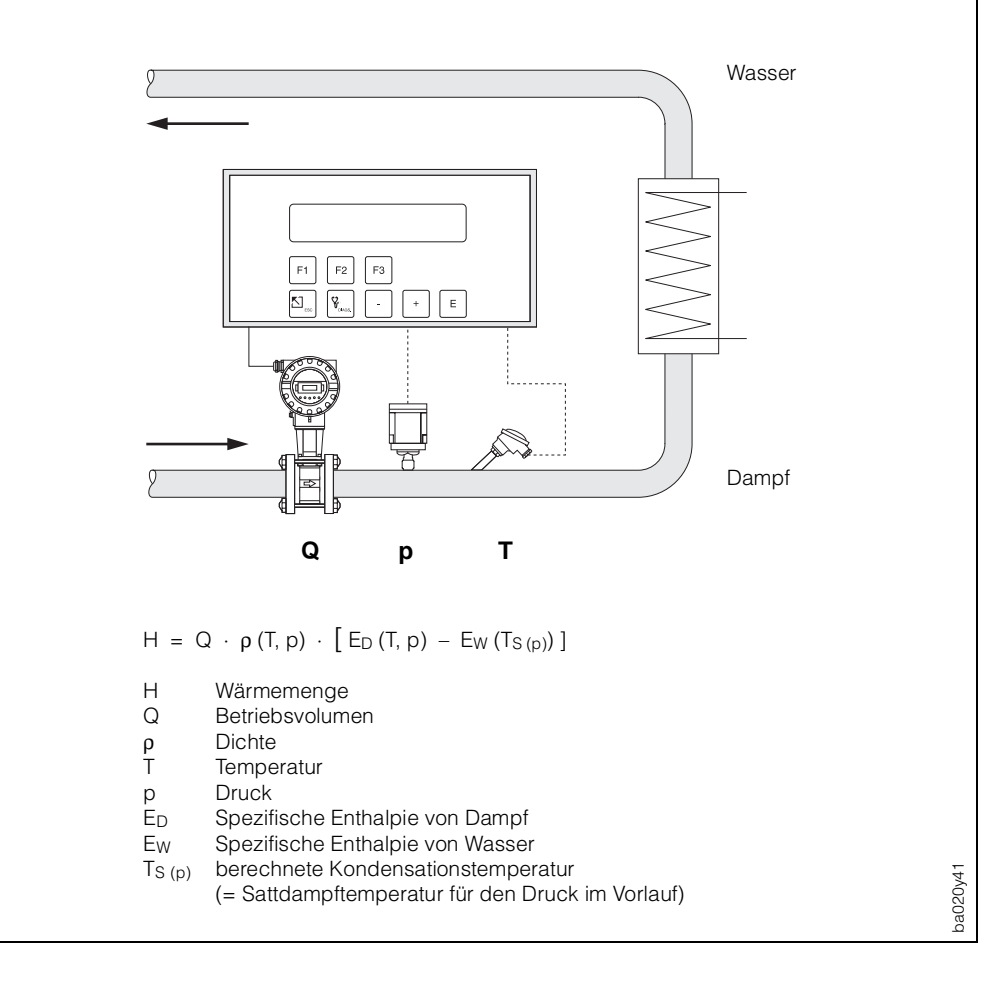

# DAMPF WÄRMEDIFFERENZ

### Meßgrößen

Messung von Betriebsvolumenstrom und Druck des Sattdampfs in der Vorlaufleitung sowie Messung der Kondensattemperatur in der Rücklaufleitung eines Wärmetauschers.

## Berechnete Größen

- Berechnung von Dichte und Massestrom sowie der Wärmedifferenz zwischen Sattdampf (Vorlauf) und Kondensat (Rücklauf) mit Hilfe der im Durchfluß-Rechner abgespeicherten Tabellen der Stoffeigenschaften von Dampf und Wasser.
- Bei einer Differenzdruckmessung wird auch das Betriebsvolumen mit Temperatur- und Druckkompensation aus dem Differenzdruck berechnet.
- Die Sattdampftemperatur im Vorlauf wird aus dem dort gemessenen Druck berechnet. Daraus berechnet der Durchfluß-Rechner weitere Größen wie Dichte, Masse sowie die im Dampf enthaltene Wärmeenergie.

## Eingangsgrößen

*Vorlauf:* Durchfluß und Druck (Sattdampf) *Rücklauf:* Temperatur (Kondensat)

# Ausgabegrößen

- Wärmedurchfluß, Massedurchfluß, Betriebsvolumendurchfluß, Temperatur, Druck, Dichte, Spezifische Enthalpie
- Summenzähler für Wärmemenge, Masse und Betriebsvolumen

### Einsatzbereiche

Berechnung des Sattdampf-Massestroms und der darin enthaltenen Wärmeenergie, die an einen Wärmetauscher abgegeben wird. Die Durchflußgleichung berücksichtigt dabei die im Kondensat noch enthaltene Wärmeenergie.

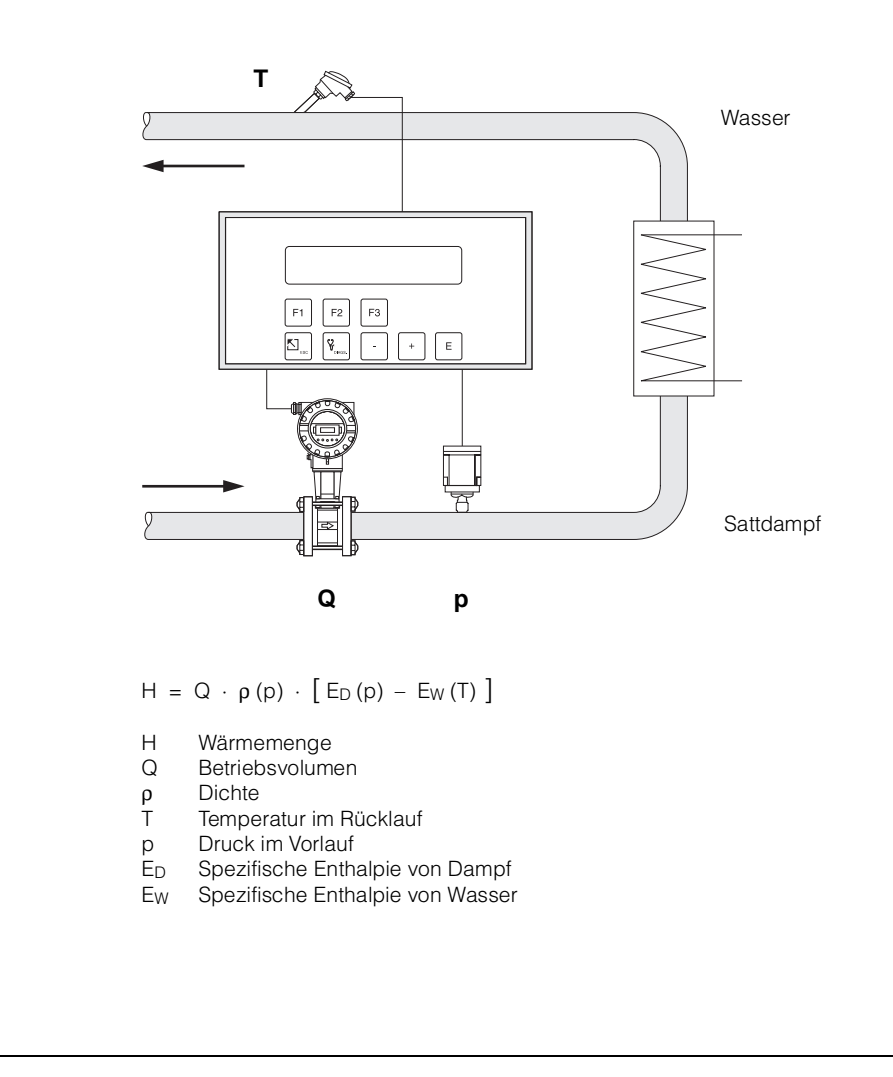

ba020y42

# **GAS NORMVOLUMEN**

#### Meßgrößen

Messung von Betriebsvolumenstrom, Temperatur und Druck in einer Gasleitung.

### Berechnete Größen

- Berechnung des Gas-Normvolumenstroms mit Hilfe der im Durchfluß-Rechner abgespeicherten Gaseigenschaften (s. Funktion "MESSSTOFF", Seite 34). Mit der Funktion "NORMBEDINGUNGEN" (s. Seite 46) können Sie Druck- und Temperaturwerte für den Normzustand individuell definieren.
- Bei einer Differenzdruckmessung wird auch das Betriebsvolumen mit Temperatur- und Druck kompensation aus dem Differenzdruck berechnet.

#### Eingangsgrößen

Durchfluß, Temperatur und Druck

### Ausgabegrößen

- Normvolumendurchfluß, Betriebsvolumendurchfluß, Temperatur, Druck
- Summenzähler für Normvolumen, Betriebsvolumen

#### Einsatzbereiche

Berechnung des Normvolumenstroms beliebiger Gase wie Druckluft, gasförmige Brennstoffe, CO<sub>2</sub>, usw.

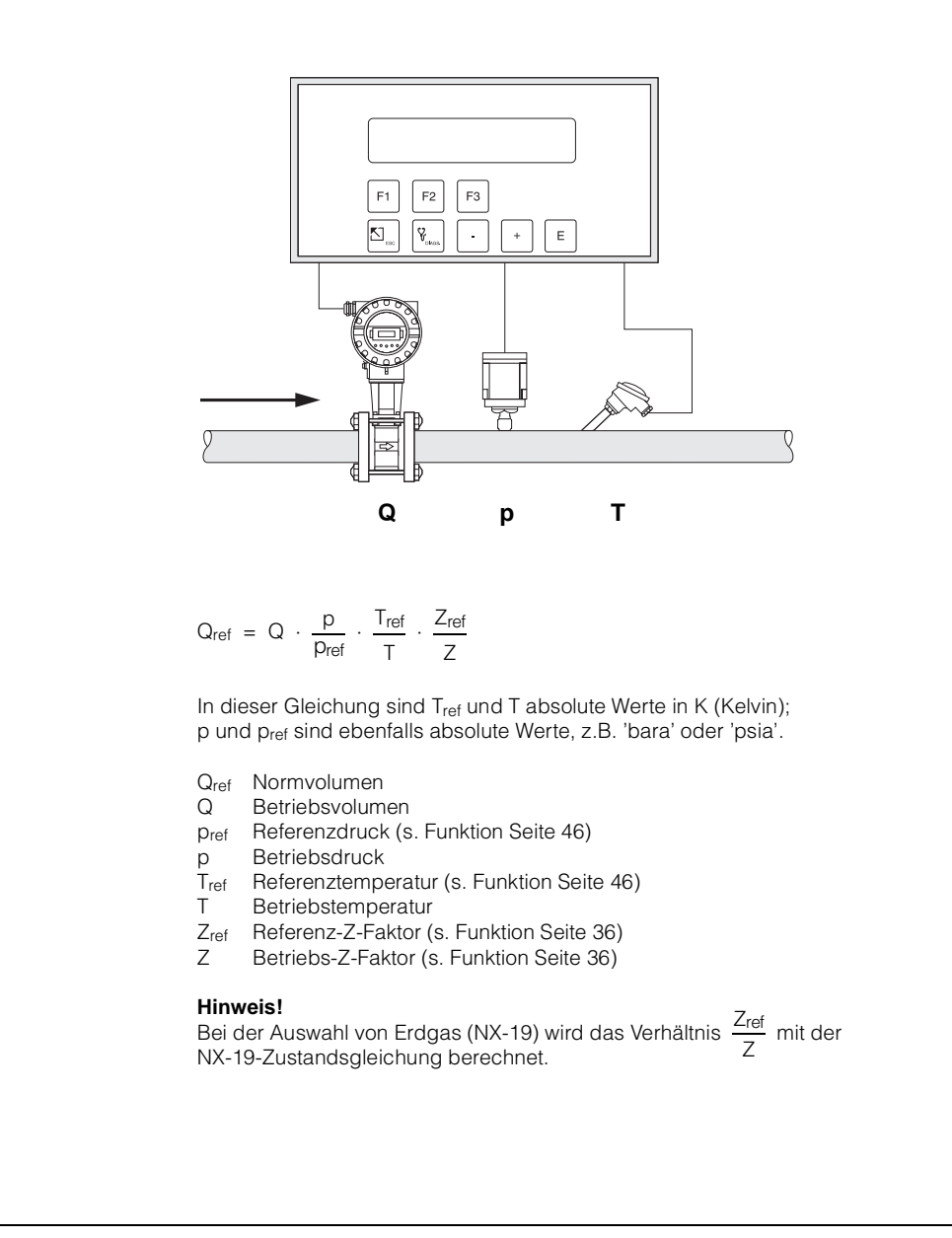

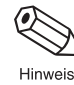

ba020y48
### GAS MASSE

#### Meßgrößen

Messung von Betriebsvolumenstrom, Temperatur und Druck in einer Gasleitung.

#### Berechnete Größen

- Berechnung der Dichte und des Massedurchflusses mit Hilfe der im Durchfluß-Rechner abgespeicherten Gaseigenschaften (s. Funktion "MESSSTOFF", Seite 34).
- Bei einer Differenzdruckmessung wird auch das Betriebsvolumen mit Temperatur- und Druckkompensation aus dem Differenzdruck berechnet.

#### Eingangsgrößen

Durchfluß, Temperatur und Druck

#### Ausgabegrößen

- Massedurchfluß, Betriebsvolumendurchfluß, Temperatur, Druck, Dichte
- Summenzähler f
  ür Masse, Betriebsvolumen

#### Einsatzbereiche

Berechnung des Massestroms beliebiger Gase wie Druckluft, gasförmige Brennstoffe, CO<sub>2</sub>, usw.

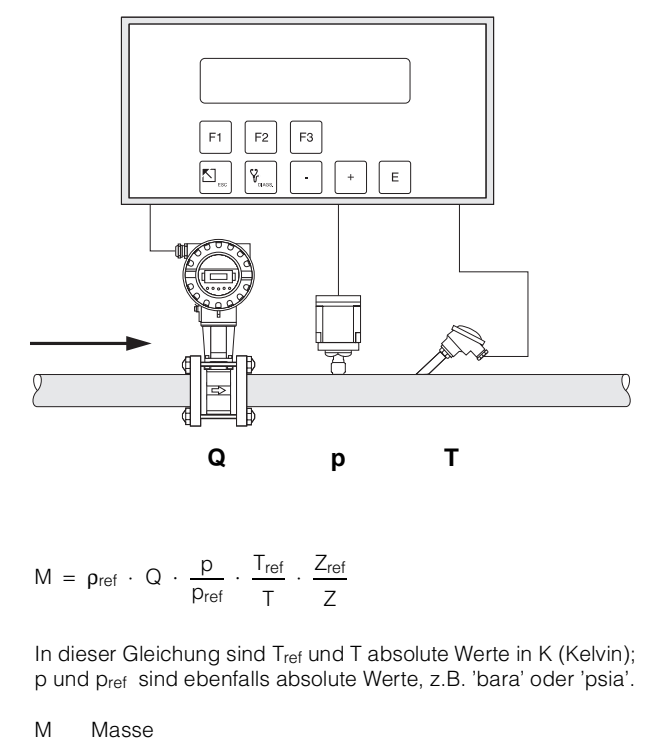

- Referenzdichte (s. Seite 34)  $\rho_{ref}$
- Q Betriebsvolumen
- pref Referenzdruck (s. Seite 46)
- Betriebsdruck р
- Referenztemperatur (s. Seite 46) Tref
- Т Betriebstemperatur
- Zref Referenz-Z-Faktor (s. Seite 36)
- Ζ Betriebs-Z-Faktor (s. Seite 36)

#### Hinweis!

Bei der Auswahl von Erdgas (NX-19) wird das Verhältnis  $\frac{Z_{ref}}{Z}$  mit der NX-19-Zustandsgleichung berechnet.

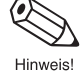

ba020y48

### **GAS HEIZWERT**

#### Meßgrößen

Messung von Betriebsvolumenstrom, Temperatur und Druck in einer Gasleitung.

#### Berechnete Größen

- Berechnung von Dichte, Massedurchfluß und Heizwert des brennbaren Gases mit Hilfe der im Durchfluß-Rechner abgespeicherten Gaseigenschaften (s. Funktion "MESSSTOFF", Seite 34).
- Bei einer Differenzdruckmessung wird auch das Betriebsvolumen mit Temperatur- und Druckkompensation aus dem Differenzdruck berechnet.

#### Eingangsgrößen

Durchfluß, Temperatur und Druck

#### Ausgabegrößen

- Energiedurchfluß (Heizwert), Massedurchfluß, Betriebsvolumendurchfluß, Temperatur, Druck, Dichte
- Summenzähler für Energiemenge (Heizwert), Masse, Betriebsvolumen

#### Einsatzbereiche

Berechnung der in gasförmigen Brennstoffen enthaltenen Verbrennungsenergie.

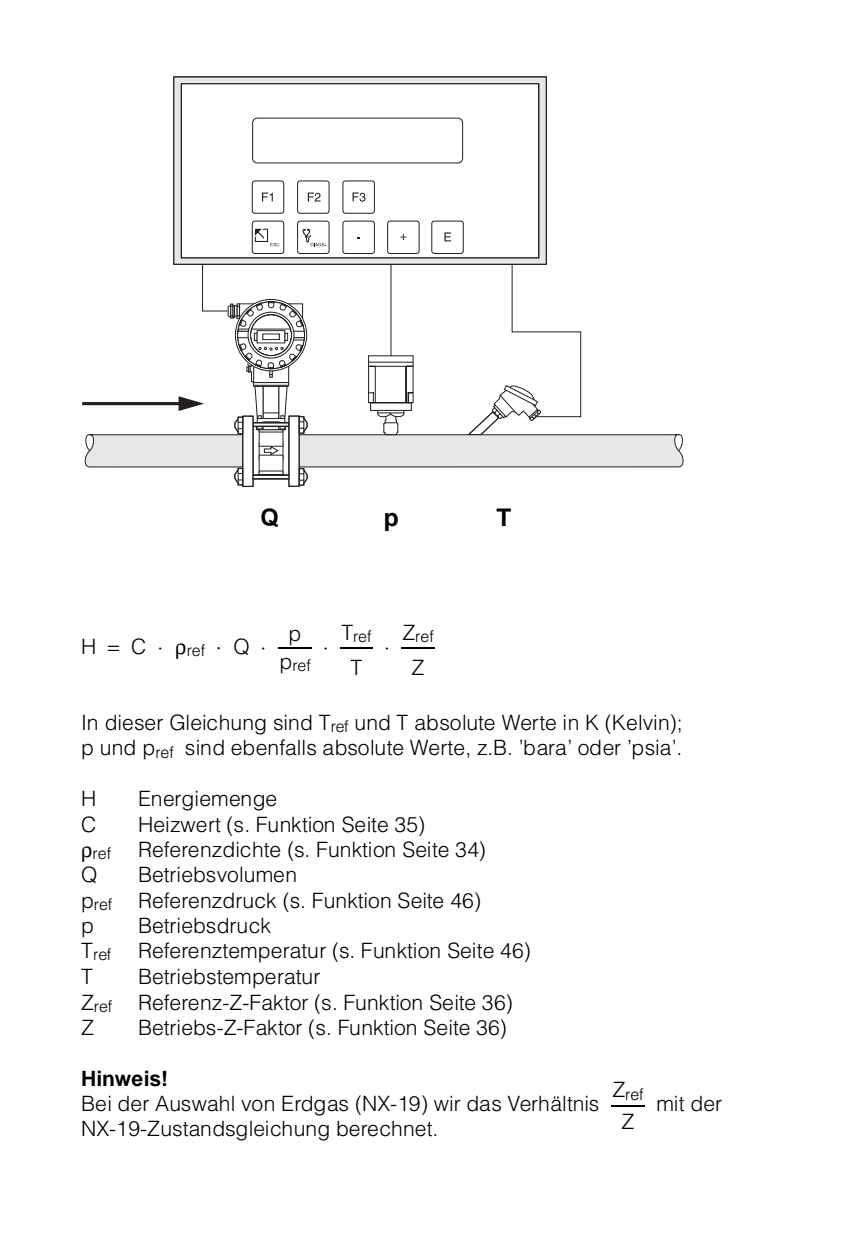

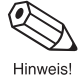

ba020y48

### FLÜSSIGKEIT NORMVOLUMEN

#### Meßgrößen

Messung von Betriebsvolumenstrom und Temperatur in einer Flüssigkeitsleitung. Gleichzeitig kann ein Druckmeßumformer angeschlossen werden, um den Druck anzuzeigen oder zu überwachen. Die Druckmessung beeinflußt die Berechnung nicht.

#### Berechnete Größen

- Berechnung des Normvolumendurchflusses mit Hilfe des im Durchfluß-Rechner abgespeicherten thermischen Expansionskoeffizienten (s. Funktionsgruppe "MESSSTOFF", S. 34). Mit der Funktion "NORMBEDINGUNGEN" (s. Seite 46) können Sie die Temperatur für den Normzustand individuell definieren.
- Bei einer Differenzdruckmessung wird auch das Betriebsvolumen mit Temperaturkompensation aus dem Differenzdruck berechnet.

#### Eingangsgrößen

- Durchfluß und Temperatur oder
- Durchfluß und Dichte (die Temperatur wird auch für die Berechnung der Aufnehmer-Ausdehnung verwendet).

#### Ausgabegrößen

- Normvolumendurchfluß, Betriebsvolumendurchfluß, Temperatur, Druck
- Summenzähler für Normvolumen, Betriebsvolumen

#### Einsatzbereiche

Berechnung des temperaturkompensierten Volumendurchflusses beliebiger Flüssigkeiten, wenn deren thermischer Expansionskoffizient im gesamten Temperaturbereich hinreichend konstant ist.

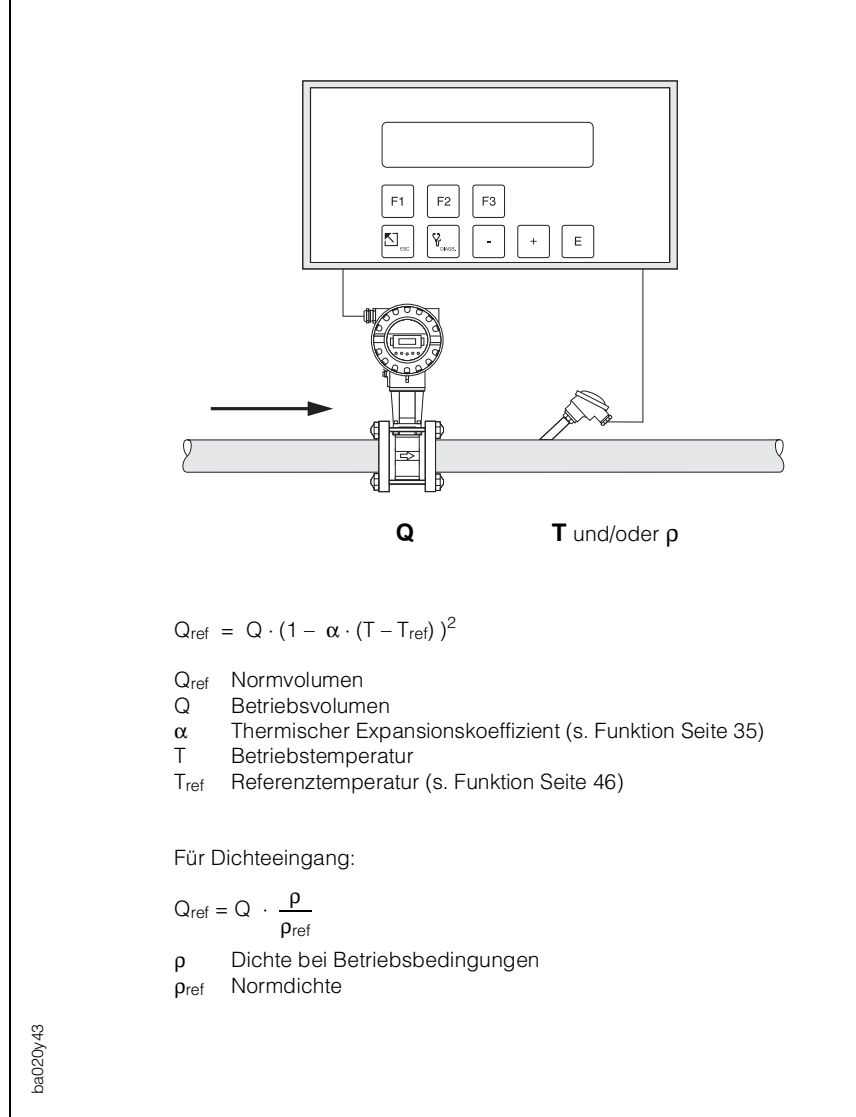

### **FLÜSSIGKEIT MASSE**

#### Meßgröße

Messung von Betriebsvolumenstrom und Temperatur in einer Flüssigkeitsleitung. Gleichzeitig kann ein Druckmeßumformer angeschlossen werden, um den Druck anzuzeigen und zu überwachen. Die Druckmessung beeinflußt die Berechnung nicht.

#### Berechnete Größen

- Berechnung der Dichte und des Massedurchflusses mit Hilfe der Referenzdichte und des thermischen Expansionskoeffizienten der Flüssigkeit (s. Funktionsgruppe "MESSSTOFF", S. 34).
- Bei einer Differenzdruckmessung wird auch das Betriebsvolumen mit Temperaturkompensation aus dem Differenzdruck berechnet.

#### Eingangsgrößen

- Durchfluß und Temperatur oder
- Durchfluß und Dichte (die Temperatur wird auch für die Berechnung der Aufnehmer-Ausdehnung verwendet).

#### Ausgabegrößen

- Massedurchfluß, Betriebsvolumendurchfluß, Temperatur, Druck, Dichte
- Summenzähler für Masse, Betriebsvolumen

#### Einsatzbereiche

Berechnung des Massedurchflusses beliebiger Flüssigkeiten, wenn deren thermischer Expansionskoffizient im gesamten Temperaturbereich hinreichend konstant ist.

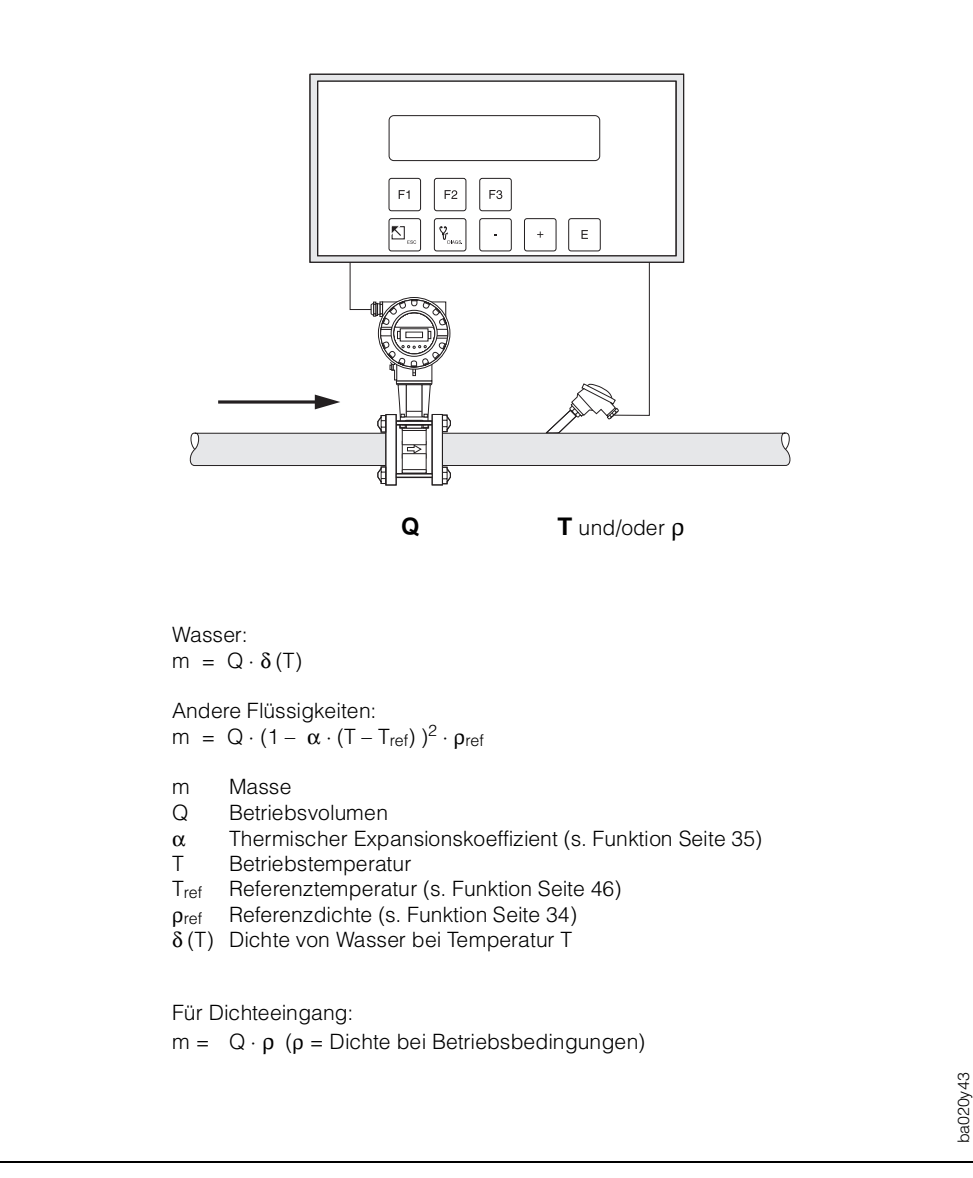

### **FLÜSSIGKEIT HEIZWERT**

#### Meßgrößen

Messung von Betriebsvolumenstrom und Temperatur in einer Flüssigkeitsleitung. Gleichzeitig kann ein Druckmeßumformer angeschlossen werden, um den Druck anzuzeigen oder zu überwachen. Die Druckmessung beeinflußt die Berechnung nicht.

#### Berechnete Größen

- Berechnung der Dichte, des Massedurchflusses und des Heizwerts mit Hilfe der im Durchfluß-Rechner abgespeicherten Flüssigkeitseigenschaften (s. Funktionsgruppe "MESSSTOFF", S. 34).
- Bei einer Differenzdruckmessung wird auch das Betriebsvolumen mit Temperaturkompensation aus dem Differenzdruck berechnet.

#### Eingangsgrößen

- Durchfluß und Temperatur oder
- Durchfluß und Dichte (die Temperatur wird auch für die Berechnung der Aufnehmer-Ausdehnung verwendet).

#### Ausgabegrößen

- Energiedurchfluß (Heizwert), Massedurchfluß, Betriebsvolumendurchfluß, Temperatur, Druck, Dichte
- Summenzähler für Energiemenge (Heizwert), Masse, Betriebsvolumen

#### Einsatzbereiche

Berechnung der Energiemenge flüssiger Brennstoffe.

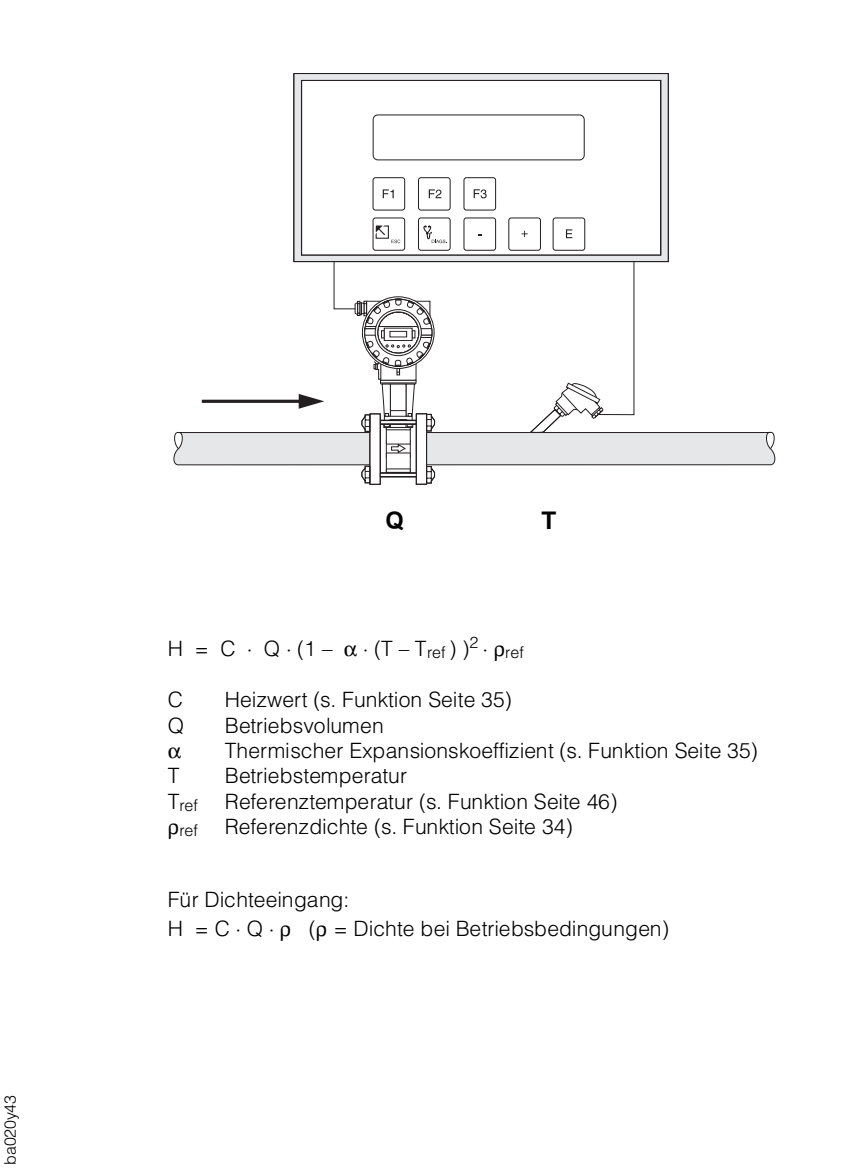

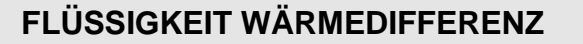

#### Meßgrößen

Messung von Betriebsvolumen und Temperatur eines flüssigen Wärmeüberträgers in der Vorlaufleitung und der Temperatur in der Rücklaufleitung eines Wärmetauschers.

#### Berechnete Größen

• Berechnung der Dichte, des Massedurchflusses und des Wärmedifferenz mit Hilfe der im Durchfluß-Rechner abgespeicherter Stoffwerte des flüssigen Wärmeüberträgers.

• Bei einer Differenzdruckmessung wird auch das Betriebsvolumen mit Temperaturkompensation aus dem Differenzdruck berechnet.

#### Hinweis!

Eine genaue Messung von Durchfluß und Temperaturdifferenz ist unabdingbar. Der Einsatz von gepaarten Temperatursensoren ist zu empfehlen. Der Temperatursensor 1 ist möglichst nahe beim Durchflußmeßgerät zu installieren.

#### Eingangsgrößen

- Durchfluß und Temperatur 1
- Temperatur 2

#### Ausgabegrößen

- Wärmedifferenz, Massedurchfluß, Betriebsvolumendurchfluß, Temperatur 1, Temperatur 2, Temperaturdifferenz, Dichte
- Summenzähler für Wärmemenge, Masse, Betriebsvolumen

#### Einsatzbereiche

Berechnung der Energiemenge, die von beliebigen Wärmeträgerflüssigkeiten in einem Wärmetauscher übertragen wird.

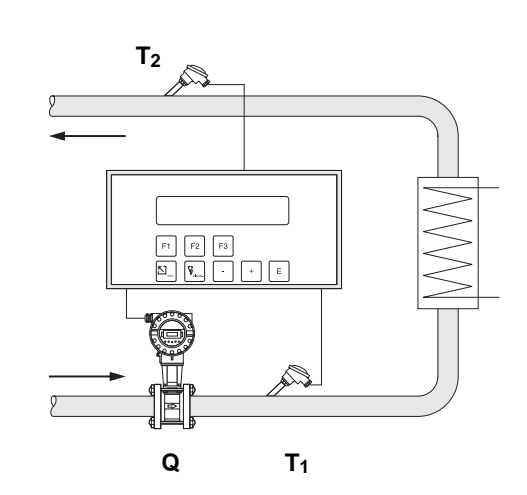

 $H = Q \cdot \rho (T_1) \cdot [h (T_2) - h (T_1)]$ 

Beispiel: Kühl-Anwendung mit kalter Flüssigkeit im Vorlauf

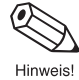

#### Hinweis! \*

Wasser:

Falls die Funktion "DURCHFLUSSMESSER SEITE" (s. Seite 44) auf "HEISS" eingestellt wird, so lautet der letzte Term der Gleichung "T<sub>1</sub> - T<sub>2</sub>" anstatt "T<sub>2</sub> - T<sub>1</sub>".

H Wärmemenge

Andere Wärmeträger:

- c Spezifische Wärmekapazität bei Referenzbedingungen (s. Funktion Seite 35)
- Q Betriebsvolumen
- $\alpha$  Thermischer Expansionskoeffizient (s. Funktion Seite 35)
- T<sub>1</sub> Betriebstemperatur (Eingang 1 des Durchfluß-Rechners)
- T<sub>2</sub> Betriebstemperatur (Eingang 2 des Durchfluß-Rechners)
- T<sub>ref</sub> Referenztemperatur (s. Funktion Seite 46)

 $H = c \cdot Q \cdot (1 - \alpha \cdot (T_1 - T_{ref}))^2 \cdot \rho_{ref} \cdot (T_2 - T_1)^*$ 

- pref Referenzdichte (s. Funktion Seite 34)
- ho (T<sub>1</sub>) Dichte von Wasser bei Temperatur T<sub>1</sub> h (T<sub>1</sub>) Spezifische Enthalpie von Wasser bei Temperatur T<sub>1</sub>
- h ( $T_2$ ) Spezifische Enthalpie von Wasser bei Temperatur  $T_2$

ba020y45

### FLÜSSIGKEIT WÄRMEMENGE

#### Meßgrößen

Messung von Betriebsvolumen und Temperatur von Wasser. Gleichzeitig kann ein Druckmeßumformer angeschlossen werden, um den Druck anzuzeigen und zu überwachen. Die Druckmessung beeinflußt die Berechnung nicht.

#### Berechnete Größen

- Berechnung der Dichte, des Massedurchflusses und des Wärmeflusses in einer Wasserleitung mit Hilfe der im Durchfluß-Rechner abgespeicherten Eigenschaften von Wasser.
- Bei einer Differenzdruckmessung wird auch das Betriebsvolumen mit Temperaturkompensation aus dem Differenzdruck berechnet.

#### **Hinweis!**

Eine genaue Messung von Durchfluß und Temperatur ist unabdingbar.

#### Eingangsgrößen

Durchfluß und Temperatur

#### Ausgabegrößen

Wärmedurchfluß, Massedurchfluß, Betriebsvolumendurchfluß, Temperatur, Druck, Dichte Summenzähler für Wärmemenge, Masse, Betriebsvolumen

#### Einsatzbereiche

Genaue Berechnung der Energiemenge in einem Wasserstrom. Ein typischer Anwendungsfall ist die genaue Ermittlung der Restwärme im Rücklauf eines Wärmetauschers.

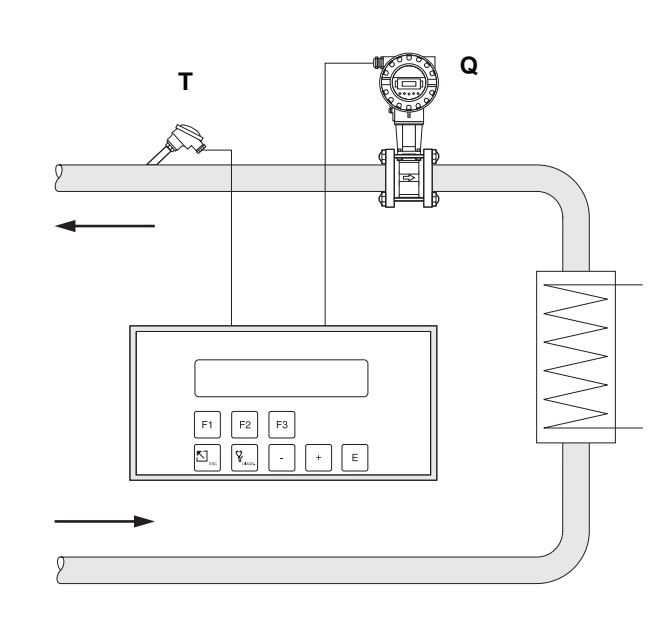

 $H = Q \cdot \rho(T) \cdot h(T)$ 

- H Wärmemenge
- Q Betriebsvolumen
- T Betriebstemperatur
- $\rho\left(T\right)$  Dichte von Wasser bei Betriebstemperatur T
- h (T) Spezifische Enthalpie von Wasser bei Betriebstemperatur T

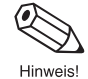

020y44

# 8. Technische Daten

### 8.1 Technische Daten (Durchfluß-Rechner)

| Anzeige<br>Gehäusewerkstoff<br>Störfestigkeit<br>Schutzart<br>Umgebungstemperatur<br>Lagertemperatur<br>Hilfsenergie<br>Leistungsaufnahme | Zweizeilige, beleuchtete LCD-Anzeige<br>20 Zeichen je Zeile<br>Kunststoff<br>EMV-geprüft nach IEC 1000-4<br>Schalttafelgehäuse: IP 20 (EN 60529),<br>Front: IP 65/NEMA 4X<br>Wandmontagegehäuse: IP 65 (EN 60529); NEMA 4X<br>0+50 $^{\circ}$ C<br>-40+85 $^{\circ}$ C<br>85 260 V AC (50/60 Hz) oder<br>20 55 V AC (50/60 Hz), 16 62 V DC<br>AC: <10 VA<br>DC: <10 W |
|----------------------------------------------------------------------------------------------------|----------------------------------------------------------------------------------------------------|
| Durchflußeingänge<br>Analogeingang                                                                                                    | 0/420 mA, 010 V, 05 V, 15 V<br>Auflösung: 18 Bit<br>Automatische Fehlererkennung: Signal außerhalb des<br>Bereiches, Stromschleife unterbrochen<br>$U_{max}$ : 50 V DC, $R_{in}$ : >25 k $\Omega$ (Spannungseingang),<br>$U_{max}$ : 24 V DC, $R_{in}$ : 100 $\Omega$ (Stromeingang)                                                                                  |
| Impulseingang                                                                                                    | <ul> <li>Stromimpulse (Prowirl PFM): Schaltschwelle 12 mA</li> <li>Spannungsimpulse: Schaltschwelle 10 mV, 100 mV, 2,5 V<br/>U<sub>max</sub>: 50 V DC, I<sub>max</sub>: 25 mA<br/>f<sub>max</sub>: 20 kHz</li> </ul>                                                                                                    |
| Kompensationseingänge (Temp<br>Stromeingang                                                                                               | <b>peratur, Druck oder Dichte)</b><br>0/420 mA<br>Automatische Fehlererkennung: Signal außerhalb des                                                                                                    |
| Pt100-Eingang                                                                                                    | Bereiches, Stromschleife unterbrochen<br>3-Leiter-Anschluß<br>Temperatur-Auflösung: 0,01 °C<br>Interne Linearisierung<br>Automatische Fehlererkennung:<br>Kurzschluß, Stromschleife unterbrochen                                                                                                    |
| Ausgänge                                                                                                    |                                                                                                    |
| Kelaisausgange                                                                                                    | 2 Relais fur Durchflub-Alarm, Temperatur-Alarm,<br>Druck-Alarm oder Impulsausgang (f <sub>max</sub> : 5 Hz)<br>Kontaktdaten: 240 V, 1 A<br>Galvanisch getrennt                                                                                                    |
| Analogausgänge                                                                                                    | 2 Ausgänge: 0/420 mA,<br>Auflösung: 16 Bit<br>Fehler: 0,05% v.E. (bei 20 °C)<br>Bürde: max. 1 kΩ<br>Galvanisch getrennt                                                                                                    |
| Impulsausgang                                                                                                    | <ul> <li>wählbar als Open Collector oder für Spannungsimpulse:</li> <li>Open Collector.<br/>Spannung &lt;30 V DC, Strom &lt;25 mA, U<sub>CE</sub> &lt;0,4 V</li> <li>Spannungsimpulse:<br/>Spannung 24 V, Strom &lt;15 mA, int. Widerstand: 100 Ω<br/>f<sub>max</sub>: 50 Hz</li> <li>Galvanisch getrennt</li> </ul>                                                  |
| Druckerausgang                                                                                                    | Serielle RS 232-Schnittstelle<br>neunpolige DSUB-Miniatur-Buchse                                                                                                    |

### 8.2 Abmessungen

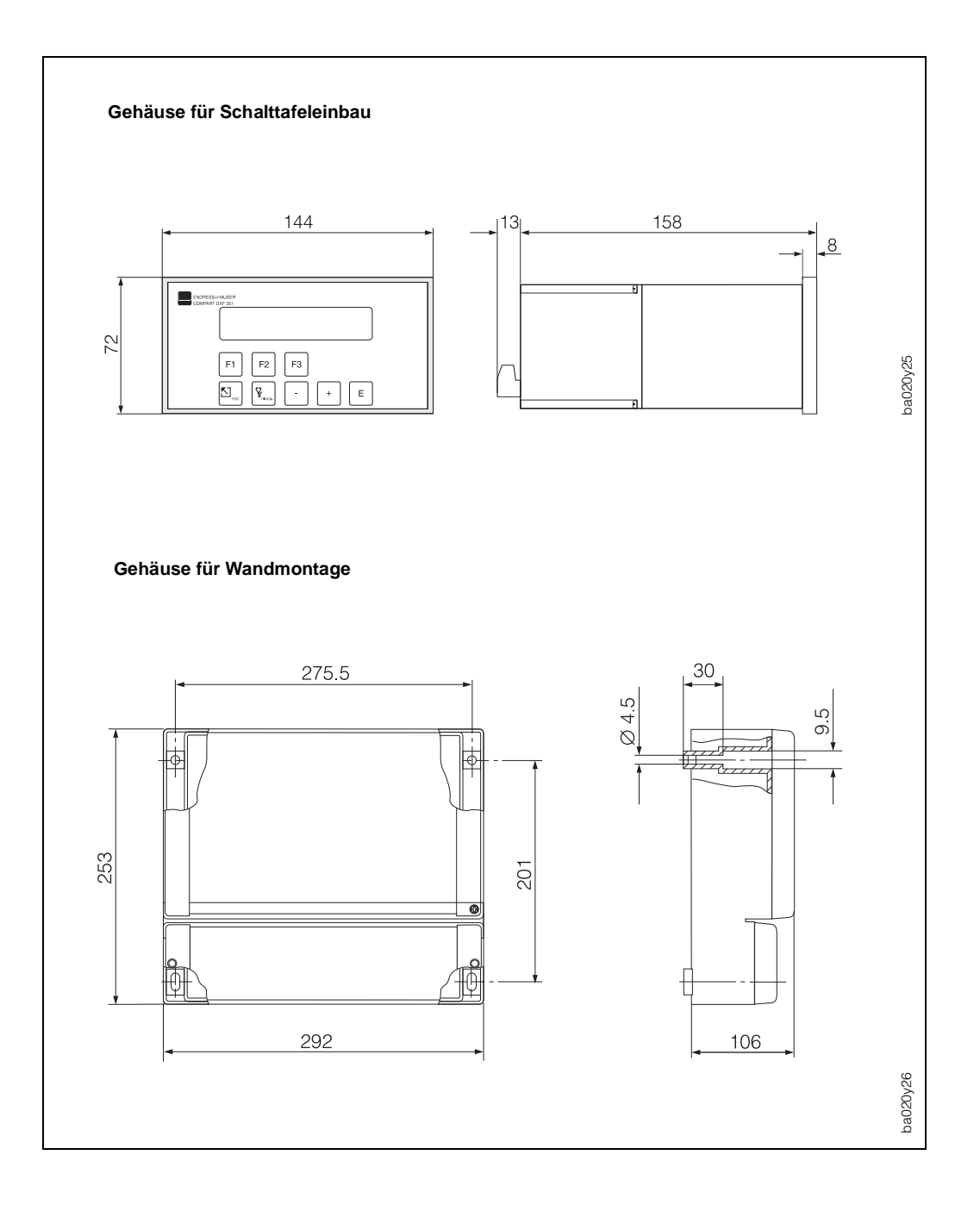

Abb. 9: Abmessungen für Schalttafeleinbau und Wandmontage

# Programmierung auf einen Blick

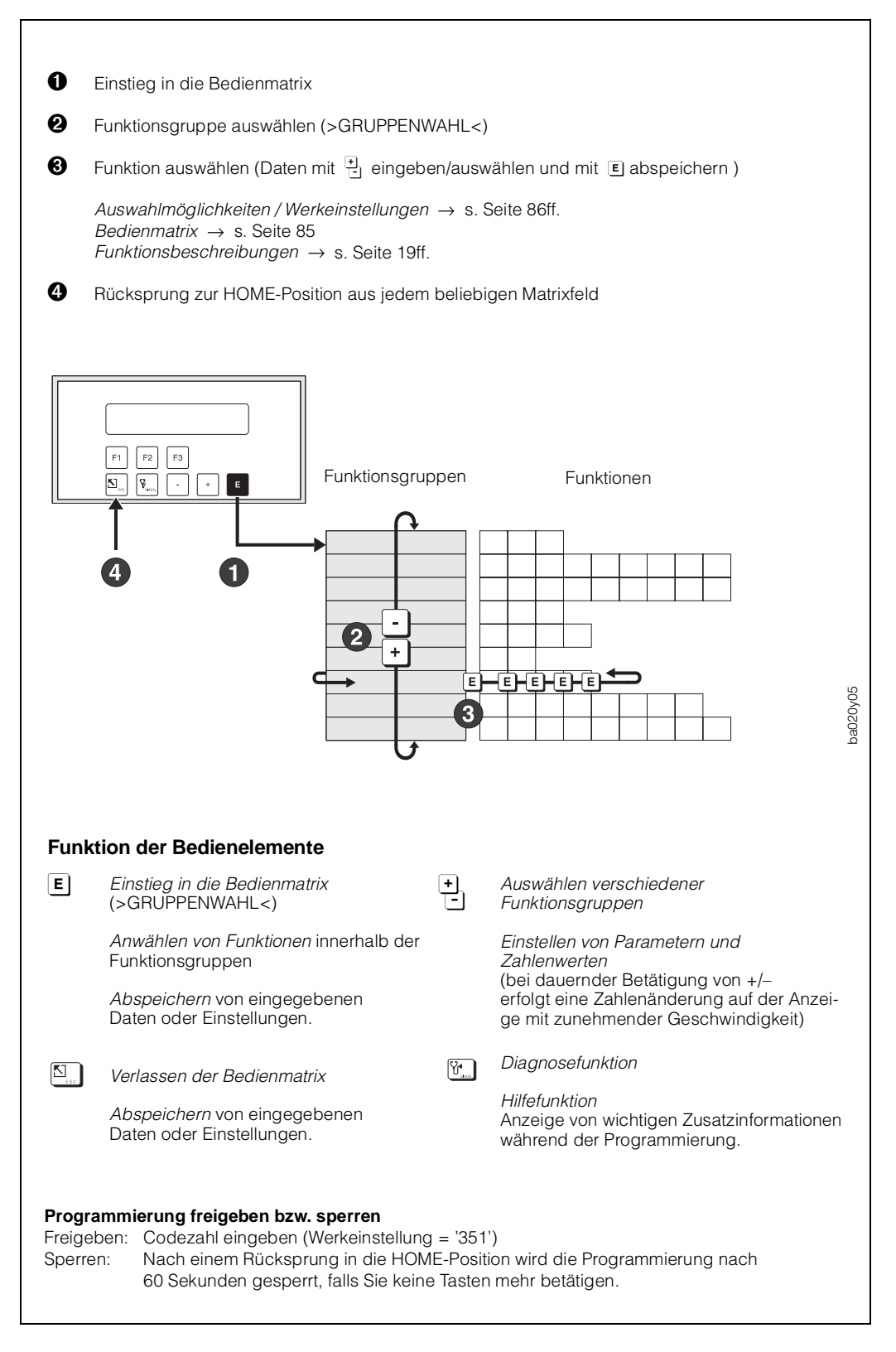

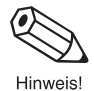

### Kurzprogrammiermenü "Quick Setup"

Mit Hilfe des Kurzprogrammiermenüs "QUICK-SETUP" können für eine Erst-Inbetriebnahme des Durchfluß-Rechners die wichtigsten Parameter und Gerätefunktionen mit geringem Zeitaufwand konfiguriert werden. Lesen Sie dazu unbedingt die Ausführungen auf den Seiten 15 und 23!

| MESS-<br>GROESSEN                                            | SUMMEN-<br>ZAEHLER                        | SYSTEM-<br>ARAMETER       | ANZEIGE              | SYSTEM-<br>EINHEITEN         | MESSTOFF                      | URCHFLUSS-<br>MESSER        | KOMPEN-                 | SATIONS-<br>EINGANG          | IMPULS-<br>AUSGANG    | MORTS.                                      | AUSGANG                                     |                       | RELAIS                                  | KOMMUNI-<br>KATION         | SERVICE &<br>ANALYSE     |
|--------------------------------------------------------------|-------------------------------------------|---------------------------|----------------------|------------------------------|-------------------------------|-----------------------------|-------------------------|------------------------------|-----------------------|---------------------------------------------|---------------------------------------------|-----------------------|-----------------------------------------|----------------------------|--------------------------|
| MA<br>DURC<br>(Anzr                                          |                                           |                           | ANZEI                |                              | MES                           |                             |                         |                              |                       |                                             | ₹₹<br>1                                     |                       | ₹                                       | HS23                       | VEND                     |
| ERME-<br>CHFLUSS<br>eigefeld)                                | T SUMME                                   | K SETUP                   | GELISTE              | IBASIS                       | STOFF                         | SSER                        | -                       | SWAHL<br>VGANG<br>2          | D. IMPULS-<br>SGANG   |                                             | 2 SGANG                                     |                       | ELAIS<br>2 ELAIS                        | 2 MODUS                    | TAND                     |
| MASSE-<br>DURCHFLUSS<br>(Anzeigefeld)                        | WAERME SUMME<br>(Anzeigefeld)             | DURCHFLUSS-<br>GLEICHUNG  | DAEMPFUNG<br>ANZEIGE | EINHEIT                      | REFERENZ<br>DICHTE            | EINGANGS-<br>SIGNAL         | EINGANGS-<br>SIGNAL     | EINGANGS-<br>SIGNAL          | IMPULS TYP            | ZUORDNUNG<br>STROMAUSG.                     | ZUORDNUNG<br>STROMAUSG.                     | ELAISFUNKTION         | IELAISFUNKTION                          | ADRESSE                    | FEHLERLISTE              |
| NORMVOLUMET<br>FLUSS<br>(Anzeigefeld)                        | WAERME GES.<br>SUMME<br>(Anzeigefeld)     | EINGABE DATUN             | KONTRAST LCD         | EINHEIT<br>WAERMESUMME       | THERM.<br>EXPANSIONS-<br>KOEF | ENDWERT                     | ANFANGSWERI             | ANFANGSWER                   | IMPULS.<br>WERTIGKEIT | STROMBEREICH                                | STROMBEREICH                                | BETRIEBSART           | I BETRIEBSART                           | BAUD RATE                  | SOFTWARE-<br>VERSION     |
| <ul> <li>VOLUMENDURCi<br/>FLUSS<br/>(Anzeigefeld)</li> </ul> | MASSE SUMME<br>(Anzeigefeld)              | A EINGABE UHRZE           | DEZIMALPUNK          | EINHEIT                      | HEIZWERT                      | ENDWERT<br>OBERER MESSE     | ENDWERT                 | TENDWERT                     | IMPULSBREITE          | H ANFANGSWER                                | H ANFANGSWER                                | GRENZWERT             | GRENZWERT                               | PARITAET                   | KONFIG. LISTE<br>DRUCKEN |
| H- TEMPERATUR<br>(Anzeigefeld)                               | : MASSE GES<br>SUMME<br>(Anzeigefeld)     | IT FUNKTION               | r Sprache            | EINHEIT<br>MASSESUMME        | SPEZIFISCHE<br>WAERME         | SCHLEICHM.<br>UNTERDR.      | VORGABEWERI             | VORGABEWER                   | FREQUENZ              | TENDWERT                                    | TENDWERT                                    | IMPULS-<br>WERTIGKEIT | IMPULS-<br>WERTIGKEIT                   | HANDSHAKE                  | UEBERWACHUN              |
| TEMPERATUR 2<br>(Anzeigefeld)                                | NORMVOLUME<br>SUMME<br>(Anzeigefeld)      | FUNKTION                  |                      | EINH.<br>NORM-<br>VOLUMENFL. | BETRIEBS<br>Z-FAKTOR          | DICHTE BEI<br>AUSLEGUNG     | BEDINGUNGEN             | T BEDINGUNGEN                |                       | ZEITKONSTANT                                | ZEITKONSTANT                                | IMPULSBREITE          | IMPULSBREITE                            | DRUCKER LISTI              | 0                        |
| TEMPERATUR-<br>DIFFERENZ<br>(Anzeigefeld)                    | N NORMVOL. GES.<br>SUMME<br>(Anzeigefeld) | F3<br>FUNKTION            |                      | EINH.<br>NORMVOL.<br>SUMME   | REFERENZ<br>Z-FAKTOR          | K-FAKTOR                    | MINIMALE<br>TEMP DIFF.  | ATMOSPHAE-<br>I RISCH. DRUCK |                       | E SOLLWERT<br>STROMAUSGAN(<br>(Anzeigefeld) | E SOLLWERT<br>STROMAUSGANC<br>(Anzeigewert) | HYSTERESE             | HVSTERESE                               | AUSLOESUNG                 |                          |
| PROZESS<br>DRUCK<br>(Anzeigefeld)                            | VOLUMEN SUMME<br>(Anzeigefeld)            | KUNDENCODE                |                      | VOLUMENFLUSS                 | ISENTROPEN<br>EXPONENT        | INNEN-<br>DURCHMESSER       | ANZEIGE<br>EING. SIGNAL | ANZEIGE<br>EING. SIGNAL      |                       | STROM                                       | SIMULATION                                  | RELAIS                | RELAIS<br>SIMULATION                    | DRUCK<br>INTERVALL         |                          |
| DIFFERENZ-<br>DRUCK<br>(Anzeigefeld)                         | E VOL. GES. SUMME<br>(Anzeigefeld)        | CODE-EINGABE              |                      | VOLUMENSUMME                 | STICKSTOFF                    | EINGABE<br>BETA             |                         | ] []                         |                       |                                             | []                                          | ALARM RESET           | ALARM RESET                             | DRUCK ZEIT                 |                          |
| DICHTE<br>(Anzeigefeld)                                      |                                           | MESSTELLEN-<br>BEZEICHNG. |                      | DEFINITION bbl               | MOL % CO2                     | AUFNEHM.<br>EXPANS<br>KOEFF |                         |                              |                       |                                             |                                             |                       |                                         | с<br>,                     |                          |
| SPEZ. ENTHALPIE<br>(Anzeigefeld)                             |                                           | SERIENNUMMER              |                      | EINHEIT<br>TEMPERATUR        | VISKOSITAETS-<br>KOEFF. A     | WIRKDRUCK-<br>FAKTOR        |                         |                              |                       |                                             |                                             |                       |                                         |                            |                          |
| DATUM & ZEIT<br>(Anzeigefeld)                                |                                           |                           |                      | EINHEIT DRUCK                | VISKOSITAETS-<br>KOEFF. B     | TIEFPASS-FILTER             |                         |                              |                       |                                             | Diese Funk<br>bei entspre<br>in anderen     |                       | Hinweis!<br>Bitte trager<br>die von Ihn | Einstellung<br>nebenstehe  |                          |
| VISKOSITAET<br>(Anzeigefeld)                                 |                                           |                           |                      | EINHEIT DICHTE               |                               | LINEARISIERUNG              |                         |                              |                       |                                             | tion ersche<br>schender Ko<br>Funktionen    |                       | ר Sie nach c<br>ופח ausgewä             | len und ∠an<br>ende Matrix |                          |
| REYNOLDSZAHL<br>(Anzeigefeld)                                |                                           |                           |                      | SPEZ. ENTHALPIE              |                               | DURCHFLUSS-<br>MESS. SEITE  |                         |                              |                       |                                             | int nur<br>onfiguration                     |                       | der Inbetriebr<br>ählten/veränc         | lenwerte in d<br>ein.      |                          |
|                                                              |                                           |                           |                      | LAENGEN-<br>EINHEIT          |                               | ANZEIGE<br>EING. SIGNA      | ANZEIGE OBER            |                              |                       |                                             |                                             |                       | lerten                                  | ٥                          |                          |

| MESSGROESSEN                        |                                                                                                    |
|-------------------------------------|----------------------------------------------------------------------------------------------------|
| WAERMEDURCH-<br>FLUSS (S. 20)       | Anzeige                                                                                                    |
| MASSEDURCH-<br>FLUSS (S. 20)        | Anzeige                                                                                                    |
| NORMVOLUMEN-<br>FLUSS<br>(S. 20)    | Anzeige                                                                                                    |
| VOLUMENDURCH-<br>FLUSS (S. 20)      | Anzeige                                                                                                    |
| TEMPERATUR 1<br>(S. 20)             | Anzeige                                                                                                    |
| TEMPERATUR 2<br>(S. 20)             | Anzeige                                                                                                    |
| TEMPERATUR-<br>DIFFERENZ (S. 21)    | Anzeige                                                                                                    |
| PROZESS DRUCK<br>(S. 21)            | Anzeige                                                                                                    |
| DIFFERENZDRUCK<br>(S. 21)           | Anzeige                                                                                                    |
| DICHTE<br>(S. 21)                   | Anzeige                                                                                                    |
| SPEZ. ENTHALPIE<br>(S. 21)          | Anzeige                                                                                                    |
| DATUM & ZEIT<br>(S. 21)             | Anzeige                                                                                                    |
| VISKOSITAET<br>(S. 21)              | Anzeige                                                                                                    |
| REYNOLDSZAHL<br>(S. 21)             | Anzeige                                                                                                    |
| SUMMENZAEHLER                       |                                                                                                    |
| RESET SUMME<br>(S. 22)              | Summenzähler auf 'Null' zurücksetzen<br><b>NEIN</b> – JA                                                                                                    |
| WAERME SUMME<br>(S. 22)             | Anzeige                                                                                                    |
| WAERME<br>GES. SUMME<br>(S. 22)     | Anzeige (nicht rücksetzbar)                                                                                                    |
| MASSE SUMME<br>(S. 22)              | Anzeige                                                                                                    |
| MASSE<br>GES. SUMME<br>(S. 22)      | Anzeige (nicht rücksetzbar)                                                                                                    |
| NORMVOLUMEN<br>SUMME (S. 22)        | Anzeige                                                                                                    |
| NORMVOL. GES.<br>SUMME (S. 22)      | Anzeige (nicht rücksetzbar)                                                                                                    |
| VOLUMEN SUMME<br>(S. 22)            | Anzeige                                                                                                    |
| VOL. GES. SUMME<br>(S. 22)          | Anzeige (nicht rücksetzbar)                                                                                                    |
| SYSTEM PARAMETE                     | R                                                                                                    |
| QUICK SETUP<br>(S. 23)              | QUICK SETUP? NEIN<br>QUICK SETUP? JA                                                                                                    |
|                                     | $\label{eq:constraint} \begin{array}{l} {}^{!}JA^{\prime} \rightarrow Alle \mbox{ Werkewerden auf die Werkeinstellung zurückgesetzt. Nacheinander erscheinen verschiedene Funktionen. \\ Mit \begin{array}{c} ^{!}_{!} \\ \hline \end{array} \  \  \  \  \  \  \  \  \  \  \  \  \$ |
| DURCHFLUSS-<br>GLEICHUNG<br>(S. 24) | DAMPF MASSE<br>DAMPF WAERME<br>DAMPF NETTO WAERME<br>DAMPF WAERMEDIFF.<br>GAS NORMVOLUMEN<br>GAS MASSE<br>GAS HEIZWERT<br>FLUESS. NORMVOLUMEN<br>FLUESSIGKEIT MASSE<br>FLUESSIG. HEIZWERT<br>FLUESSIGKEIT WAERME<br>FLUESS. WAERMEDIFF.                                             |
| EINGABE DATUM<br>(S. 24)            | Nacheinander blinken die Anzeige-<br>positionen für Monat, Tag und Jahr:<br>Werte eingeben; mit E abspeichern.                                                                                                    |

| SYSTEM PARAMETER (Fortsetzung)       |                                                                                                    |  |  |  |  |  |
|--------------------------------------|----------------------------------------------------------------------------------------------------|--|--|--|--|--|
|                                      | Nacheinander blinken die Anzeige-                                                                                                    |  |  |  |  |  |
| (S. 24)                              | positionen für Stunden und Minuten:<br>Werte eingeben, mit 🗉 abspeichern.                                                                                                    |  |  |  |  |  |
| F1 FUNKTION<br>(S. 25)               | SPRACHE<br>DURCHFLUSS + SUMME<br>SUMME + GESAMTSUMME<br>RESET SUMME<br>DRUCKEN<br>BESTÄT. + RESET ALARM<br>SCHALTPUNKT RELAIS 1<br>SCHALTPUNKT RELAIS 2<br>TEMP. 1 + DICHTE<br>TEMP. 1 + DICHTE<br>TEMP. 1 + TEMP. 2<br>DELTA TEMP + VOL.FLUSS<br>DIFF.DRUCK + VOL.FLUSS<br>ENTHALPIE + DICHTE<br>VISKOSITAET + REYNOLDS                                 |  |  |  |  |  |
| F2 FUNKTION<br>(S. 25)               | SYSTEM MASSEINHEITEN<br>DURCHFLUSS + SUMME<br>SUMME + GESAMTSUMME<br>RESET SUMME<br>DRUCKEN<br>BESTÄT. + RESET ALARM<br>SCHALTPUNKT RELAIS 1<br>SCHALTPUNKT RELAIS 2<br>TEMP. 1 + DICHTE<br>TEMP. 1 + DICHTE<br>TEMP. 1 + DRUCK<br>TEMP. 1 + TEMP. 2<br>DELTA TEMP + VOL.FLUSS<br>DIFF.DRUCK + VOL.FLUSS<br>ENTHALPIE + DICHTE<br>VISKOSITAET + REYNOLDS |  |  |  |  |  |
| F3 FUNKTION<br>(S. 25)               | QUICK SETUP<br>DURCHFLUSS + SUMME<br>SUMME + GESAMTSUMME<br>RESET SUMME<br>DRUCKEN<br>BESTÄT. + RESET ALARM<br>SCHALTPUNKT RELAIS 1<br>SCHALTPUNKT RELAIS 2<br>TEMP. 1 + DICHTE<br>TEMP. 1 + DICHTE<br>TEMP. 1 + TEMP. 2<br>DELTA TEMP + VOL.FLUSS<br>DIFF.DRUCK + VOL.FLUSS<br>ENTHALPIE + DICHTE<br>VISKOSITAET + REYNOLDS                             |  |  |  |  |  |
| KUNDENCODE<br>(S. 25)                | max. 4stellige Zahl: 09999<br>351                                                                                                    |  |  |  |  |  |
| CODE-EINGABE<br>(S. 26)              | max. 4stellige Zahl: 09999<br>0                                                                                                    |  |  |  |  |  |
| MESSTELLEN-<br>BEZEICHNG.<br>(S. 26) | Alphanumerische Zeichen für jede der<br>10 verfügbaren Positionen:<br>1, 2,9; A, B,; _, <, =, ?, >, usw.                                                                                                    |  |  |  |  |  |
| SERIENNUMMER<br>SENSOR<br>(S. 26)    | Alphanumerische Zeichen für jede der<br>10 verfügbaren Positionen:<br>1, 2,9; A, B,; _, <, =, ?, >, usw.)                                                                                                    |  |  |  |  |  |
| ANZEIGE                              |                                                                                                    |  |  |  |  |  |
| ANZEIGELISTE<br>(S. 27)              | AENDERN? NEIN<br>AENDERN? JA                                                                                                    |  |  |  |  |  |
|                                      | Falls 'JA' → Nacheinander erscheinen<br>diejenigen Meßgrößen, die angezeigt<br>werden können:                                                                                                    |  |  |  |  |  |
|                                      | E +                                                                                                    |  |  |  |  |  |
|                                      | Option speichern<br>→ nächste Option:                                                                                                    |  |  |  |  |  |
|                                      | DATUM+UHRZEIT? NEIN (JA)<br>MASSE+SUMME? NEIN (JA)<br>VOLUMEN+SUMME? NEIN (JA)<br>TEMP.1+DRUCK? NEIN (JA)<br>TEMP.1+DICHTE? NEIN (JA)<br>WAERME+SUMME? NEIN (JA)<br>DICHTE+SP.ENTH? NEIN (JA)<br>NORMVOL.+SUMME? NEIN (JA)<br>TEMP.1+TEMP.2? NEIN (JA)<br>DELTA T+VOLUMEN? NEIN (JA)<br>VISK.+REYNOLDS? NEIN (JA)                                        |  |  |  |  |  |
| DAEMPFUNG<br>ANZEIGE<br>(S. 27)      | max. 2stellige Zahl: 099<br>1                                                                                                    |  |  |  |  |  |

| ANZEIGE (Fortsetzu                   | ng)                                                                                                    |
|--------------------------------------|----------------------------------------------------------------------------------------------------|
| KONTRAST LCD<br>(S. 28)              | Über die veränderbare Balkenanzeige<br>ist eine Kontraständerung sofort sichtbar.                                                                                                    |
| DEZIMALPUNKT<br>(S. 28)              | 0 - 1 - <b>2</b> - 3 (Dezimalstellen)                                                                                                    |
| SPRACHE<br>(S. 28)                   | <b>ENGLISH</b> – DEUTSCH – FRANCAIS                                                                                                    |
| SYSTEM-EINHEITEN                     |                                                                                                    |
| ZEITBASIS<br>(S. 29)                 | s (pro Sekunde) – m (pro Minute) –<br><b>h (pro Stunde)</b> – t (pro Tag)                                                                                                    |
| EINHEIT WAERME-<br>FLUSS (S. 29)     | kBtu/Zeiteinheit – kW –<br><b>MJ/Zeiteinheit</b> – kcal/Zeiteinheit –<br>MW – tons – GJ/Zeiteinheit –<br>Mcal/Zeiteinheit – Gcal/Zeiteinheit !!!!                                                                                                    |
| EINHEIT WAERME-<br>SUMME (S. 29)     | kBtu - kWh - <b>MJ</b> - kcal!!!!                                                                                                    |
| EINHEIT<br>MASSEFLUSS<br>(S. 30)     | lbs/Zeiteinheit – <b>kg/Zeiteinheit</b> –<br>g/Zeiteinheit – t/Zeiteinheit –<br>tons(US)/Zeiteinheit –<br>tons(long)/Zeiteinheit                                                                                                    |
| EINHEIT<br>MASSESUMME<br>( S. 30)    | lbs - <i>kg</i> - g - t - tons (US) -<br>tons (long)                                                                                                    |
| EINH. NORM-<br>VOLUMENFL.<br>(S. 30) | bbl/Zeiteinheit – gal/Zeiteinheit –<br>I/Zeiteinheit – hl/Zeiteinheit –<br>dm <sup>3</sup> /Zeiteinheit * – ft <sup>3</sup> /Zeiteinheit –<br>m <sup>3</sup> /Zeiteinheit – scf/Zeiteinheit –<br>Mm <sup>3</sup> /Zeiteinheit – NI/Zeiteinheit –<br>igal/Zeiteinheit<br>(* bei Flüssigkeiten, ** bei Gas) |
| EINH. NORMVOL.<br>SUMME<br>(S. 31)   | bbl - gal - I - hl - <b>dm<sup>3</sup> *</b> - ft <sup>3</sup> -<br><b>m<sup>3</sup> **</b> - scf - Nm <sup>3</sup> - Nl - igal<br>(* bei Flüssigkeiten, ** bei Gas)                                                                                                    |
| EINHEIT VOLUMEN-<br>FLUSS<br>(S. 31) | bbl/Zeiteinheit – gal/Zeiteinheit –<br>I/Zeiteinheit – hl/Zeiteinheit –<br>dm <sup>3</sup> /Zeiteinheit * – ft <sup>3</sup> /Zeiteinheit –<br>m <sup>3</sup> /Zeiteinheit ** – acf/Zeiteinheit –<br>igal/Zeiteinheit<br>(* bei Flüssigkeiten, ** bei Gas)                                                 |
| EINHEIT VOLUMEN-<br>SUMME<br>(S. 32) | bbl - gal - I - hl - <b>dm<sup>3</sup> *</b> - ft <sup>3</sup> -<br><b>m<sup>3</sup> **</b> - acf - igal<br>(* bei Flüssigkeiten; ** bei Gas)                                                                                                    |
| DEFINITION bbl<br>(S. 32)            | <b>US: 31.0 gal/bbl</b> – US: 31.5 gal/bbl –<br>US: 42.0 gal/bbl – US: 55.0 gal/bbl –<br>Imp: 36.0 gal/bbl – Imp: 42.0 gal/bbl                                                                                                    |
| EINHEIT<br>TEMPERATUR<br>(S. 32)     | °C (CELSIUS) - K (KELVIN) -<br>°F (FAHRENHEIT) - °R (RANKINE)                                                                                                    |
| EINHEIT DRUCK<br>(S. 33)             | <b>bara</b> - kPaa - kc2a - psia -<br>barg - psig - kPag - kc2g                                                                                                    |
| EINHEIT DICHTE<br>(S. 33)            | <b>kg/m³</b> - kg/dm³ - #/gal - #/ft³                                                                                                    |
| LAENGENEINHEIT<br>(S. 33)            | <i>mm</i> * - <i>in</i> **<br>(Einheitensystem: *metrisch, **english)                                                                                                    |
| EINH. SPEZ.<br>ENTHALPIE<br>(S. 33)  | Btu/# * - kWh/kg - MJ/kg ** -<br>kcal/kg<br>(Einheiten-System: * english; ** metrisch)                                                                                                    |
| MESSTOFF                             |                                                                                                    |
| MESSTOFF<br>(S. 34)                  | BELIEBIG – WASSER – SATTDAMPF<br>UEBERHITZTER DAMPF – LUFT –<br>ERDGAS – AMMONIAK –<br>KOHLENDIOXID – PROPAN –<br>SAUERSTOFF – ARGON – METHAN –<br>STICKSTOFF – DIESELOEL –<br>LEICHTES HEIZOEL – KEROSIN –<br>ERDGAS (NX-19)<br>* Werkeinstellung: <b>abhängig</b> von der<br>Durchflußgleichung         |
| REFERENZ DICHTE<br>(S. 34)           | Gleitkommazahl: 0,000110000,0<br>Werkeinstellung: <b>abhängig</b> vom Meßstoff                                                                                                    |
| THERM.<br>EXPANSIONSKOEF<br>(S. 36)  | Gleitkommazahl: 0,000100000 (e–6)<br>Werkeinstellung: <b>abhängig</b> vom Meßstoff                                                                                                    |

| MESSTOFF (Fortsetzung)                   |                                                                                                    |  |  |  |  |
|------------------------------------------|----------------------------------------------------------------------------------------------------|--|--|--|--|
| HEIZWERT<br>(S. 35)                      | Gleitkommazahl: 40.00000100000<br>Werkeinstellung: <b>abhängig</b> vom Meßstoff                                                                                                    |  |  |  |  |
| SPEZIFISCHE<br>WAERME<br>(S. 35)         | Gleitkommazahl: 40.0000010,0000<br>Werkeinstellung: <b>abhängig</b> vom Meßstoff                                                                                                    |  |  |  |  |
| BETRIEBS<br>Z-FAKTOR<br>(S. 36)          | Festkommazahl: 0,100010,0000<br>Werkeinstellung: <b>abhängig</b> vom Meßstoff                                                                                                    |  |  |  |  |
| REFERENZ<br>Z-FAKTOR<br>(S. 36)          | Festkommazahl: 0,100010,0000<br>Werkeinstellung: <b>1.0000</b>                                                                                                    |  |  |  |  |
| ISENTROPEN<br>EXPONENT<br>(S. 36)        | Festkommazahl: 0,100010,0000<br><i>1,4000</i>                                                                                                    |  |  |  |  |
| MOL %<br>STICKSTOFF<br>(S. 37)           | Festkommazahl: 00,00015,000<br>Werkeinstellung: <b>00,000</b>                                                                                                    |  |  |  |  |
| MOL % CO <sub>2</sub><br>(S. 37)         | Festkommazahl: 00,00015,000<br>Werkeinstellung: <b>00,000</b>                                                                                                    |  |  |  |  |
| VISKOSITAETSKOEF<br>F. A<br>(S. 37)      | Festkommazahl: 000,000100,000<br>Werkeinstellung: <b>1,000</b>                                                                                                    |  |  |  |  |
| VISKOSITAETSKOEF<br>F. B<br>(S. 37)      | Festkommazahl: 000,000100,000<br>Werkeinstellung: <b>1,000</b>                                                                                                    |  |  |  |  |
| DURCHFLUSSMESS                           | ER                                                                                                    |  |  |  |  |
| DURCHFLUSS-<br>MESSER<br>(S. 38)         | PROWIRL - PROMAG - LINEAR -<br>16PKT LINEARISIERUNG - STANDARD<br>WIRKDRUCKGL - STAND. WIRKDR.<br>RADIZ - BLENDE - BLENDE<br>RADIZIERT -<br>BLENDE 16PT LIN BLENDE 16PT<br>RADIZIERT - DUESE - DUESE<br>RADIZIERT - DUESE - DUESE<br>RADIZIERT - DUESE 16PKT LIN<br>DUESE 16PKT RADIZ<br>STAUDRUCK SONDE -<br>STAUDRUCK RADIZIERT -<br>STAUDRUCK 16PT -<br>STAUDRUCK 16PKT RADIZIERT |  |  |  |  |
| EINGANGSSIGNAL<br>(S. 39)                | PFM         - DIGITAL, 10 mV         -           DIGITAL, 100 mV         - DIGITAL, 2.5 V         -           4-20 mA MESSBER.         -         -           0-20 mA MESSBER.         -         -           4-20 mA - 0-20 mA         -         -           0-5 V dc         -         1-5 V dc         -                                                                            |  |  |  |  |
| ENDWERT<br>(S. 39)                       | Gleitkommazahl: 0,000999999<br>Werkeinstellung: <b>abhängig</b> von Einheit<br>und Durchflußgleichung                                                                                                    |  |  |  |  |
| ENDWERT OBERER<br>MESSBEREICH<br>(S. 39) | Gleitkommazahl: 0,000999999<br>Werkeinstellung: <b>abhängig</b> von Einheit<br>und Durchflußgleichung                                                                                                    |  |  |  |  |
| SCHLEICHM.<br>UNTERDR.<br>(S. 40)        | Gleitkommazahl: 0,000999999<br><b>0,000</b> [Einheit]                                                                                                    |  |  |  |  |
| DICHTE BEI<br>AUSLEGUNG<br>(S. 40)       | Gleitkommazahl: 0,000110000<br><i>1,000</i> [Einheit]                                                                                                    |  |  |  |  |
| K-FAKTOR<br>(S. 40)                      | Gleitkommazahl: 0,001999999<br><b>1,000</b> [P/dm <sup>3</sup> ]                                                                                                    |  |  |  |  |
| INNEN-<br>DURCHMESSER<br>(S. 40)         | Gleitkommazahl: 0,00011000,00<br><i>1,00</i> [Einheit]                                                                                                    |  |  |  |  |
| EINGABE BETA<br>(S. 40)                  | Festkommazahl: 0,00001,0000<br><i>0,0001</i>                                                                                                    |  |  |  |  |
| AUFNEHM.<br>EXPANS. KOEFF.<br>(S. 41)    | Festkommazahl: 0,000999,900 (e-6/°X)<br>Werkeinstellung: <b>abhängig</b> von der<br>gewählten Temperatureinheit und dem<br>Meßgerät                                                                                                    |  |  |  |  |

| DURCHFLUSSMESSER (Fortsetzung)      |                                                                                                    |  |  |  |  |
|-------------------------------------|----------------------------------------------------------------------------------------------------|--|--|--|--|
| DP-FAKTOR<br>(S. 41–43)             | FAKTOR AENDERN? NEIN<br>FAKTOR AENDERN? JA                                                                                        |  |  |  |  |
|                                     | Falls 'JA' → Weitere Abfrage:<br>BERECHNE FAKTOR? NEIN<br>BERECHNE FAKTOR? JA                                                     |  |  |  |  |
|                                     | Falls 'NEIN' $\rightarrow$ DP-FAKTOR eingeben                                                                                     |  |  |  |  |
|                                     | Falls 'JA' → Anzeige verschiedener<br>Parameterwerte, die nacheinander<br>eingegeben oder verändert werden<br>können:             |  |  |  |  |
|                                     | EINGABE DIFF. DRUCK<br>EINGABE DURCHFLUSS<br>EINGABE DICHTE<br>EINGABE TEMPERATUR<br>EINGAB. EINGANGSDRUCK<br>EINGABE ISENTR. EXP |  |  |  |  |
| TIEFPASS-FILTER<br>(S. 43)          | max. 5stellige Zahl: 1040000 [Hz]<br><b>40000 Hz</b>                                                                              |  |  |  |  |
| LINEARISIERUNG<br>(S. 43, 44)       | TABELLE AENDERN? JA<br>TABELLE AENDERN? NEIN                                                                                      |  |  |  |  |
|                                     | $'JA' \rightarrow$ Für bis zu 16 verschiedene Eingangswerte können Korrekturfaktoren eingegeben werden, z.B.:                     |  |  |  |  |
|                                     | <i>Eingabe Stromsignal:</i><br>RATE mA 5,00<br>PUNKT 0                                                                            |  |  |  |  |
|                                     | Eingabe zugehöriger Durchfluß:<br>STROM m <sup>3</sup> /h 0,25<br>PUNKT 0                                                         |  |  |  |  |
| DURCHFLUSSMESS<br>SEITE<br>(S. 44)  | HEISS – <b>KALT</b>                                                                                                    |  |  |  |  |
| ANZEIGE<br>EING. SIGNAL<br>(S. 44)  | Anzeige des Anzeigesignals                                                                                                    |  |  |  |  |
| ANZEIGE<br>OBERER MESSB.<br>(S. 44) | Anzeige des aktuellen Eingangssignals<br>des oberen Meßbereichs bei Differenz-<br>druckmeßgeräten mit zwei Meß-<br>bereichen.     |  |  |  |  |
| KOMPENSATIONSEI                     | NGANG                                                                                                    |  |  |  |  |
| AUSWAHL<br>EINGANG<br>(S. 45)       | 1 – 2<br><i>Eingang 1: Temperatur</i><br>Eingang 2: Druck, Temperatur 2, Dichte                                                   |  |  |  |  |
| EINGANGSSIGNAL                      | Eingang 1 (Temperatur):                                                                                                    |  |  |  |  |
| (S. 45)                             | EINGANG 1 UNBENUTZT<br>PT 100 TEMPERATUR<br>4-20 TEMPERATUR<br>0-20 TEMPERATUR                                                    |  |  |  |  |
|                                     | FESTE TEMPERATUR                                                                                                    |  |  |  |  |
|                                     | Eingang 2 (Druck; Temperatur 2, Dichte):<br>EINGANG 2 UNBENUTZT<br>4-20 RELATIVDRUCK                                              |  |  |  |  |
|                                     | 0-20 RELATIVDRUCK<br>FESTER DRUCK<br>4-20 ABSOLUTDRUCK<br>0-20 ABSOLUTDRUCK                                                       |  |  |  |  |
|                                     | PT 100 TEMPERATUR 2<br>4-20 TEMPERATUR 2<br>0-20 TEMPERATUR 2<br>FESTE TEMP. 2<br>4-20 DICHTE                                     |  |  |  |  |
|                                     | 0-20 DICHTE<br>FESTE DICHTE                                                                                                    |  |  |  |  |
|                                     | Werkeinstellung:<br><b>abhängig</b> von Durchflußgleichung und<br>gewähltem Eingang (1 oder 2)                                    |  |  |  |  |
| ANFANGSWERT<br>(S. 45)              | Festkommazahl: -9999,99+9999,99<br>[Einheit]                                                                                      |  |  |  |  |
|                                     | Werkeinstellung: <b>abhängig</b> von Durch-<br>flußgleichung und gewähltem Eingang<br>(1 oder 2)                                  |  |  |  |  |

| KOMPENSATIONSEINGANG (Fortsetzung)  |                                                                                                    |  |  |  |  |
|-------------------------------------|----------------------------------------------------------------------------------------------------|--|--|--|--|
| ENDWERT<br>(S. 45)                  | Festkommazahl:<br>-9999.99+9999.99 [Einheit]<br>Werkeinstellung: <b>abhängig</b> von Durch-<br>flußgleichung und gewähltem Eingang<br>(1 oder 2)                                                                                                    |  |  |  |  |
| VORGABEWERT<br>(S. 46)              | Festkommazahl:<br>–9999,99+9999,99 [Einheit]<br>Temperatur → <i>21</i> °C<br>Druck → <i>1,013 bara</i><br>Dichte → <i>998,9 kg/m</i> <sup>3</sup>                                                                                                    |  |  |  |  |
| NORM-<br>BEDINGUNGEN<br>(S. 46)     | Festkommazahl:<br>-9999,99+9999,99 [Einheit]<br>Druck $\rightarrow$ <b>1.013 bara</b><br>Temperatur $\rightarrow$ <b>abhängig</b> vom<br>gewählten Einheiten-System:<br><i>Metrisch</i> :<br>- Gas $\rightarrow 0 ^{\circ}{\rm C}$<br>- Flüssigkeit $\rightarrow 20 ^{\circ}{\rm C}$<br><i>Englisch</i> :<br>- Gas / Flüssigkeit $\rightarrow 70 ^{\circ}{\rm F}$ (21 $^{\circ}{\rm C}$ ) |  |  |  |  |
| ATMOSPHAERISCH.<br>DRUCK<br>(S. 46) | Gleitkommazahl:<br>0,000010000,0; <b>1,013 bara</b>                                                                                                    |  |  |  |  |
| MINIMALE TEMP.<br>DIFF.<br>(S. 46)  | Festkommazahl: 0,099,0<br>Werkeinstellung: <b>0,0</b> [Temperatureinheit                                                                                                    |  |  |  |  |
| ANZEIGE EING.<br>SIGNAL<br>(S. 46)  | Anzeige des aktuellen Eingangssignals.                                                                                                    |  |  |  |  |
| IMPULSAUSGANG                       |                                                                                                    |  |  |  |  |
| ZUORD.<br>IMPULSAUSGANG<br>(S. 47)  | WAERME SUMME<br>MASSE SUMME<br>NORMVOLUMEN SUMME<br>BETR. VOLUMEN SUMME<br>Werkeinstellung: <b>abhängig</b> von der<br>gewählten Durchflußgleichung                                                                                                    |  |  |  |  |
| IMPULSTYP<br>(S. 48)                | PASSIV-NEGATIV<br><b>PASSIV-POSITIV</b><br>AKTIV-NEGATIV                                                                                                    |  |  |  |  |
| IMPULSWERTIGKEIT                    | Gleitkommazahl: 0,0011000,00<br><b>1.000</b> [Einheit/Puls]                                                                                                    |  |  |  |  |
| IMPULSBREITE<br>(S. 49)             | Gleitkommazahl: 0,0110,00 S<br><i>0,01 s</i>                                                                                                    |  |  |  |  |
| FREQUENZ<br>SIMULATION<br>(S. 49)   | <b>AUS</b> – 0.0 Hz – 0.1 Hz – 1.0 Hz –<br>10 Hz – 50 Hz                                                                                                    |  |  |  |  |
| STROMAUSGANG                        |                                                                                                    |  |  |  |  |
| AUSWAHL<br>AUSGANG<br>(S. 50)       | <b>1</b> - 2                                                                                                    |  |  |  |  |
| ZUORDNUNG<br>STROMAUSG.<br>(S. 50)  | WAERMEDURCHFLUSS –<br>MASSEDURCHFLUSS –<br>NORMVOLUMENFLUSS –<br>VOLUMENDURCHFLUSS –<br>TEMPERATUR 1 – TEMPERATUR 2 –<br>TEMPERATURDIFFERENZ –<br>DRUCK – DICHTE<br>Werkeinstellung: <i>abhängig</i> von der<br>Durchflußgleichung                                                                                                    |  |  |  |  |
| STROMBEREICH<br>(S. 50)             | 0-20 mA - 4-20 mA - NICHT BENUTZT                                                                                                    |  |  |  |  |
| ANFANGSWERT<br>(S. 50)              | Gleitkommazahl: -999999+999999<br><b>0,000</b> [Einheit]                                                                                                    |  |  |  |  |
| ENDWERT<br>(S. 50)                  | Gleitkommazahl: -999999+999999<br><b>50000</b> [Einheit]                                                                                                    |  |  |  |  |
| ZEITKONSTANTE<br>(S. 51)            | max. 2stellige Zahl: 099<br>1                                                                                                    |  |  |  |  |
| AKT. STROM-<br>AUSGANG<br>(S. 51)   | Anzeige:<br>Momentaner Sollwert in [mA]                                                                                                    |  |  |  |  |
| STROM<br>SIMULATION<br>(S. 51)      | <b>AUS</b> - 0 mA - 2 mA - 4 mA -<br>12 mA - 20 mA - 25 mA                                                                                                    |  |  |  |  |

| RELAIS                           |                                                                                                    |
|----------------------------------|----------------------------------------------------------------------------------------------------|
| AUSWAHL RELAIS<br>(S. 52)        | <b>1</b> (Relais 1) - 2 (Relais 2)                                                                                                    |
| RELAIS FUNKTION<br>(S. 52)       | WAERME SUMME – MASSE SUMME –<br>NORMVOLUMEN SUMME –<br>VOLUMEN SUMME –<br>WAERMEDURCHFLUSS –<br>MASSEDURCHFLUSS –<br>NORMVOLUMENFLUSS –<br>VOLUMENDURCHFLUSS –<br>TEMPERATUR 1 – TEMPERATUR 2 –<br>TEMPERATUR DIFF. – DRUCK –<br>DICHTE – NASSDAMPF ALARM –<br>STOERUNG – VISKOSITAET –<br>REYNOLDSZAHL<br>Werkeinstellung: <b>abhängig</b> von der<br>Durchflußgleichung |
| RELAIS<br>BETRIEBSART<br>(S. 53) | MAX. SICHERHEIT<br>MIN. SICHERHEIT<br>MAX. SICH. MIT QUITT.<br>MIN. SICH. MIT QUITT.<br>RELAIS IMPULSAUSGANG                                                                                                    |
| GRENZWERT<br>(S. 53)             | Gleitkommazahl: -999999+999999<br><b>50000</b> [Einheit] bei Prozeßvariablen                                                                                                    |
| IMPULSWERTIGKEIT<br>(S. 54)      | Bei 'RELAIS IMPULSAUSGANG':<br>Gleitkommazahl: 0,001+100'000'000<br><b>1000</b> [Einheit]                                                                                                    |
| IMPULSBREITE<br>(S. 54)          | Festkommazahl:<br>0,19,9 s (RELAIS IMPULSAUSGANG)<br>0,09,9 s (alle anderen Konfigurationen)<br>Werkeinstelllung:<br>0,0 s<br>0,1 s bei 'RELAIS IMPULSAUSGANG'                                                                                                    |
| HYSTERESE<br>(S. 54)             | Gleitkommazahl: 0,000999999<br><b>0,000</b> [Einheit]                                                                                                    |
| RELAIS<br>SIMULATION<br>(S. 56)  | <b>NEIN</b> – Relais EIN – Relais AUS                                                                                                    |
| ALARM RESET<br>(S. 56)           | <b>RESET? NEIN</b><br>RESET? JA                                                                                                    |
| KOMMUNIKATION                    |                                                                                                    |
| RS 232 MODUS<br>(S. 57)          | COMPUTER – <b>DRUCKER</b>                                                                                                    |
| ADRESSE<br>(S. 57)               | max. 2stellige Zahl: 099<br>1                                                                                                    |
| BAUD RATE<br>(S. 57)             | <b>9600</b> - 2400 - 1200 - 300                                                                                                    |
| PARITAET<br>(S. 57)              | <b>KEINE</b> – UNGERADE – GERADE                                                                                                    |
| ΠΑΝΟΟΓΙΑΚΕ<br>(S. 58)            | REINE - HARUVVAHE                                                                                                    |

| KOMMUNIKATION (F                    | Fortsetzung)                                                                                                    |
|-------------------------------------|----------------------------------------------------------------------------------------------------|
| DRUCKER LISTE<br>(S. 58)            | AENDERN? NEIN<br>AENDERN? JA                                                                                                    |
|                                     | Falls 'JA' → Nacheinander erscheinen<br>diejenigen Meßgrößen, die gedruckt<br>werden können:                                                                                                    |
|                                     | E •                                                                                                    |
|                                     | Option speichern Drucken<br>→ nächste Option                                                                                                    |
|                                     | DRUCK VORSPANN?         NEIN (JA)           MESSTELLE?         NEIN (JA)           MESSTOFF?         NEIN (JA)           ZEIT?         NEIN (JA)           DATUM?         NEIN (JA)           DRUCK NUMMER?         NEIN (JA)           DRUCK NUMMER?         NEIN (JA)           WAERMEDURCHFLUSS?         NEIN (JA)           WAERME GES.SUMME?         NEIN (JA)           MASSE DURCHFLUSS?         NEIN (JA)           MASSE SUMME?         NEIN (JA)           MASSE SUMME?         NEIN (JA)           NORMVOLUMENFLUSS?         NEIN (JA)           NORMVOLUMENSUMME?         NEIN (JA)           NORMVOLUMENSUMME?         NEIN (JA)           VOLUMENDURCHFLUSS?         NEIN (JA)           VOLUMEN SUMME?         NEIN (JA)           VOLUMEN RES.SUMME?         NEIN (JA)           VOLUMEN SUMME?         NEIN (JA)           TEMPERATUR 1?         NEIN (JA)           TEMPERATUR 2?         NEIN (JA)           PROZESSDRUCK?         NEIN (JA)           PROZESSDRUCK?         NEIN (JA)           PROZESSDRUCK?         NEIN (JA)           SPEZ. ENTHALPIE?         NEIN (JA)           PROZESZALI?         NEIN (JA)           PREYNO |
| DRUCK<br>AUSLOESUNG<br>(S. 59)      | <b>Keine</b> – Uhrzeit – Intervall                                                                                                    |
| DRUCK INTERVALL<br>(S. 59)          | Nacheinander blinken die Anzeige-<br>positionen für Stunden und Minuten<br>(= Intervalldauer). Werte eingeben und<br>mit (E) abspeichern.<br>00:00                                                                                                    |
| DRUCK ZEIT<br>(S. 59)               | Nacheinander blinken die Anzeige-<br>positionen für Stunden und Minuten.<br>Uhrzeit eingeben; mit <b>E</b> abspeichern.<br><b>00:00</b>                                                                                                    |
| SERVICE & ANALYS                    | L<br>E                                                                                                    |
| AENDERUNGS-<br>STAND<br>(S. 60)     | Anzeige von Änderungen der wichtigen<br>Kalibrations- und Konfigurationsdaten<br>("elektronisches Siegel")<br>Beispiel:<br>CAL 185 CFG 969                                                                                                    |
| FEHLERLISTE<br>(S. 60)              | Anzeige aufgetretener Systemfehler-<br>meldungen                                                                                                    |
| SOFTWARE-<br>VERSION<br>(S. 60)     | Anzeige der aktuellen Software-Version:<br>z.B. 02.00.00                                                                                                    |
| KONFIG. LISTE<br>DRUCKEN<br>(S. 60) | <b>NEIN</b> – JA<br>'JA' → Ausdrucken der aktuell<br>eingestellten Parameter auf dem<br>angeschlossenen Drucker.                                                                                                    |
| SELBST-<br>UEBERWACHUNG<br>(S. 60)  | START? NEIN<br>START? JA<br>'JA' → Starten der eingebauten<br>Selbst-Testfunktion                                                                                                    |

# Stichwortverzeichnis

### Α

| Abmessungen                               |     | 82      |
|-------------------------------------------|-----|---------|
| Adresse                                   |     | 57      |
| Alarm Reset (Relais)                      |     | 56      |
| Alarmverhalten (Relais)                   | 53, | 55      |
| Anderungsstand                            |     | 60      |
| Anfangswert (Stromausgang)                | •   | 50      |
| Antangswert (Temperatur, Druck, Dichte)   | •   | 45      |
| Anzeige (Dämpfung)                        |     | 27      |
| Anzeige (Meßgrößen, Prozeßvariablen)      | 20, | 86      |
|                                           | ·   | 27      |
| Anzeigeelemente (Display)                 | ·   | 14      |
|                                           | ·   | 28      |
| Anzeigenste (anzuzeigende Webgrobert)     | ·   | 21      |
| Applikationen (siene Durchlubgielchungen) | ·   | 00      |
|                                           | ·   | 40      |
|                                           | ·   | 0<br>Q1 |
|                                           | ·   | 96      |
| Auswahlmoglichkeiten (Frogrammerung)      | ·   | 00      |
| В                                         |     |         |
|                                           |     |         |
|                                           | •   | 32      |
|                                           | •   | 57      |
|                                           | •   | 14      |
| Bedienmatrix (E+H-Programmiermatrix)      | ·   | 85      |
|                                           | ·   | 28      |
|                                           | ·   | 13      |
| Bestimmungsgemaße verwendung              | ·   | 2       |
|                                           | ·   | 30      |
|                                           | ·   | 2       |
| C                                         |     |         |
| 0                                         |     |         |
| Code-Eingabe                              | •   | 26      |
| Codezahl (personliche) auswählen          | ·   | 25      |
| Codezahl eingeben                         | ·   | 25      |
| <b>م</b>                                  |     |         |
| D                                         |     |         |
| Datum / Zeit (Anzeige)                    |     | 21      |
| Datum eingeben                            |     | 24      |
| Dezimalpunkt (Anzeige)                    |     | 28      |
| Dichteeingang                             |     | 45      |
| Dichteeingang (elektrischer Anschluß)     |     | 11      |
| Display                                   |     | 14      |
| DP-Faktor (Wirkdruckfaktor)               |     | 41      |
| Druck auslösen (Uhrzeit, Intervall)       |     | 59      |
| Druckeingang                              | •   | 45      |
| Druckeingang (elektrischer Anschluß)      | •   | 11      |
| Drucker Liste (auszudruckende Meßgrößen)  | •   | 58      |
| Drucker-Schnittstelle (RS 232)            | ·   | 12      |
| Durchtlubeingang (elektrischer Anschluß)  | •   | 10      |
|                                           | ·   | 24      |
|                                           |     | 68      |
| Durchilubmebgerat auswahlen               | 38, | 39      |

## Е

| E+H-Bedienmatrix                             | 85        |
|----------------------------------------------|-----------|
| Ein-/Ausgänge                                | 9         |
| Eingang zuordnen (Temperatur, Druck, Dichte) | 45        |
| Eingänge                                     | 6         |
| Eingänge (Technische Daten)                  | 81        |
| Eingangssignal (Anzeige)                     | 46        |
| Eingangssignal (Durchfluß)                   | 39        |
| Eingangssignal (Temperatur, Druck, Dichte)   | 45        |
| Einheiten                                    | 29        |
| Einheiten (Übersicht)                        | 87        |
| Einsatzbereiche                              | 5         |
| Elektrischer Anschluß (Ein-/Ausgänge)        | 9         |
| Elektrischer Anschluß (Meßgeräte)            | 10        |
| Elektrischer Anschluß (RS 232)               | 12        |
| Endwert (Durchfluß)                          | 39        |
| Endwert (Stromausgang)                       | 50        |
| Endwert (Temperatur, Druck, Dichte)          | 45        |
| Endwert - Oberer Meßbereich                  | 39        |
| Frdgas (NX-19)                               | 34        |
| Expansionskoeffizient (Elüssigkeit)          | 35        |
| Expansionskooffizient (Maßaufnohmer)         | <u>⊿1</u> |
|                                              | +1        |
| F                                            |           |
| Fehlerliste (Anzeige)                        | 60        |

| Fehlerliste (Anzeige)                       |    | 60   |
|---------------------------------------------|----|------|
| Fehlermeldungen und Fehlerbehebung          |    | 62   |
| Fehlersuche                                 |    | 61   |
| Funktionen, Funktionsgruppen (Beschreibung) |    | 19   |
| Funktionen, Funktionsgruppen (Überblick)    |    | 86   |
| Funktionsgruppe ANZEIGE                     |    | 27   |
| Funktionsgruppe DURCHFLUSSMESSER            |    | 38   |
| Funktionsgruppe IMPULSAUSGANG               |    | 47   |
| Funktionsgruppe KOMMUNIKATION               |    | 57   |
| Funktionsgruppe KOMPENSATIONSEINGANG        |    | 45   |
| Funktionsgruppe MESSGROESSEN                |    | 20   |
| Funktionsgruppe MESSTOFF                    |    | 34   |
| Funktionsgruppe RELAIS                      |    | 52   |
| Funktionsgruppe SERVICE & ANALYSE           |    | 60   |
| Funktionsgruppe STROMAUSGANG                |    | 50   |
| Funktionsgruppe SUMMENZAEHLER               |    | 22   |
| Funktionsgruppe SYSTEM-EINHEITEN            |    | 29   |
| Funktionsgruppe SYSTEMPARAMETER             |    | 23   |
| Funktionstasten (F1, F2, F3)                | 14 | , 25 |

## G

| Gallonen (gal)                  |    |  |  |  | 32 |
|---------------------------------|----|--|--|--|----|
| Gerätefunktionen (Beschreibung) | ١. |  |  |  | 19 |
| Gerätefunktionen (Überblick) .  |    |  |  |  | 86 |
| Grenzwert (Relais)              |    |  |  |  | 53 |

### Н

| Handshak  | e  |     |     |     |    |     |    |    |    |  |  |  |   | 58 |
|-----------|----|-----|-----|-----|----|-----|----|----|----|--|--|--|---|----|
| Heizwert  |    |     |     |     |    |     |    |    |    |  |  |  |   | 35 |
| Hysterese | (F | Rel | ais | s-S | ch | alt | pu | nk | t) |  |  |  | • | 54 |

### Ι

| Impulsausgang (Meßgröße zuordnen) |  |  | 47 |
|-----------------------------------|--|--|----|
| Impulsbreite (Impulsausgang)      |  |  | 49 |
| Impulsbreite (Relais)             |  |  | 54 |
| Impulstyp festlegen               |  |  | 48 |
| Impulswertigkeit (Impulsausgang)  |  |  | 49 |
| Impulswertigkeit (Relais)         |  |  | 54 |
| Isentropen-Exponent               |  |  | 36 |

# K

| K-Faktor                           | • | • | •   | 40<br>9        |
|------------------------------------|---|---|-----|----------------|
| Kohlendioxid (Mol %)               |   |   |     | 37             |
| Kompensationseingang               |   |   |     | 45             |
| Konfigurationsliste drucken        |   |   |     | 60             |
| Kundencode                         |   |   |     | 25             |
| Kurzprogrammier-Menü (Quick Setup) |   |   | 15, | 23             |
| Konfigurationsliste drucken        |   |   | 15, | 60<br>25<br>23 |

## L

| Längeneinheit  |    |     |     |     |     |    |    |     |   |  |  |     | 33 |
|----------------|----|-----|-----|-----|-----|----|----|-----|---|--|--|-----|----|
| Linearisierung | (D | urc | chf | luß | ßme | eß | ge | rät | ) |  |  | 43, | 44 |

# М

| Matrix (E+H-Bedienmatrix) | 85 |
|---------------------------|----|
| Meßstellenbezeichnung     | 26 |
| Meßstoff auswählen        | 34 |
| Mol % CO2                 | 37 |
| Mol % Stickstoff          | 37 |
| Montage und Installation  | 7  |

### Ν

| Normbedingungen (Temperatu | r, Druck) . |  |  |  |  | 46 |
|----------------------------|-------------|--|--|--|--|----|
|----------------------------|-------------|--|--|--|--|----|

# 0

| Öffnungsverhältnis (Beta) bei Blenden . |  |  |  |  | 40 |
|-----------------------------------------|--|--|--|--|----|
|-----------------------------------------|--|--|--|--|----|

### Р

| Parität                               |  |  | 57 |
|---------------------------------------|--|--|----|
| Programmieren (E+H-Bedienmatrix)      |  |  | 18 |
| Programmieren (Quick Setup)           |  |  | 15 |
| Programmierung (allg. Hinweise)       |  |  | 19 |
| Programmierung (Auswahlmöglichkeiten) |  |  | 86 |
| Programmierung auf einen Blick        |  |  | 84 |
| Prozeßfehlermeldungen                 |  |  | 63 |
| Prozeßvariablen (Anzeige)             |  |  | 20 |
|                                       |  |  |    |

### Q

| Quick Setup |  |  |  |  |  |  |  |  |  |  |  |  |  | 15, 23 |
|-------------|--|--|--|--|--|--|--|--|--|--|--|--|--|--------|
|-------------|--|--|--|--|--|--|--|--|--|--|--|--|--|--------|

# R

| Referenz-Dichte          |      |      |     |     |    |     |     |     |  | 34  |
|--------------------------|------|------|-----|-----|----|-----|-----|-----|--|-----|
| Referenz-Z-Faktor        |      |      |     |     |    |     |     |     |  | 36  |
| Relais (Alarmverhalten)  |      |      |     |     |    |     |     |     |  | 55  |
| Relais (Betriebsart) .   |      |      |     |     |    |     |     |     |  | 53  |
| Relais (Simulation) .    |      |      |     |     |    |     |     |     |  | 56  |
| Relais 1/2 auswählen .   |      |      |     |     |    |     |     |     |  | 52  |
| Relais-Schaltpunkt       |      |      |     |     |    |     |     |     |  | 53  |
| Relaisfunktionen         |      |      |     |     |    |     |     |     |  | 52  |
| Reparaturen              |      |      |     |     |    |     |     |     |  | . 2 |
| Reynolszahl, berechnet   | te ( | (Ar  | IZE | eig | e) |     |     |     |  | 21  |
| Rohrleitung, Innendurcl  | ٦m   | ies  | se  | r   |    |     |     |     |  | 40  |
| RS 232-Schnittstelle (el | ekt  | tris | ch  | er  | Ar | ISC | hlu | JB) |  | 12  |
| RS 232-Schnittstelle (P  | С, I | Drı  | JCł | ker | .) |     |     |     |  | 57  |
|                          |      |      |     |     |    |     |     |     |  |     |

### S

| Schaltpunkt (Relais) .   |      |     |     |     |     |    |  |  | 53    |
|--------------------------|------|-----|-----|-----|-----|----|--|--|-------|
| Schalttafeleinbau        |      |     |     |     |     |    |  |  | <br>7 |
| Schleichmengen-Unterd    | Irüc | ckι | ung | J   |     |    |  |  | 40    |
| Schnittstelle RS 232 .   |      |     |     |     |     |    |  |  | 12    |
| Selbstüberwachung star   | rter | ۱   |     |     |     |    |  |  | 60    |
| Seriennummer Meßaufne    | əhr  | ne  | r   |     |     |    |  |  | 26    |
| Sicherheitshinweise .    |      |     |     |     |     |    |  |  | <br>2 |
| Simulation (Impuls-/Fred | lue  | nza | au  | sg  | an  | g) |  |  | 49    |
| Simulation (Relais) .    |      |     |     |     |     |    |  |  | 56    |
| Simulation (Strom)       |      |     |     |     |     |    |  |  | 51    |
| Software-Version         |      |     |     |     |     |    |  |  | 60    |
| Spezifische Wärme        |      |     |     |     |     |    |  |  | 35    |
| Stickstoff (Mol %)       |      |     |     |     |     |    |  |  | 37    |
| Störungsbeseitigung.     |      |     |     |     |     |    |  |  | 61    |
| Stromausgang (Meßgröf    | 3e z | zuo | orc | dne | en) |    |  |  | 50    |
| Stromausgang 1/2 ausw    | ähl  | en  | 1   |     |     |    |  |  | 50    |
| Strombereich             |      |     |     |     |     |    |  |  | 50    |
| Summenzähler auf Null :  | zur  | üc  | ks  | etz | zer | I  |  |  | 22    |
| System-Einheiten         |      |     |     |     |     |    |  |  | 29    |
| System-Einheiten (Überl  | olic | k)  |     |     |     |    |  |  | 87    |
| Systembeschreibung       |      | Ś   |     |     |     |    |  |  | <br>5 |
| Systemfehlermeldungen    | ι.   |     |     |     |     |    |  |  | 62    |
| ,                        |      |     |     |     |     |    |  |  |       |

### Т

| Technische Daten                            |  |     | 81 |
|---------------------------------------------|--|-----|----|
| Temperaturdifferenz, minimale               |  |     | 46 |
| Temperatureingang                           |  |     | 45 |
| Temperatureingang (elektrischer Anschluß)   |  | 10, | 11 |
| Tiefpass-Filter (Störsignal unterdrücken) . |  |     | 43 |
| Totalisator (Summenzähler)                  |  |     | 22 |
| U                                           |  |     |    |
| Uhrzeit eingeben                            |  |     | 24 |

### v

| Vorgabewert (Temperatur, D | ruc | ck, | Di | ch | te) |  |  | 46 |
|----------------------------|-----|-----|----|----|-----|--|--|----|
| Vortex-Durchflußmeßgeräte  |     |     |    |    | •   |  |  | 38 |

### W

| Wandmontage                    |  |  |  | 8<br>86<br>41 |
|--------------------------------|--|--|--|---------------|
| Z                              |  |  |  |               |
| Z-Faktor (Betriebsbedingungen) |  |  |  | 36            |
| Z-Faktor (Referenzbedingungen) |  |  |  | 36            |
| Zeit / Datum (Anzeige)         |  |  |  | 21            |
| Zeitbasis (Zeiteinheit)        |  |  |  | 29            |
| Zeitkonstante (Stromausgang) . |  |  |  | 51            |

Europe

Austria

Belorgsintez Minsk Tel. (0172) 508473, Fax (0172) 508583

Tel. (01) 88056-0, Fax (01) 88056-35

□ Endress+Hauser Ges.m.b.H. Wien

Belgium / Luxembourg © Endress+Hauser N.V. Brussels Tel. (02) 2480600, Fax (02) 2480553

Bulgaria INTERTECH-AUTOMATION Sofia

Tel. (02) 664869, Fax (02) 9631389 Croatia

Endress+Hauser GmbH+Co Zagreb Tel. (01) 6637785, Fax (01) 6637823

Cvprus I+G Electrical Services Co. Ltd. Nicosia Tel. (02) 484788, Fax (02) 484690

**Czech Republic** □ Endress+Hauser GmbH+Co. Praha Tel. (026) 6784200, Fax (026) 6784179

Denmark □ Endress+Hauser A/S Søborg Søborg Tel. (70) 131132, Fax (70) 132133

Estonia ELVI-Aqua Tartu

Tel. (7) 441638, Fax (7) 441582 Finland

Endress+Hauser Ov Helsink Tel. (0204) 83160, Fax (0204) 83161

France Endress+Hauser S.A Huningue Tel. (389) 696768, Fax (389) 694802

Germany □ Endress+Hauser Messtechnik GmbH+Co. Weil am Rhein Tel. (07621) 975-01, Fax (07621) 975-555

Great Britain Endress+Hauser Ltd.
 Manchester Tel. (0161) 2865000, Fax (0161) 9981841

Greece I & G Building Services Automation S.A. Athens Tel. (01) 9241500, Fax (01) 9221714

Hungary Mile Ipari-Elektro Budapest Tel. (01) 4319800, Fax (01) 4319817

Iceland BII ehf Reykjavik Tel. (05) 619616, Fax (05) 619617

Ireland Flomeaco Company Ltd Kildare Tel. (045) 868615, Fax (045) 868182

Italy □ Endress+Hauser S.p.A. Cernusco s/N Milano Tel. (02) 921921, Fax (02) 92107153

Latvia Rino TK Riga Tel. (07) 315087, Fax (07) 315084

Lithuania UAB "Agava Kaunas Tel. (07) 202410, Fax (07) 207414

http://www.endress.com

Netherland Endress+Hauser B.V. Naarden

Tel. (035) 6958611, Fax (035) 6958825

Norway □ Endress+Hauser A/S Tranby Tel. (032) 859850, Fax (032) 859851

Poland □ Endress+Hauser Polska Sp. z o.o. Warszawy Tel. (022) 7201090, Fax (022) 7201085

Portugal Tecnisis, Lda

Cacém Tel. (21) 4267290, Fax (21) 4267299

Romania Romconseng S.R.L. Buchares Tel. (01) 4101634, Fax (01) 4112501

Russia

Endress+Hauser Moscow Office Moscow Tel. (095) 1587564, Fax (095) 1589871 Slovakia

Transcom Technik s.r.o. Bratislava Tel. (7) 44888684, Fax (7) 44887112 Slovenia

Endress+Hauser D.O.O. Ljubljana Tel. (061) 5192217, Fax (061) 5192298

Spain □ Endress+Hauser S.A. Sant Just Desvern Tel. (93) 4803366, Fax (93) 4733839

Sweden © Endress+Hauser AB Sollentuna Tel. (08) 55511600, Fax (08) 55511655

Switzerland □ Endress+Hauser Metso AG Reinach/BL 1 Tel. (061) 7157575, Fax (061) 7111650

Turkey Intek Endüstriyel Ölcü ve Kontrol Sistemleri Istanbul Tel. (0212) 2751355, Fax (0212) 2662775 Ukraine

Photonika GmbH Kiev Tel. (44) 26881, Fax (44) 26908

Yugoslavia Rep. Meris d.o.o Beograd Tel. (11) 4441966, Fax (11) 4441966

### Africa

Egypt Anasia Heliopolis/Cairo Tel. (02) 4179007, Fax (02) 4179008

Morocco Oussama S.A Casablanca Tel. (02) 241338, Fax (02) 402657

South Africa □ Endress+Hauser Pty. Ltd. Sandton

Tel. (011) 4441386, Fax (011) 4441977 Tunisia Controle, Maintenance et Regulation

Tunis Tel. (01) 793077, Fax (01) 788595

### America

Argentina Endress+Hauser Argentina S.A.
 Buenos Aires Tel. (01) 145227970, Fax (01) 145227909

### Bolivia Tritec S.R.L

Cochabamba Tel. (042) 56993, Fax (042) 50981

Brazil Samson Endress+Hauser Ltda. Sao Paulo Tel. (011) 50313455, Fax (011) 50313067

Canada D Endress+Hauser Ltd Burlington, Ontario Tel. (905) 6819292, Fax (905) 6819444

Endress+Hauser Chile Ltd. Santiago Tel. (02) 3213009, Fax (02) 3213025

Colombia Colsein Ltda. Bogota D.C. Tel. (01) 2367659, Fax (01) 6104186

Costa Rica EURO-TEC S.A. San Jose Tel. (02) 961542, Fax (02) 961542

Ecuador Insetec Cia. Ltda. Quito Tel. (02) 269148, Fax (02) 461833

Guatemala ACISA Automatizacion Y Control Industrial S.A. Ciudad de Guatemala, C.A. Tel. (03) 345985, Fax (03) 327431

Mexico

□ Endress+Hauser S.A. de C.V. Mexico City Tel. (5) 5682405, Fax (5) 5687459 Paraguay Incoel S.R.L

Asuncion Tel. (021) 213989, Fax (021) 226583

Uruguay Circular S.A. Montevideo Tel. (02) 925785, Fax (02) 929151

USA Endress+Hauser Inc. Greenwood, Indiana Tel. (317) 535-7138, Fax (317) 535-8498

Venezuela Controval C.A. Caracas Tel. (02) 9440966, Fax (02) 9444554

#### Asia

China Endress+Hauser Shanghai Instrumentation Co. Ltd. Shanghai Tel. (021) 54902300, Fax (021) 54902303

□ Endress+Hauser Beijing Office Beijing Tel. (010) 68344058, Fax (010) 68344068

Hong Kong □ Endress+Hauser HK Ltd. Hong Kong Tel. 25283120, Fax 28654171

India Endress+Hauser (India) Pvt Ltd.
 Mumbai Tel. (022) 8521458, Fax (022) 8521927

Indonesia PT Grama Bazita Jakarta Tel. (21) 7975083, Fax (21) 7975089

Japan □ Sakura Endress Co. Ltd. Tokyo Tel. (0422) 540613, Fax (0422) 550275

Malaysia □ Endress+Hauser (M) Sdn. Bhd. Petaling Jaya, Selangor Darul Ehsan Tel. (03) 7334848, Fax (03) 7338800

#### Pakistan Speedy Automation

Karach Tel. (021) 7722953, Fax (021) 7736884

Papua-Neuguinea SBS Electrical Pty Limited Port Moresby Tel. 3251188, Fax 3259556

Philippines □ Endress+Hauser Philippines Inc. Metro Manila Tel. (2) 3723601-05, Fax (2) 4121944

Singapore Endress+Hauser (S.E.A.) Pte., Ltd. Singapore Tel. 5668222, Fax 5666848

South Korea Endress+Hauser (Korea) Co., Ltd. Seoul Tel. (02) 6587200, Fax (02) 6592838

Taiwan Kingjarl Corporation Taipei R.O.C. Tel. (02) 27183938, Fax (02) 27134190

Thailand Endress+Hauser Ltd. Bangkok Tel. (2) 9967811-20, Fax (2) 9967810

Vietnam Tan Viet Bao Co. Ltd. Ho Chi Minh City Tel. (08) 8335225, Fax (08) 8335227

**Iran** PATSA Co. Tehran Tel. (021) 8754748, Fax (021) 8747761

Israel Instrumetrics Industrial Control Ltd. Netanya Tel. (09) 8357090, Fax (09) 8350619

Jordan A.P. Parpas Engineering S.A. Amman Tel. (06) 4643246, Fax (06) 4645707

Kingdom of Saudi Arabia Anasia Ind. Agencies Jeddah Tel. (02) 6710014, Fax (02) 6725929

Lebanon Network Engineering Jbeil Tel. (3) 944080, Fax (9) 548038

Sultanate of Oman Mustafa Sultan Science & Industry Co. LLC. Ruwi Tel. 602009, Fax 607066

United Arab Emirates Descon Trading EST. Dubai Tel. (04) 2653651, Fax (04) 2653264

Yemen Yemen Company for Ghee and Soap Industry Taiz Tel. (04) 230664, Fax (04) 212338

#### Australia + New Zealand

Australia ALSTOM Australia Limited Milperra Tel. (02) 97747444, Fax (02) 97744667

New Zealand EMC Industrial Group Limited Auckland Tel. (09) 4155110, Fax (09) 4155115

#### All other countries

Endress+Hauser GmbH+Co. Instruments International D-Weil am Rhein Germany Tel. (07621) 975-02, Fax (07621) 975345

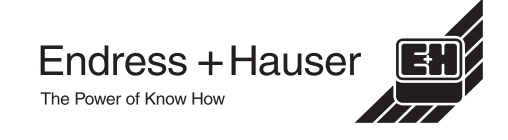

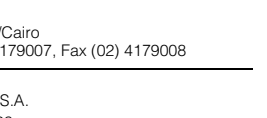